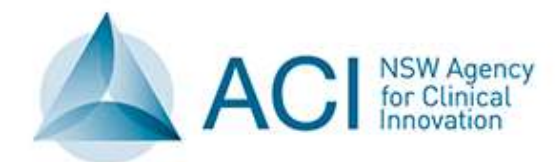

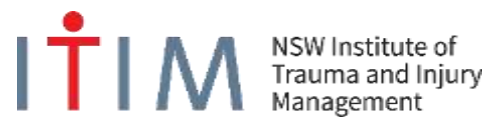

# GUIDE

# A Guide to the NSW **Trauma Process Indicators**

Version 1.1

June 2017

NSW Institute of Trauma and Injury Management

The Agency for Clinical Innovation (ACI) works with clinicians, consumers and managers to design and promote better healthcare for NSW. It does this by:

- service redesign and evaluation applying redesign methodology to assist healthcare providers and consumers to review and improve the quality, effectiveness and efficiency of services
- specialist advice on healthcare innovation advising on the development, evaluation and adoption of healthcare innovations from optimal use through to disinvestment
- *initiatives including guidelines and models of care* developing a range of evidence-based healthcare improvement initiatives to benefit the NSW health system
- implementation support working with ACI Networks, consumers and healthcare providers to assist delivery of healthcare innovations into practice across metropolitan and rural NSW
- knowledge sharing partnering with healthcare providers to support collaboration, learning capability and knowledge sharing on healthcare innovation and improvement
- continuous capability building working with healthcare providers to build capability in redesign, project management and change management through the Centre for Healthcare Redesign.

ACI Clinical Networks, Taskforces and Institutes provide a unique forum for people to collaborate across clinical specialties and regional and service boundaries to develop successful healthcare innovations.

A priority for the ACI is identifying unwarranted variation in clinical practice and working in partnership with healthcare providers to develop mechanisms to improve clinical practice and patient care.

www.aci.health.nsw.gov.au

#### AGENCY FOR CLINICAL INNOVATION

Level 4, Sage Building 67 Albert Avenue Chatswood NSW 2067

PO Box 699 Chatswood NSW 2057 T +61 2 9464 4666 | F +61 2 9464 4728 E info@aci.nsw.gov.au | www.aci.health.nsw.gov.au

SHPN: (ACI) 170426 ISBN: 978-1-76000-696-9

Authors:

ITIM Process Indicators Working Group NSW Institute of Trauma and Injury Management (ITIM)

Further copies of this publication can be obtained from the Agency for Clinical Innovation website at www.aci.health.nsw.gov.au/networks/itim

**Suggested citation:** NSW Institute of Trauma and Injury Management. A Guide to the NSW Trauma Process Indicators. Sydney: NSW Agency for Clinical Innovation, 2016.

**Disclaimer:** Content within this publication was accurate at the time of publication. This work is copyright. It may be reproduced in whole or part for study or training purposes subject to the inclusion of an acknowledgment of the source. It may not be reproduced for commercial usage or sale. Reproduction for purposes other than those indicated above requires written permission from the Agency for Clinical Innovation.

Version: 1.1 Trim: ACI/D17/3823

Published: Jul 2017 Review Date: 2024

© State of New South Wales (Agency for Clinical Innovation)

## **Acknowledgements**

## **NSW ITIM Data Management Committee**

Karon McDonell (Co-Chair) Patricia Saccasan-Whelan (Co-Chair) Christine Lassen Elvis Maio / Hardeep Singh (Secretariat) Colin Deans Rebekah Ogilvie Vicki Conyers Helen Goldsmith Kevin Cornwall Erica Caldwell Mark Nalos

## **NSW ITIM Process Indicators Working Group**

Nimmi Kumar Nevin William Susan Roncal Wilma Cassimatis Ebon Smith Elvis Maio / Hardeep Singh (Secretariat)

#### **NSW Institute of Trauma and Injury Management**

Michael Dinh Christine Lassen Elvis Maio Hardeep Singh Benjamin Hall Pooria Sarrami Kelly Dee Glenn Sisson

# Contents

| Acknowledgements                               | iii |
|------------------------------------------------|-----|
| Introduction                                   |     |
| PI - 1: Scene time (Pre-hospital)              | 5   |
| Background and Rationale                       | 5   |
| Definitions                                    | 5   |
| Calculation of Scene Time Calculation          | 5   |
| Flowchart                                      | 6   |
| Comments                                       | 6   |
| New Data Elements identified for MDS           | 7   |
| PI - 2: Time to laparotomy                     |     |
| Background and Rationale                       | 8   |
| Definitions                                    | 8   |
| Calculation                                    |     |
| New Data Elements identified for MDS           |     |
| PI - 3: Time to embolisation                   | 11  |
| Background and Rationale                       |     |
| Definitions                                    |     |
| Calculation                                    |     |
| Flowchart                                      |     |
| New Data Elements identified for MDS           | 13  |
| PI - 4: Unplanned admission to ICU             |     |
| Background and Rationale                       |     |
| Definitions                                    |     |
| Flowchart                                      |     |
| New Data Elements identified for MDS           | 15  |
| PI - 5: Complications                          |     |
| Background and Rationale                       |     |
| Definitions                                    |     |
| Flowchart                                      |     |
| New Data Elements identified for MDS           | 17  |
| PI - 6: Unplanned return to the operating room |     |
| Background and Rationale                       |     |
| Flowchart                                      |     |
| New Data Elements identified for MDS           |     |

| PI - 7: Missed injuries                              | 20 |
|------------------------------------------------------|----|
| Background and Rationale                             | 20 |
| Definition                                           | 20 |
| New Data Elements identified for MDS                 | 21 |
| PI - 8: Death review                                 | 22 |
| Background and Rationale                             | 22 |
| Definition:                                          | 22 |
| Categories                                           | 22 |
| Flowchart                                            | 23 |
| New Data Elements identified for MDS                 | 24 |
| PI - 9: Retrieval team turn-around time              | 25 |
| Background and Rationale                             | 25 |
| Definitions                                          | 25 |
| Calculation                                          | 25 |
| Flowchart                                            | 26 |
| Comments                                             | 26 |
| New Data Elements identified for MDS                 | 27 |
| PI - 10: Medical retrieval notification time         |    |
| Background and Rationale                             | 28 |
| Definitions                                          | 28 |
| Calculation                                          | 28 |
| Categories                                           | 28 |
| Comments                                             | 28 |
| Flowchart                                            | 29 |
| New Data Elements identified for MDS                 |    |
| PI - 11: Intubation in ED with GCS <9 in head injury | 31 |
| Background and Rationale                             | 31 |
| Categories                                           | 31 |
| Definition                                           | 31 |
| Calculation                                          | 31 |
| Flowchart                                            | 32 |
| New Data Elements identified for MDS                 | 33 |
| Appendix 1: P1 - 1 workflow                          | 34 |
| Collector workflow                                   | 34 |
| Report Writer workflow                               |    |
| Appendix 2: PI - 2 workflow                          | 43 |
| Collector workflow                                   | 43 |
| Report Writer workflow                               | 46 |

| Appendix 3: PI - 3 workflow                                   | 55       |
|---------------------------------------------------------------|----------|
| Collector workflow<br>Report Writer workflow                  | 55<br>57 |
| Appendix 4: PI - 4 workflow                                   | 65       |
| Collector workflow<br>Report Writer Workflow                  | 65<br>70 |
| Appendix 5: PI - 5 workflow                                   | 77       |
| Collector workflow<br>Report Writer workflow                  | 77<br>79 |
| Appendix 6: PI - 6 workflow                                   |          |
| Collector workflow<br>Report Writer workflow                  |          |
| Appendix 7: PI - 7 workflow                                   |          |
| Collector workflow<br>Report Writer workflow                  | 97<br>99 |
| Appendix 8: PI - 8 workflow                                   |          |
| Collector workflow                                            |          |
| Report Writer workflow                                        |          |
| Appendix 9: PI - 9 workflow                                   |          |
| Collector workflow                                            |          |
| Report Writer workflow                                        | 117      |
| Appendix 10: PI - 10 workflow                                 | 133      |
| Collector workflow                                            |          |
| Report Writer workflow                                        |          |
| Appendix 11: PI - 11 workflow                                 | 139      |
| Collector workflow                                            |          |
| Report Writer workflow                                        | 139      |
| Retrieval Sheets from Various Agencies                        |          |
| Ambulance Electronic Medical Record (relevant to PI-1)        |          |
| NSW Ambulance PHCR (relevant to PI-1)                         | 144      |
| Ambulance Services of NSW (relevant to PI- 1, PI-9 and PI-10) | 145      |
| CareFlight Patient Treatment Record (relevant to PI-9)        | 146      |
| Aeromedical Retrieval Record (relevant to PI9 and PI10)       |          |
| South Care Retrieval Case Sheet (relevant to PI9-PI10)        |          |
| References                                                    |          |

## Introduction

Measures of the performance of the NSW trauma system are required to provide guidance on quality improvement activities, benchmarking and reporting, research, education and future investment. These measures are known as trauma process indicators (PIs) and are a fundamental part of monitoring the trauma system.

The following process indicators were developed by the NSW Institute of Trauma and Injury Management (ITIM) as a means to evaluate the care of severely injured patients.

There is currently a lack of published studies regarding their use in trauma but it is generally agreed that benchmarks are required to evaluate quality of care across a system. Therefore these process indicators were developed based on the best available evidence regarding trauma quality improvement programs, and consensus among data managers and clinicians.

It is anticipated that these process indicators themselves undergo continuous monitoring and adjustment in consultation with clinicians as our understanding of their usefulness evolves.

These indicators are to be collected and reported for every major trauma case reviewed by trauma services across NSW as part of the State-wide Trauma Minimum Dataset. Their presence in a particular case does not necessarily indicate poorer quality of care or correlate with adverse outcomes, but they do provide a useful marker to investigate cases further where clinically appropriate.

Most of the trauma PIs below have been adapted by the NSW ITIM Data Management Committee based on previous work by Stelfox et al (Stelfox, Straus, Nathens, & Bobranska-artiuch, 2011).

- 1. Scene time (pre-hospital)
- 2. Time to laparotomy
- 3. Time to embolisation
- 4. Unplanned admission to ICU
- 5. Complications
- 6. Unplanned return to the operating room
- 7. Missed injuries
- 8. Death review
- 9. Retrieval team turnaround time
- 10. Medical retrieval notification time
- 11. Intubation in ED with GCS <9 in head injury

# PI - 1: Scene time (Pre-hospital)

## Background and Rationale

Prolonged scene times may be associated with increased morbidity and mortality of neurotrauma, haemodynamically unstable and penetrating injured patients (Brown et al., 2016; Harmsen et al., 2015). Therefore, this cohort of patients should be transported to hospital as soon as possible for definitive treatment.

For the undifferentiated haemodynamically stable trauma patient, prolonged scene time has an association with increased ICU and hospital length of stay (Quality of Trauma for Adult Care, 2013) with no distinguishable increase in the odds of mortality (Brown et al., 2016; Harmsen et al., 2015).

Literature shows that prehospital scene times are important and serve as an indicator for sensitive gauges of the efficiency of the system. (Rosengart, Nathens, & Schiff, 2007) This PI has aligned with other current Australian Indicators of prehospital scene times of 20 minutes or less for major trauma patients (Dallow et al., 2010; Funder, Petersen, & Steinmetz, 2011; Victorian & Committee on Trauma, 2014) and supported by Stelfox et al 2011(Stelfox et al., 2011).

## Definitions

Time of Arrival at Patient:

- The date and time the first pre-hospital crew reached the patient at the scene.
  - This is documented as the "Patient Contact" time on the Ambulance Patient Health Care Record (PHCR) documentation (see example p.155)
    - Or
  - "@ Patient" on the Ambulance Electronic Medical Record (see example p.154).

Scene Departure time:

- The date and time the pre-hospital crew left the scene with the patient.
  - $\circ\,$  This is documented as the "Depart Scene" time on the Ambulance PHCR documentation
    - Or
  - "Loaded" on the Ambulance Electronic Medical Record. It is recorded as "Left Location" as date and time in Collector.

The Appendix contains the screenshots of various retrieval sheets from different agencies and the fields which provide the necessary information are marked.

## **Calculation of Scene Time Calculation**

The pre-hospital scene time is calculated from the time the pre-hospital crew arrives at the patient (Arrived at Patient time) to the time they depart the scene with the patient (Left Location time).

This will be calculated while creating reports

Left Location date and time – Arrived at Patient date and time = Pre-hospital scene time

Dates, times and if the patient was extracted and it has been noted by the pre-hospital crew it can be recorded in collector. (See Appendix)

## Flowchart

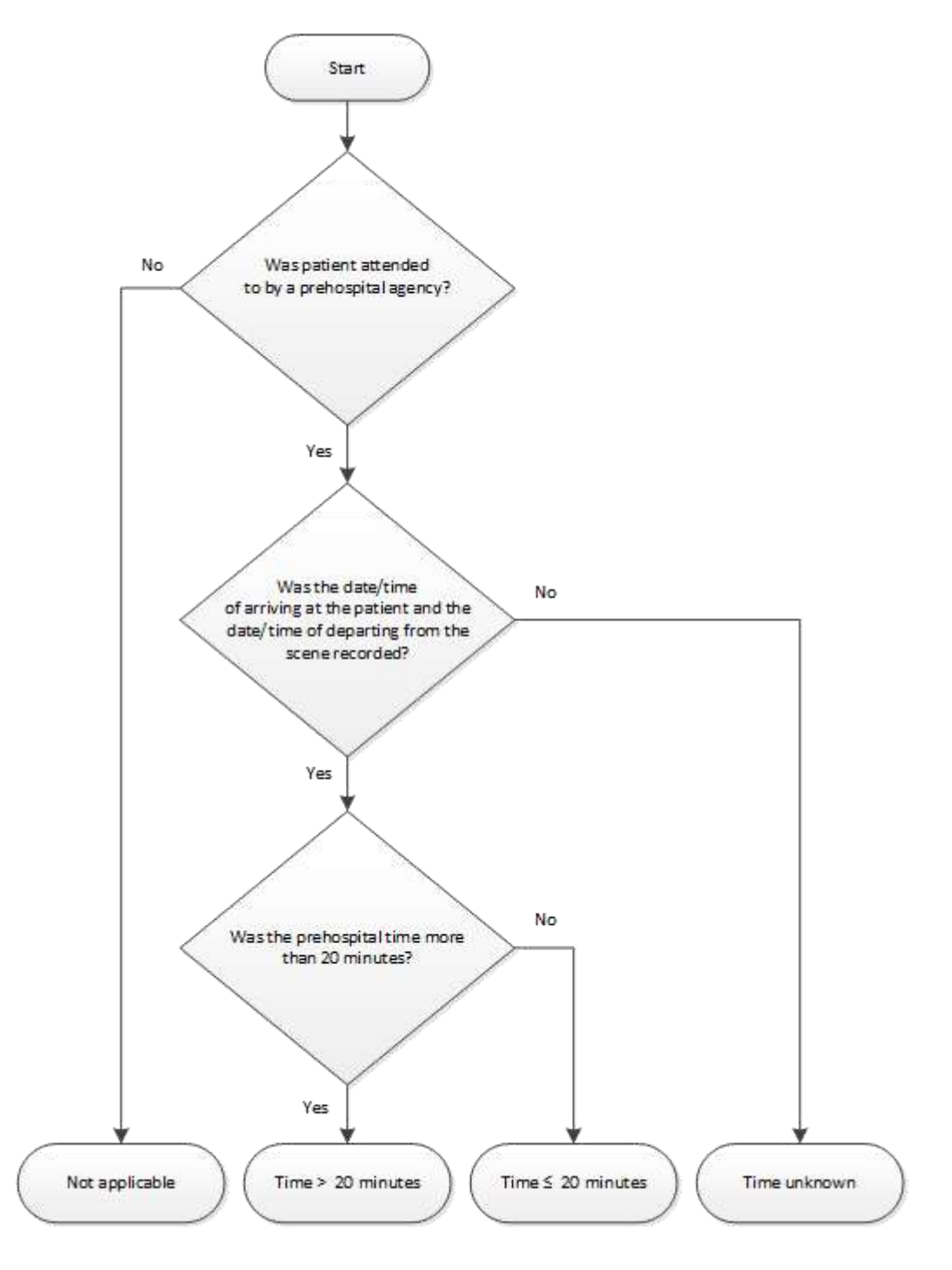

## Comments

It is agreed that this scene time is subject of debate, and will undergo continuous monitoring and adjustment in consultation with clinicians and evidence.

Where there has been a delay and the extrication time has not been completed, look for an explanation in the notes. If a violation of the nominated scene time is recorded, clinical consideration should be provided in instances where necessary when life critical interventions, prolonged egress/ingress or extrication of trapped major trauma patients are required (Gonzalez, Cummings, Phelan, Mulekar, & Rodning, 2009).

Comments should refer to events unexplained by the extrication time on the NSW Ambulance Service Patient Health Care Record or retrieval record. *e.g. patient transferred from one pre-hospital crew to another*.

• Workflow processes are provided in the appendix to guide the consistency in collecting and reporting of the process indicators. Please see <u>Appendix 1</u>.

| Collector<br>Tab Location            | Data Element<br>Name                                                         | Description                                                          | Mandatory<br>Status<br>after<br>implement<br>ation | Current<br>Status | Collector<br>Field<br>Name |
|--------------------------------------|------------------------------------------------------------------------------|----------------------------------------------------------------------|----------------------------------------------------|-------------------|----------------------------|
| Pre-hospital:<br>Scene/Transp<br>ort | Scene/Transport<br>Providers -<br>Agency                                     | Pre-hospital<br>Provider Agency                                      | Conditional                                        | Conditional       | PH_A_ID_<br>L              |
| Pre-hospital:<br>Scene/Transp<br>ort | Scene/Transport<br>Providers - Mode                                          | Pre-hospital<br>Provider Mode                                        | Conditional                                        | Conditional       | PH_MODE<br>_ID_L           |
| Pre-hospital:<br>Scene/Transp<br>ort | Pre-hospital<br>Provider -<br>Arrived at<br>Patient: Date <u>and</u><br>Time | Date and time<br>transport provider<br>arrived at patient            | Conditional                                        | Not in<br>MDS     | PH_A_EVE<br>NT             |
| Pre-hospital:<br>Scene/Transp<br>ort | Pre-hospital<br>Provider - Left<br>Location: Date<br><u>and</u> Time         | Date and time<br>transport provider<br>left location with<br>patient | Conditional                                        | Not in MDS        | PH_L_EVE<br>NT             |
| Pre-hospital:<br>Scene/Transp<br>ort | Pre-<br>hospital/Scene/T<br>ransport                                         | Was Patient<br>Extricated?                                           | Mandatory                                          | Not in MDS        | PH_EXT_Y<br>N              |
| Pre-hospital:<br>Scene/Transp<br>ort | Pre-<br>hospital/Scene/T<br>ransport                                         | Patient Extrication duration in minutes                              | Conditional                                        | Not in MDS        | PH_EXT_<br>MIN             |

## PI - 2: Time to laparotomy

## **Background and Rationale**

Prolonged time between decision in the ED and laparotomy may be associated with increased mortality (Barbosa et al., 2013; Stelfox et al., 2011). Therefore, urgent laparotomies for patients with suspected intra-abdominal bleeding and haemodynamic instability in trauma should occur without delay.

## Definitions

ED Arrival:

• Time the patient arrived in the ED, this may be different from the triage time.

Procedure start time:

• Time the surgical procedure commenced in the operating theatre, also known as the Knife to Skin time. ("Surgery start time" in SurgiNet)

#### Calculation

Time to laparotomy is calculated from the date and time the patient arrives in the ED (ED Arrival date and time) to the time the laparotomy procedure commences (Knife to Skin date and time).

Knife to Skin date and time – ED Arrival date and time = Time to laparotomy

e.g. 01/01/2001 1030hrs - 01/01/2001 0900hrs = 1 hour 30mins

## **Flow Chart**

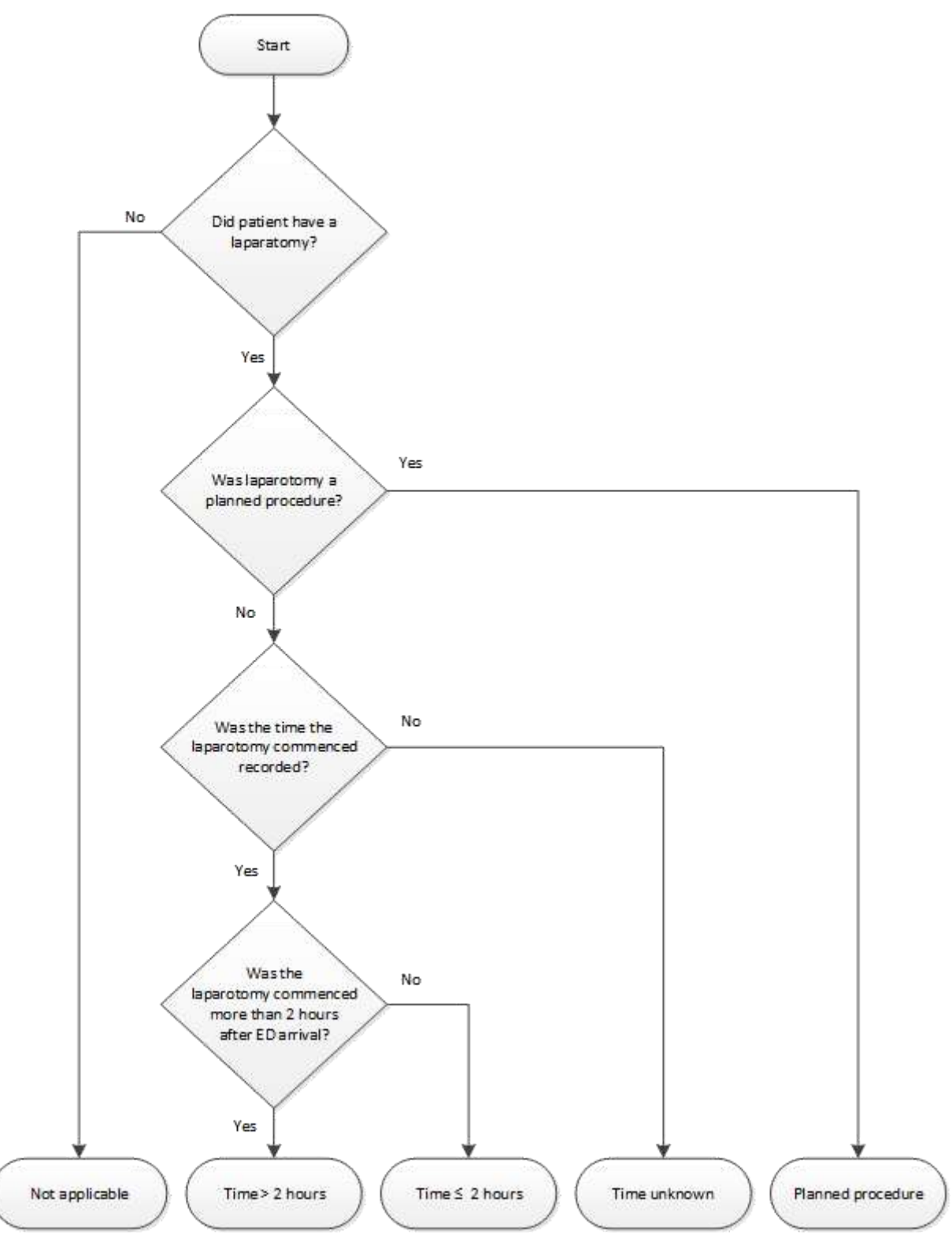

• Workflow processes are provided in the appendix to guide the consistency in collecting and reporting of the process indicators. Please see <u>Appendix 2</u>.

| Collector<br>Tab Location | Data Element<br>Name                | Description                                                                                          | Mandatory<br>Status<br>after<br>implement<br>ation | Current<br>Status | Collector<br>Field<br>Name |
|---------------------------|-------------------------------------|----------------------------------------------------------------------------------------------------|----------------------------------------------------|-------------------|----------------------------|
| ED Arrival                | Emergency<br>Department/Arriv<br>al | ED Arrival: Date<br>and Time                                                                         | Mandatory                                          | Mandatory         | RESUS_E<br>VENT            |
| Procedures                | Procedure Start<br>Date and Time    | Exploratory<br>Laparotomy<br>(30373-00):<br>Start (needle to<br>skin) Date and<br>Time for Procedure | Conditional                                        | Conditional       | PROC_S_<br>EVENT_L         |

# PI - 3: Time to embolisation

## **Background and Rationale**

Embolisation is considered as therapeutic introduction of substances into the circulation to occlude vessels to prevent bleeding. Prolonged time between decision in the ED and embolisation may be associated with increased morbidity and mortality (Agolini et al., 1997; Slater & Barron, 2010) and in patients who have abdominal bleeding due to trauma, it is observed that risk of mortality constantly increase up to 90 minutes (Clarke, Trooskin, Doshi, Greenwald, & Mode, 2002).Therefore, urgent embolisation for patients with haemodynamic instability in trauma should occur without delay.

## Definitions

ED Arrival:

• The time the patient arrived at the ED. Note, this may be different from the triage time.

Procedure start time:

• The time the intervention(procedure) commenced. This is also known as the Needle to Skin time.

#### Calculation

Time to embolisation is calculated from the date and time the patient arrives in the ED (ED Arrival date and time) to the time the embolisation procedure commences (Needle to Skin date and time).

Needle to Skin date and time – ED Arrival date and time = Time to embolisation

e.g. 01/01/2001 1030hrs - 01/01/2001 0900hrs = 1 hour 30mins

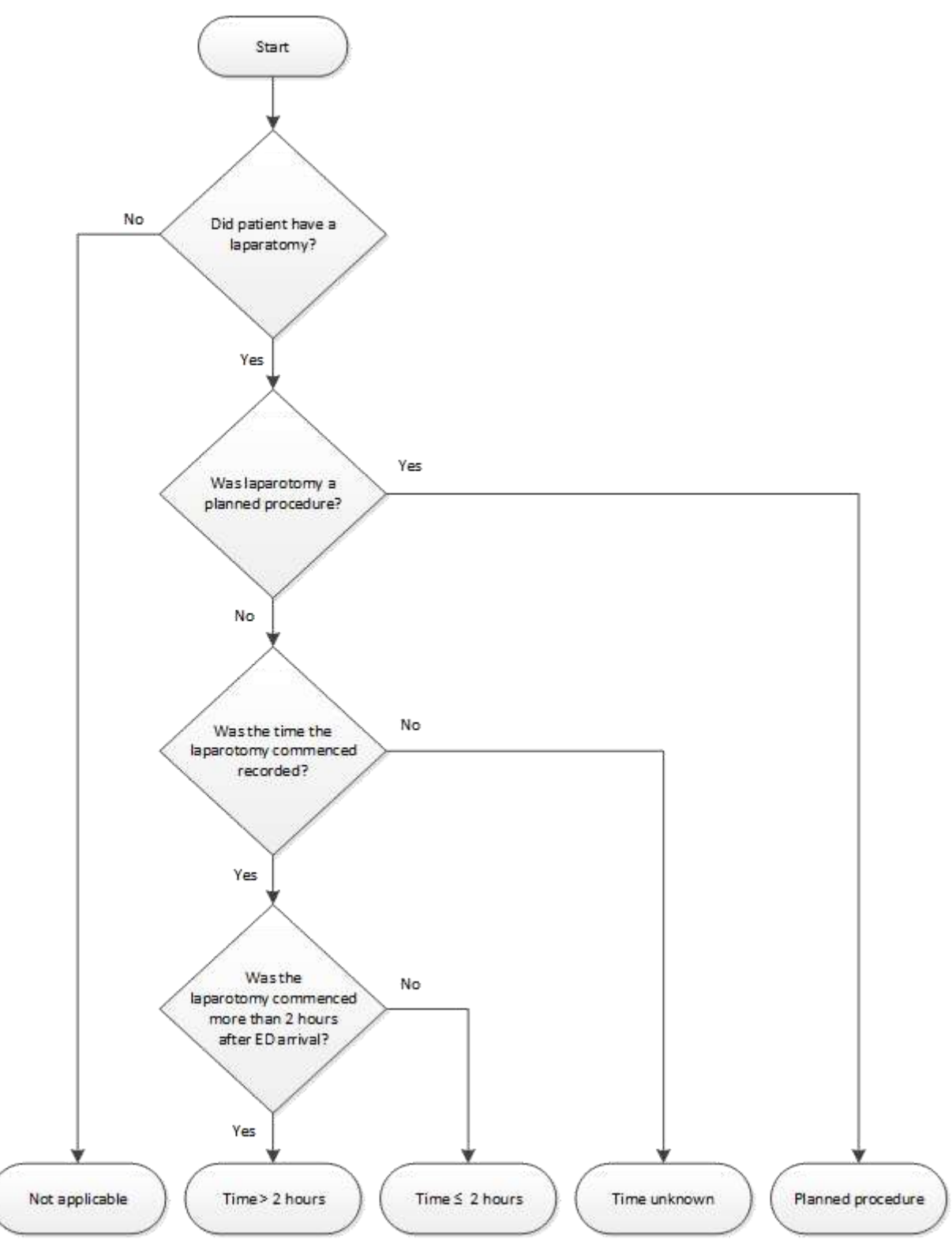

• Workflow processes are provided in the appendix to guide the consistency in collecting and reporting of the process indicators. Please see <u>Appendix 3</u>.

| Collector<br>Tab Location | Data Element<br>Name                | Description                                                                                             | Mandatory<br>Status<br>after<br>implement<br>ation | Current<br>Status | Collector<br>Field<br>Name |
|---------------------------|-------------------------------------|----------------------------------------------------------------------------------------------------|----------------------------------------------------|-------------------|----------------------------|
| ED Arrival                | Emergency<br>Department/Arriv<br>al | ED Arrival: Date<br>and Time                                                                            | Mandatory                                          | Mandatory         | RESUS_E<br>VENT            |
| Procedures                | Procedure Start<br>Date and Time    | Transcatheter<br>Embolisation Blood<br>Vessel (35321-00):<br>Start (needle to<br>skin) Date and<br>Time | Conditional                                        | Conditional       | PROC_S_<br>EVENT_L         |

# PI - 4: Unplanned admission to ICU

## **Background and Rationale**

Unplanned admission to the Intensive Care Unit (ICU) in trauma patients may be associated with increased morbidity and mortality and resource utilisation (Haller, Myles, Langley, Stoelwinder, & McNeil, 2008; Quality of Trauma for Adult Care, 2013; Stelfox et al., 2011; Story et al., 2010). Unplanned admissions to ICU include patients who were transferred to the ward and whose condition subsequently deteriorated requiring prompt admission or re-admission to the ICU.

Examples may include those patients who are:

- Transferred from ICU to a ward and back to ICU
- Transferred from ED to a ward and onto ICU
- Transferred from ED to operating theatre with the intention to go to a ward from recovery and are redirected as an ICU admission.

## Definitions

NSW Health definition of ICU:

A bed staffed 24 hours a day that meets the Intensive Care role delineation of level 4 or higher, and used to accommodate patients requiring Intensive Care. Beds classified as Intensive Care beds must be specially staffed and equipped to provide observation, care and treatment to patients with actual or potential life-threatening illnesses, injuries or complications, from which recovery is possible. The bed is serviced by special expertise and facilities for the support of vital functions and utilises the skills of medical, nursing and other staff trained and experienced in the management of these problems.

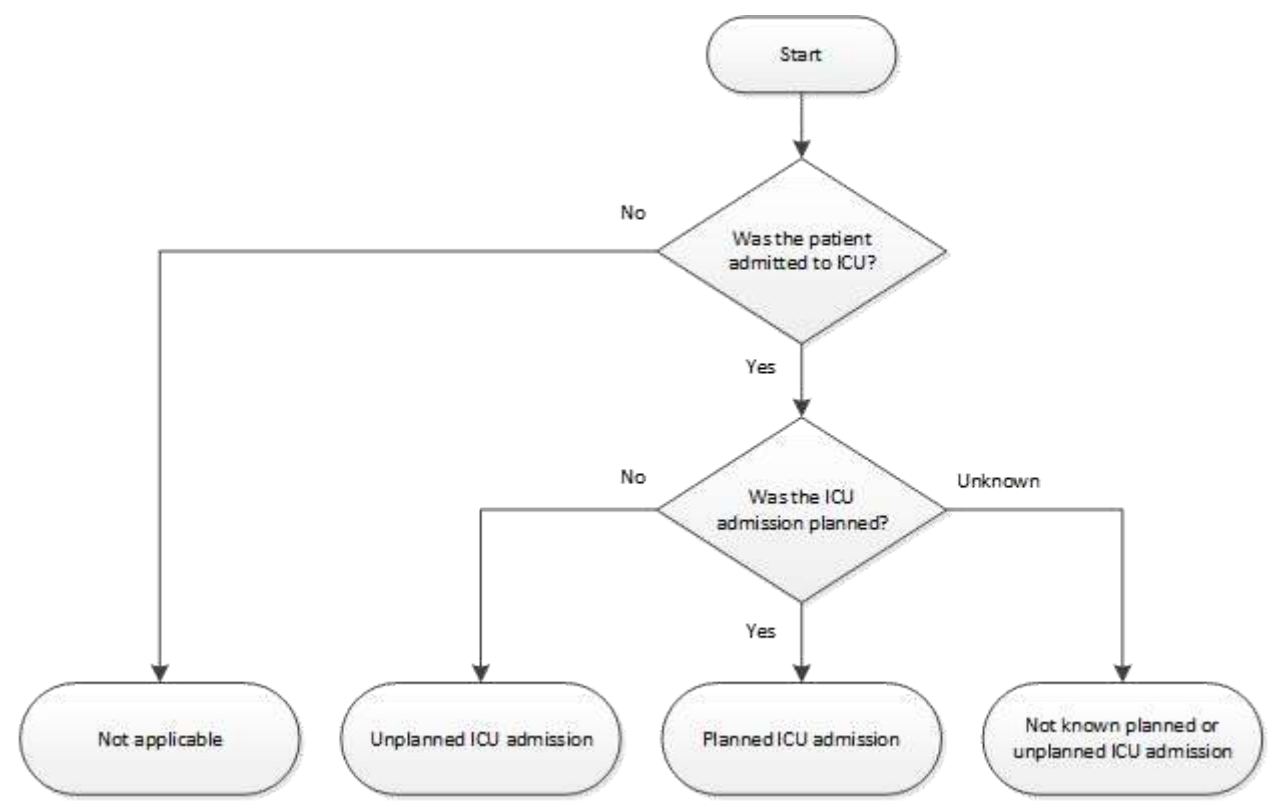

• Workflow processes are provided in the appendix to guide the consistency in collecting and reporting of the process indicators. Please see <u>Appendix 4.</u>

| Collector<br>Tab Location | Data Element<br>Name | Description                                                                                                    | Mandatory<br>Status<br>after<br>implement<br>ation | Current<br>Status | Collector<br>Field<br>Name |
|---------------------------|----------------------|----------------------------------------------------------------------------------------------------|----------------------------------------------------|-------------------|----------------------------|
| QA >Filters ><br>System   | QA Filter Code       | 'QA' → 'Filters' →<br>'System Filters', tick<br>'Unexpected return<br>to OT' or<br>alternatively enter<br>'8506' in 'If Other' | Conditional                                        | Conditional       | FLT_CDE_<br>L              |

# **PI - 5: Complications**

## **Background and Rationale**

The development of complications during an admission may be associated with prolonged length of stay and increased morbidity and mortality (Quality of Trauma for Adult Care, 2013).

## Definitions

Complications are secondary diseases or conditions aggravating existing ones. Some of the types of complications are listed below: (A comprehensive list is found in Appendix 5)

"A condition, disease, or injury that occurs during the acute care hospital stay which potentially has some negative impact on patient outcome (mortality, disability, prolonged hospitalisation) and results or may result from the health care process (actions or inactions)" (Moore et al., 2015)

| Complication                                      | QA_CODE                |
|---------------------------------------------------|------------------------|
| Esophageal Intubation                             | 2501                   |
| Extubation, Unintentional                         | 2502                   |
| Aspiration/Pneumonia                              | 3003                   |
| Empyema                                           | 3005                   |
| Fat Embolus                                       | 3006                   |
| Retained Hemothorax                               | 3007                   |
| Pneumonia (Infection)                             | 3008                   |
| Pneumothorax (latrogenic)                         | 3010                   |
| Pulmonary Embolus                                 | 3014                   |
| Cardiac Arrest                                    | 3502                   |
| Dehiscence/Evisceration                           | 4003                   |
| Splenic Injury (latrogenic)                       | 4506                   |
| Coagulopathy (Other)                              | 5002                   |
| Wound Infection-Cellulitis/Traumatic              | 5501                   |
| Bacteremia                                        | 5507                   |
| Surgical Wound Infection (Not Orthopedic)         | 5509                   |
| Renal Failure                                     | 6001                   |
| Urinary Tract Infection (UTI) Early or Late       | 6003, 6004             |
| Compartment Syndrome                              | 6501                   |
| Pressure Ulcer-Stage I - 4                        | 6502, 6503, 6504, 6505 |
| Osteomyelitis                                     | 6508                   |
| Orthopedic Wound Infection                        | 6509                   |
| Rhabdomylosis                                     | 6510                   |
| Alcohol/Drug Withdrawal                           | 7001                   |
| Deep Vein Thrombosis (DVT), Lower extremity(s)    | 7502                   |
| Anesthetic Complication                           | 8501                   |
| Hypothermia                                       | 8504                   |
| Unexpected Post-Operative Hemorrhage              | 8508                   |
| Managed Care Issue                                | 8510                   |
| Referring Facility Complication (Not Prehospital) | 8515                   |

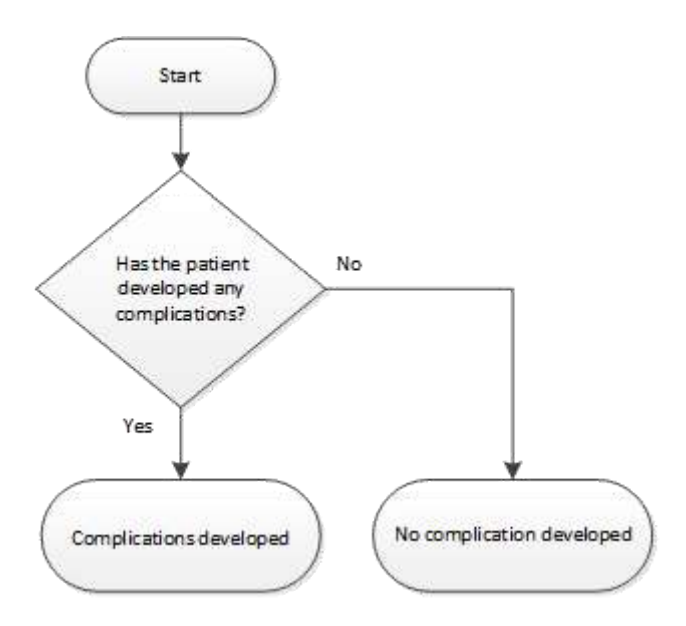

See Appendix 5 for workflow screenshots.

| New | Data | Elements | identified | for MDS |
|-----|------|----------|------------|---------|
|-----|------|----------|------------|---------|

| Collector<br>Tab Location | Data Element<br>Name | Description                                                                                    | Mandatory<br>Status<br>after<br>implement<br>ation | Current<br>Status | Collector<br>Field<br>Name |
|---------------------------|----------------------|------------------------------------------------------------------------------------------------|----------------------------------------------------|-------------------|----------------------------|
| QA >Filters ><br>System   | QA Filter Code       | 'QA' → 'Filters' →<br>'System Filters',<br>enter<br><i>corresponding code</i><br>in 'If Other' | Conditional                                        | Conditional       | FLT_CDE_<br>L              |

# PI - 6: Unplanned return to the operating room

## **Background and Rationale**

Unplanned return to the operating room (OR) in trauma patients may be associated with increased morbidity and mortality and resource utilisation (Ansari & Collopy, 1996; Birkmeyer et al., 2001). Unplanned returns to the OR include patients who return for post-operative haemorrhage, unexpected surgery for missed injuries, or unexpected deterioration of condition.

An unplanned return to the OR has significant implications and is a key performance indicator for SurgiNet.

#### Flowchart

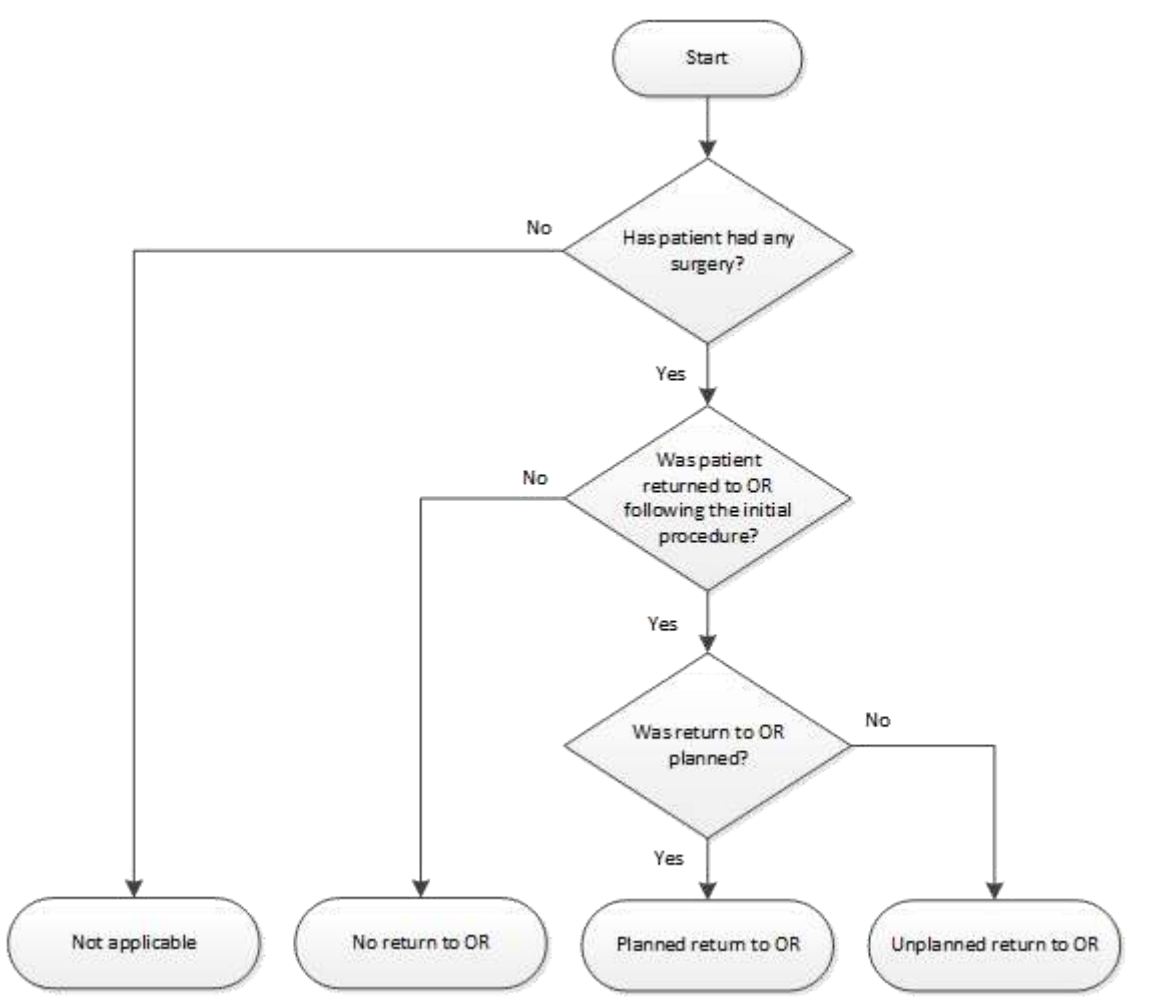

• Workflow processes are provided in the appendix to guide the consistency in collecting and reporting of the process indicators. Please see <u>Appendix 6</u>.

| Collector<br>Tab Location | Data Element<br>Name | Description                                                                                                    | Mandatory<br>Status<br>after<br>implement<br>ation | Current<br>Status | Collector<br>Field<br>Name |
|---------------------------|----------------------|----------------------------------------------------------------------------------------------------|----------------------------------------------------|-------------------|----------------------------|
| QA >Filters ><br>System   | QA Filter Code       | 'QA' → 'Filters' →<br>'System Filters', tick<br>'Unexpected return<br>to OR' or<br>alternatively enter<br>'8506' in 'If Other' | Conditional                                        | Conditional       | FLT_CDE_<br>L              |

## PI - 7: Missed injuries

## **Background and Rationale**

Delayed diagnosis of injuries may be associated with prolonged length of stay and increased morbidity and mortality. Ideally all injuries will be diagnosed during the first 24 hours of care.

## Definition

A missed injury is defined as any injury of AIS >1 that is not diagnosed at the time of the trauma tertiary survey or within 24 hours of ED arrival, whichever comes first. The decision to include AIS >1 has been reached via consensus.

## Flowchart

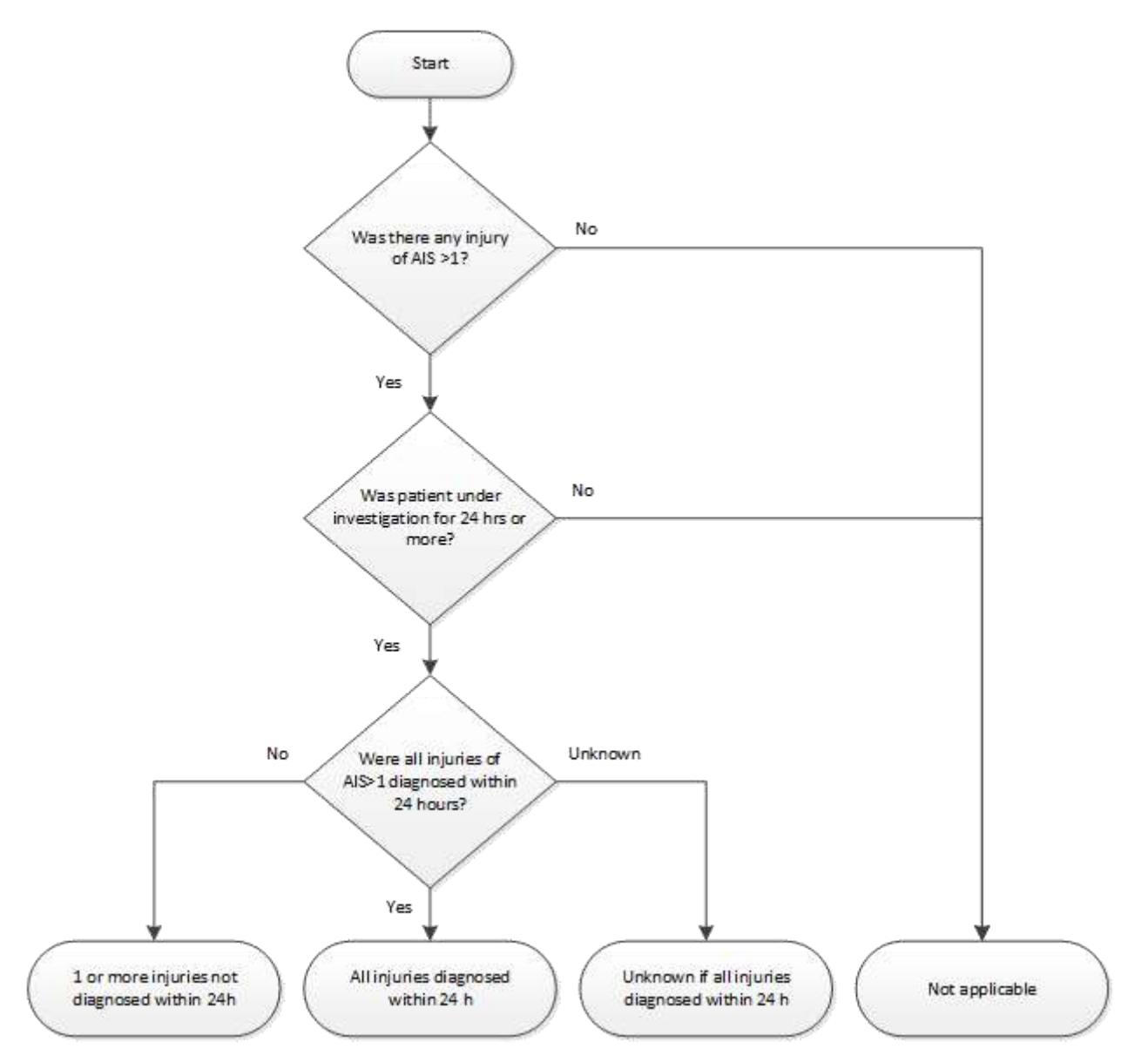

• Workflow processes are provided in the appendix to guide the consistency in collecting and reporting of the process indicators. Please see <u>Appendix 7</u>.

| Collector<br>Tab Location | Data Element<br>Name | Description                                                                                                    | Mandatory<br>Status<br>after<br>implement<br>ation | Current<br>Status | Collector<br>Field<br>Name |
|---------------------------|----------------------|----------------------------------------------------------------------------------------------------|----------------------------------------------------|-------------------|----------------------------|
| QA >Filters ><br>System   | QA Filter Code       | 'On 'QA' → 'Filters'<br>→ 'System Filters',<br>tick 'Missed<br>Injuries' or<br>alternatively enter<br>'9007' in 'If Other' | Conditional                                        | Conditional       | FLT_CDE_<br>L              |

## PI - 8: Death review

## **Background and Rationale**

Trauma Services should conduct a review of all trauma deaths in their facility. The review should determine whether the death was non-preventable, potentially preventable or preventable and recommend corrective actions as required to improve the quality of trauma care.

## **Definition:**

The following definitions are adapted from McDermott et al (McDermott, Cordner, Cooper, & Winship, 2007) with the addition of Injury Severity Score (ISS) as categorised by the World Health Organisation.(World Health Organization, 2009)

- Clinically preventable trauma death: "With full knowledge of the clinical history and all injuries sustained that the chances of survival would have exceeded 75% with optimal treatment or the ISS is less than 20."
- Clinically near-preventable trauma death: "With full knowledge of the clinical history and all injuries sustained that the chances of survival would have been 25-75% had the patient received optimal treatment or the ISS is between 20 and 50."
- Clinically non-preventable trauma death: "With full knowledge of the clinical history and all injuries sustained that the chances of survival with optimal management would have been less than 25% or the ISS is greater than 50."

#### Categories

- Case reviewed non-preventable death
- Case reviewed potentially preventable death
- Case reviewed preventable death
- Case reviewed unknown preventability
- Case not reviewed died
- Not applicable survived

**Note:** Cases recorded as either "Clinically near-preventable trauma death" or "Clinically preventable trauma death" should be reviewed by the ITIM Clinical Review Committee.

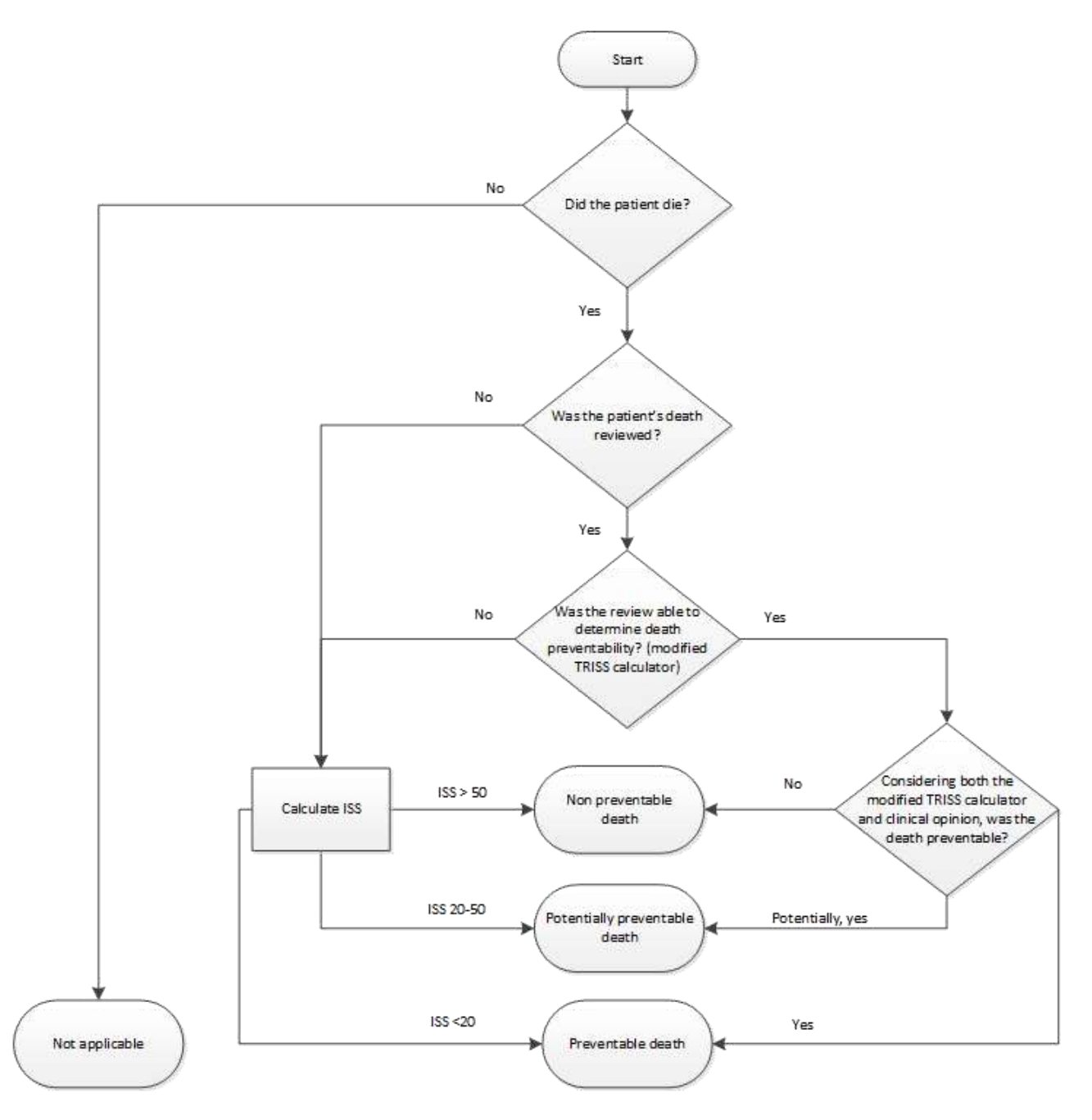

• Workflow processes are provided in the appendix to guide the consistency in collecting and reporting of the process indicators. Please see <u>Appendix 8</u>.

| Collector<br>Tab Location | Data Element<br>Name | Description                                                                                                    | Mandatory<br>Status<br>after<br>implement<br>ation | Current<br>Status | Collector<br>Field<br>Name |
|---------------------------|----------------------|----------------------------------------------------------------------------------------------------|----------------------------------------------------|-------------------|----------------------------|
| QA >Filters ><br>System   | QA Filter Code       | 'On 'QA' → 'Filters'<br>→ 'System Filters',<br>tick 'Death<br>Potentially Prevent'<br>or alternatively<br>enter '8550' in 'If<br>Other' | Conditional                                        | Conditional       | FLT_CDE_<br>L              |
|                           |                      | On 'QA' → 'Filters'<br>→ 'System Filters',<br>tick 'Death -<br>Preventable' or<br>alternatively enter<br>'8530' in 'If Other'           |                                                    |                   |                            |

# PI - 9: Retrieval team turn-around time

## **Background and Rationale**

Delays in inter-hospital transfer may be associated with delays to definitive treatment and increased morbidity and mortality. Therefore, patients should be transferred from the referring hospital to the receiving hospital as quickly as possible. Time spent during flight is fixed by the distance travelled, but the time spent by the retrieval team at the referring facility is variable. This time can be reduced by the referring facility making preparations prior to the retrieval team's arrival and also by the retrieval team conducting only necessary investigations and interventions prior to departure whilst ensuring appropriate care and patient safety.

#### Definitions

Arrived at Patient: The date and time the retrieval team arrived at the patient's bedside at the referring hospital.

Departed referring hospital: The date and time the retrieval team depart the referring hospital, as recorded in either the retrieval team casesheet (see appendix for examples) or as discharge from the refferring hopsital.

## Calculation

Retrieval team turn around is calculated from the date and time the retrieval team arrives at the patient's bedside at the referring hospital (Arrived at Patient) to the date and time they leave the referring hospital (Departed Referring).

Departed Referring – Arrived at Patient = Retrieval Team Turn Around time

e.g. 01/01/2001 1200hrs - 01/01/2001 1030hrs = 1 hour 30mins

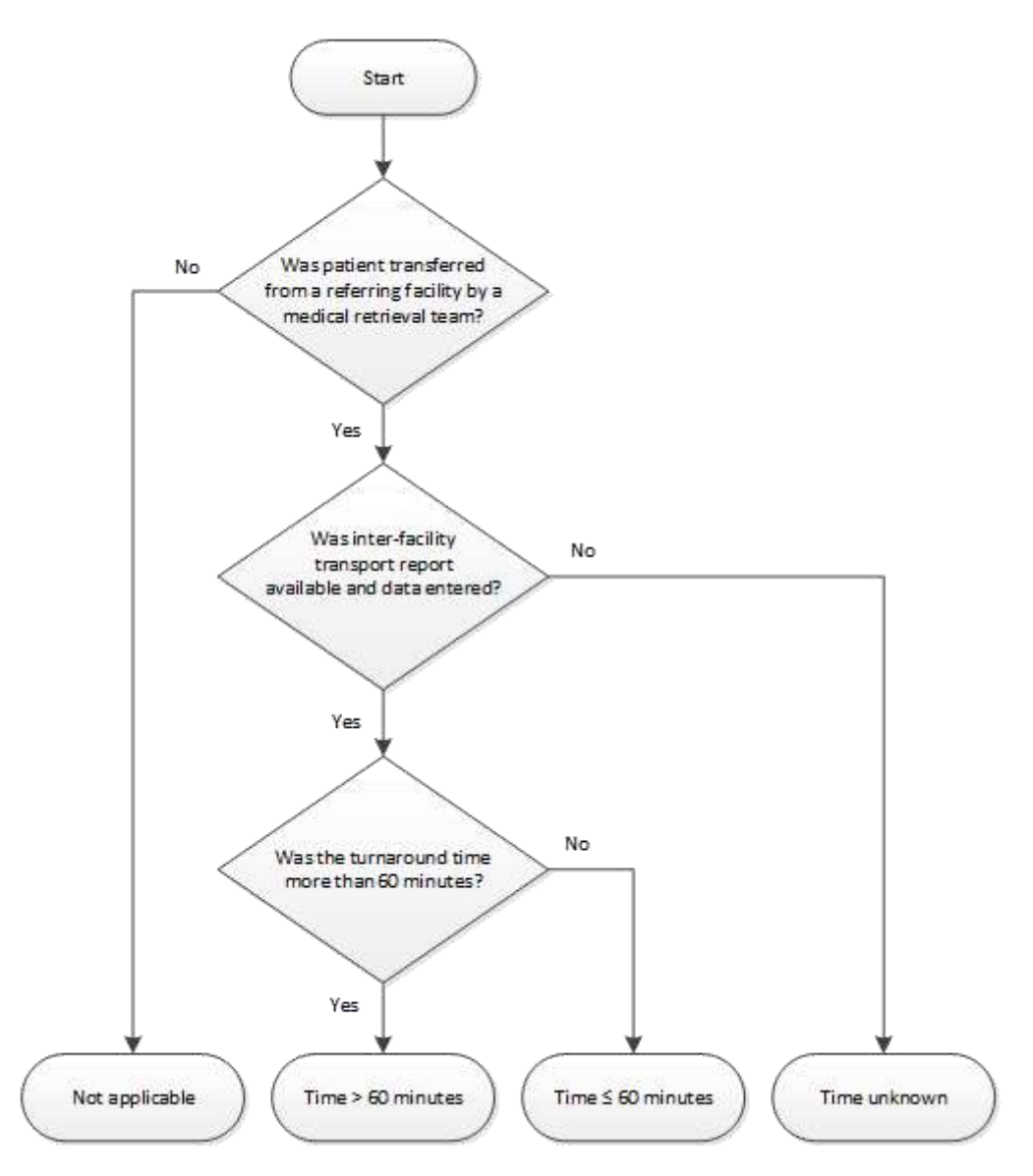

• Workflow processes are provided in the appendix to guide the consistency in collecting and reporting of the process indicators. Please see <u>Appendix 9</u>.

## Comments

Where prolonged turnaround times are recorded it is suggested that these be trended by the month recorded in periodic reports to a local committee. Where prolonged turnaround times impact clinical outcomes, these cases are suggested to be reviewed by CRC and local review processes.

| Collector<br>Tab Location   | Data Element<br>Name                  | Description                                                                    | Mandatory<br>Status<br>after<br>implement<br>ation | Current<br>Status | Collector<br>Field<br>Name          |
|-----------------------------|---------------------------------------|--------------------------------------------------------------------------------|----------------------------------------------------|-------------------|-------------------------------------|
| ED Arrival                  | Emergency<br>Department/Arriv<br>al   | ED Arrival: Date and Time                                                      | Mandatory                                          | Mandatory         | RESUS_E<br>VENT                     |
| Demographic<br>> Patient    | System Access                         | * System Access:<br>Transfer from<br>another acute care<br>facility            | Mandatory                                          | Mandatory         | ENTRY_SY<br>S                       |
| Inter-facility<br>Transport | Inter-facility<br>Transport<br>Agency | Inter-Facility<br>Transport – Agency<br>(1 and 2)                              | Conditional                                        | Conditional       | IT_AG_ID_<br>L<br>IT2_A_ID_<br>L    |
| Inter-facility<br>Transport | Inter-facility<br>Transport Mode      | Inter-Facility<br>Transport Mode (1<br>and 2)                                  | Conditional                                        | Conditional       | IT_MODE<br>IT2_MODE                 |
| Inter-facility<br>Transport | Arrived at Patient<br>Date and Time   | * Inter-facility<br>Transport - Arrived<br>at Patient: Date <u>and</u><br>Time | Conditional                                        | Conditional       | IT_PT_EVE<br>NT<br>IT2_PT_EV<br>ENT |

## PI - 10: Medical retrieval notification time

## Background and Rationale

Delays to secondary or tertiary referrals may be associated with delays to definitive care and increased morbidity and mortality. Therefore, referral for patients requiring secondary or tertiary transfer should occur as quickly as possible. Prolonged time before making a retrieval notification contributes to the delay to definitive care. This indicator measures the length of time from arrival at the referring facility ED to first notification of the medical retrieval service (Quality of Trauma for Adult Care, 2013; Stelfox et al., 2011).

## Definitions

Arrived at referring facility: The date and time the patient arrived at the referring facility ED.

Medical retrieval service notifed: The time the medical retreival service was first contacted reagrding the need to transfer the patient.

## Calculation

Medical retrieval notification time is calculated from the date and time the patient arrived in the ED at the referring facility (Referral ED Arrival time) to the date and time first contact is made with the medical retrieval service (Retrieval Contact time) regarding transfer of the patient. Retrieval contact time may be obtained from hospital medical notes or retrieval team case sheets (see appendix for examples)

Retrieval Contact time - Referral ED Arrival time = Medical Retrieval Notification time

e.g. 01/01/2001 1200hrs - 01/01/2001 1135hrs = 25 minutes

#### Categories

- Medical Retrieval notification time > 30 mins
- Medical Retrieval notification time ≤ 30 mins
- Not applicable (Use if patient did not require secondary or tertiary referral)
- Unknown Time of Medical Retrieval notification

## Comments

It is acknowledged that this time, whilst it may not be entirely precise, will provide information to highlight significant extended notification timeframes within the system. Where prolonged notification times are recorded it is suggested that these be trended by the month and recorded in periodic reports to a local committee. Where prolonged notification times impact clinical outcomes, these cases are suggested to be reviewed by ITIM CRC and local review processes.

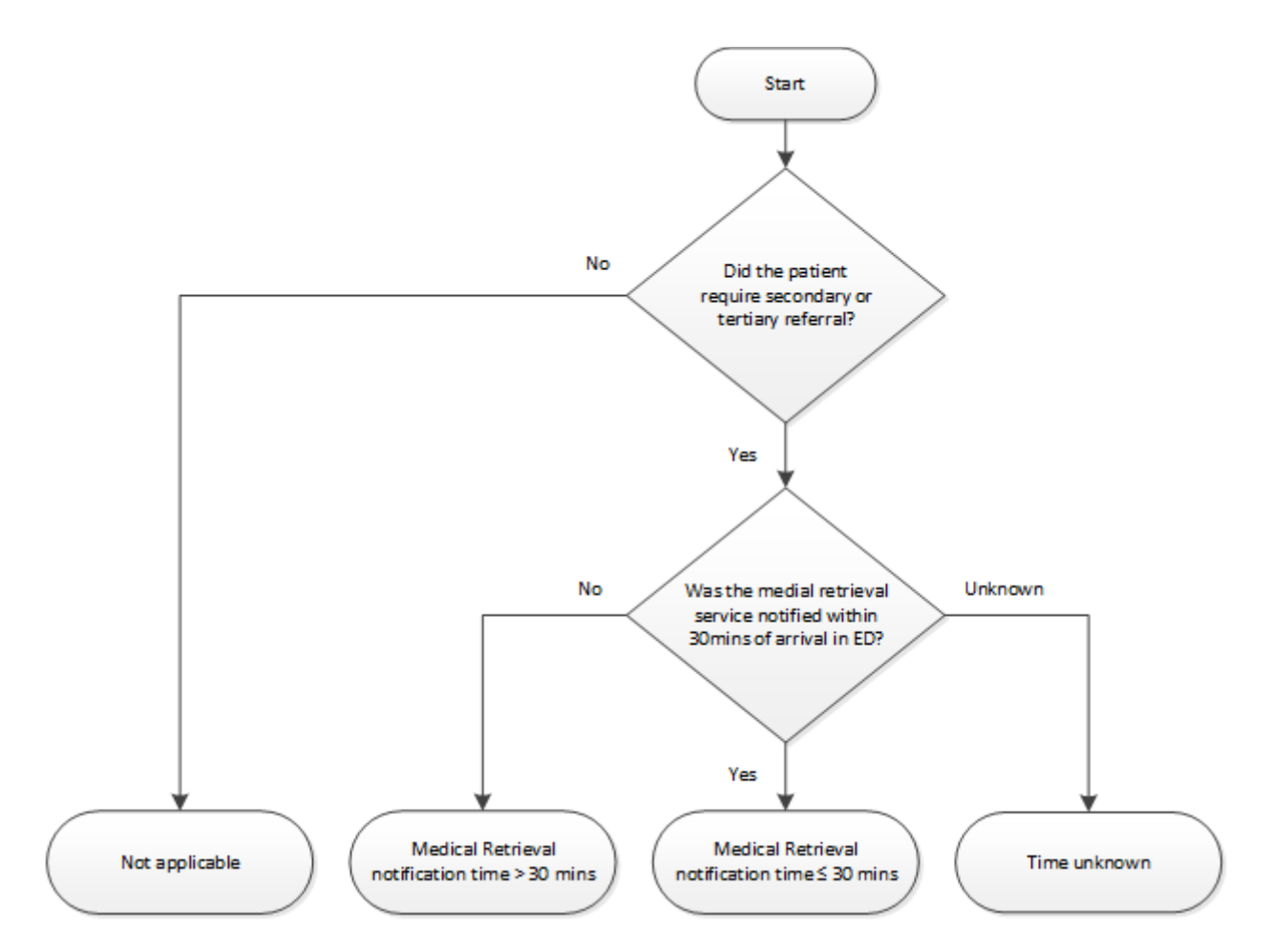

• Workflow processes are provided in the appendix to guide the consistency in collecting and reporting of the process indicators. Please see <u>Appendix 10</u>.

| Collector<br>Tab Location              | Data Element<br>Name                                                                                                    | Description                                                                                                    | Mandatory<br>Status<br>after<br>implement<br>ation | Current<br>Status | Collector<br>Field<br>Name        |
|----------------------------------------|----------------------------------------------------------------------------------------------------|----------------------------------------------------------------------------------------------------|----------------------------------------------------|-------------------|-----------------------------------|
| Ref Facility 1<br>Or<br>Ref Facility 2 | Referring Facility<br>Name (1)<br>Referring Facility<br>Name (2)                                                                                               | Referring Facility(1)<br>Referring Facility(2)                                                                                                 | Conditional                                        | Conditional       | RF_HOSP<br>RF2_HOSP               |
| Ref Facility 1<br>Or<br>Ref Facility 2 | Referring Facility<br>Arrival: Date and<br>Time<br>Referring Facility<br>2 Arrival: Date<br>and Time                                                           | Referring Facility<br>Arrival: Date and<br>Time<br>Referring Facility 2<br>Arrival: Date and<br>Time                                           | Conditional                                        | Conditional       | RF_A_EVE<br>NT<br>RF2_A_EV<br>ENT |
| ED Arrival                             | Emergency<br>Department/Arriv<br>al                                                                                                    | ED Arrival: Date and Time                                                                                                    | Mandatory                                          | Mandatory         | RESUS_E<br>VENT                   |
| Ref Facility 1<br>Or<br>Ref Facility 2 | Inter-facility<br>Transport<br>Agency (1) – Call<br>Received Date<br>and Time<br>Inter-facility<br>Transport<br>Agency (2) – Call<br>Received Date<br>and Time | Date and Time<br>when the Transport<br>Agency(1) received<br>the call<br>Date and Time<br>when the Transport<br>Agency(2) received<br>the call | Conditional                                        | Not in MDS        | IT_C_EVE<br>NT<br>IT2_C_EVE<br>NT |
|                                        |                                                                                                    |                                                                                                    |                                                    |                   |                                   |

## PI - 11: Intubation in ED with GCS <9 in head injury

## **Background and Rationale**

Delayed time to intubation in ED for patients with a GCS < 9 with a head injury may be associated with increased morbidity & mortality (Murray et al., 2000; Winchell & Hoyt, 1997). Therefore, patients should be intubated as soon as possible for airway protection and to assist in prevention of secondary brain injury.

## Categories

- GCS < 9 and intubated > 20 mins after arrival in ED
- GCS < 9 and intubated ≤ 20 mins after arrival in ED
- GCS < 9 but not intubated in ED
- Not applicable (Use if patient's GCS  $\geq$  9 on arrival to ED)
- GCS < 9 and intubated in ED but unknown time

#### Definition

Head injury is defined as a patient presenting to hospital following acute blunt or penetrating head trauma with or without a definite history of loss of consciousness or post traumatic amnesia. In this context, an initial GCS < 9 is an indicator of severe head injury.

Intubation is the placement of a definitive artificial airway in the trachea such as an endotracheal or nasotracheal tube.

## Calculation

Time to intubation is calculated from the time the patient arrives in the ED (Arrival in ED time) to the time intubation is successfully completed and ventilation is commenced in the ED (Ventilation start time).

Ventilation start date and time – Arrival in ED date and time = *Time to intubation* 

e.g. 01/01/2001 1200hrs - 01/01/2001 1150hrs = 10mins

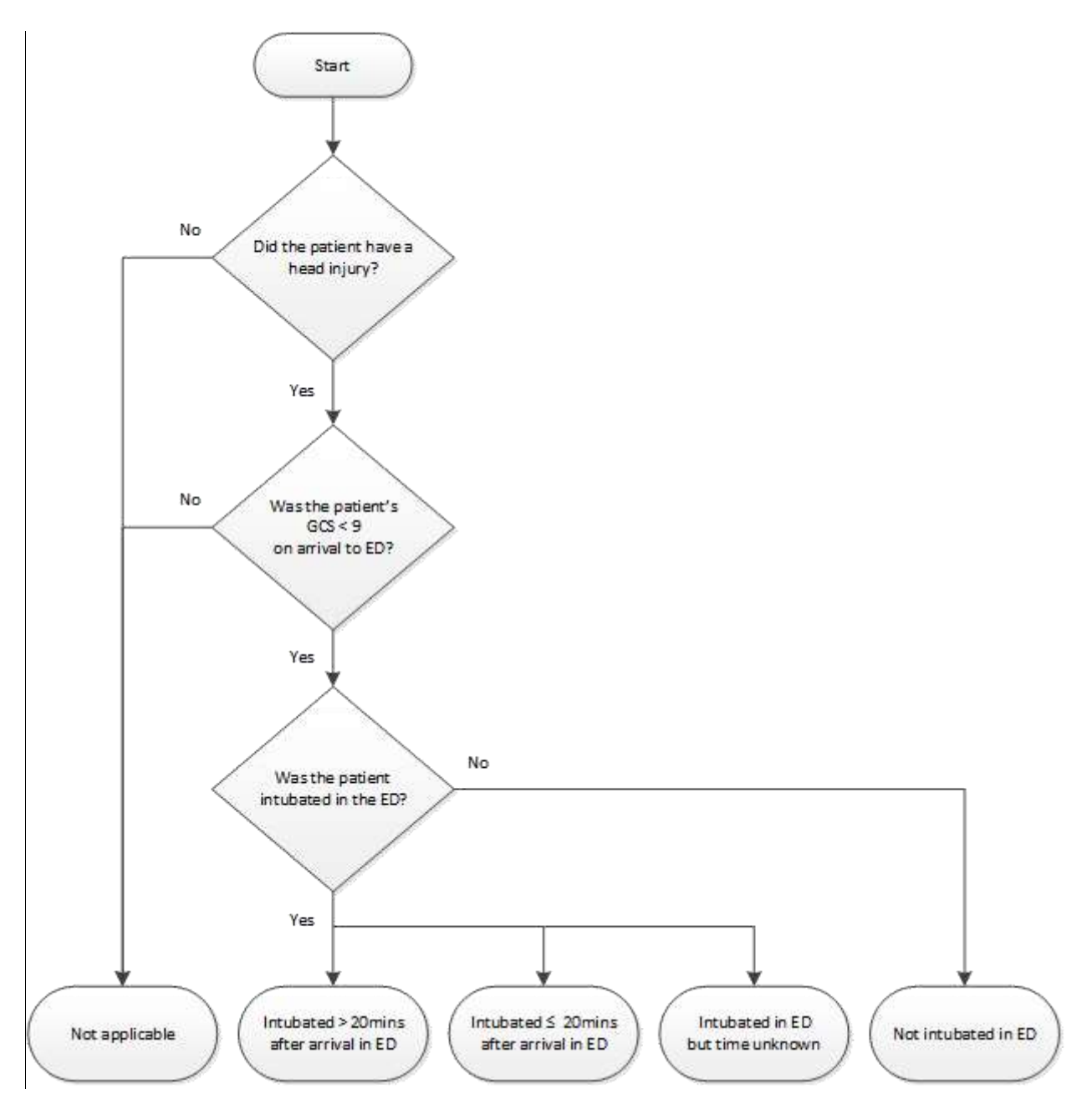

• Workflow processes are provided in the appendix to guide the consistency in collecting and reporting of the process indicators. Please see <u>Appendix 11</u>.

| Collector<br>Tab Location | Data Element<br>Name                                  | Description                                                                                                    | Mandatory<br>Status<br>after<br>implement<br>ation | Current<br>Status | Collector<br>Field<br>Name |
|---------------------------|-------------------------------------------------------|----------------------------------------------------------------------------------------------------|----------------------------------------------------|-------------------|----------------------------|
| ED Arrival                | Emergency<br>Department/Arriv<br>al                   | ED Arrival: Date<br>and Time                                                                                                    | Mandatory                                          | Mandatory         | RESUS_E<br>VENT            |
| Initial ED Vitals         | GCS Total                                             | GCS (Glasgow<br>Coma Scale/Score)<br>– Total – The sum<br>of the patient's Eye<br>opening, Verbal<br>response, and<br>Motor response<br>Scores. | Mandatory                                          | Mandatory         | GCS_A_L                    |
| Diagnoses>Cod<br>ing      | Diagnoses                                             | AIS Code                                                                                                    | Mandatory                                          | Mandatory         | PREDOTS<br>RPT_L           |
| Patient Tracking          | Ventilator<br>Tracking Start<br>and Stop<br>Date/Time | Ventilator Tracking<br>– Start and Stop<br>Date/Time                                                                                            | Conditional                                        | Conditional       | VT_A_EVE<br>NT_L           |
| Diagnoses>Cod<br>ing      | AIS Severity<br>Level                                 | AIS Severity Level                                                                                                    | Mandatory                                          | Mandatory         | AIS_SEV_<br>L              |
| Diagnoses>Cod<br>ing      | AIS Body Region                                       | AIS Body Region                                                                                                    | Mandatory                                          | Mandatory         | AIS_BR                     |
# Appendix 1: P1 - 1 workflow

### **Collector workflow**

- 1. Click on Prehosp tab
- 2. Click on the Add button next to the Scene/Transport Providers section

| Add Multiple Triage Rationales       Add Multiple Triage Rationales       Age < 16 &> 85 years       Bicycle v vehicle / separated or thrown from bicycle       Scenev/Transport Providers       Agency     Role       Mode     Call Received Date |                                                                                                    |
|----------------------------------------------------------------------------------------------------|----------------------------------------------------------------------------------------------------|
| Age < 16 % > 65 years       Bicycle v vehicle / separated or thrown from bicycle       v       Scene/Transport Providers       Agency     Role       Mode     Call Received Date       Call Received Date     Call Received Date                   |                                                                                                    |
| Bicycle v vehicle / separated or thrown trom bicycle  cerre/Transport Providers  cerre/Transport Providers  Agency Role Mode Call Received Date Call Received                                                                                      |                                                                                                    |
| Agency Role Mode Call Received Date Call Received                                                                                                    |                                                                                                    |
| Agency Role Mode Call Received Date Call Received                                                                                                    |                                                                                                    |
|                                                                                                    | me 🛃 Add                                                                                                    |
|                                                                                                    | Deleb                                                                                                    |
|                                                                                                    | Custon                                                                                                    |
| ✓                                                                                                    | and the second division of the second division of the second divisio |

👍 Add

3. Clicking on Add button opens the following screen.

| • • • • • • • • • • • • • • • • • • • |   |
|---------------------------------------|---|
| Record Edit Browse                    |   |
| Provider                              |   |
| Agency                                |   |
| Unit Number                           |   |
| Role                                  |   |
| Mode                                  |   |
| If Other                              |   |
| 🗖 Trauma Notification                 |   |
| Run Number                            |   |
| Dispatch Number                       |   |
| Care Level 🔹                          |   |
| E Report Available                    |   |
|                                       |   |
| Call Received 🗾 🗄                     |   |
| Call Dispatched                       |   |
| En Route 🗾 🗄                          |   |
| Arrived at Location                   |   |
| Arrived at Patient                    |   |
| Left Location 🗾 🗄                     |   |
| Arrived at Destination 🗾 🗄            |   |
| Intercept Location                    | - |
|                                       |   |
| ✓ Check ✓ Save and Exit X Cancel 🛃    |   |
| 1 of 1                                |   |

4. Ensure that you have filled the Mandatory fields as shown below

| Scene/Transport Providers                        |                              |
|--------------------------------------------------|------------------------------|
| Record Edit Browse                               |                              |
| Provider                                         |                              |
| Agency AMRS                                      |                              |
| Unit Number 12                                   |                              |
| Role                                             |                              |
| Mode Ambulance                                   |                              |
| If Other                                         |                              |
| Trauma Notification                              | Mandatory fields             |
| Run Number                                       | Areney                       |
| Dispatch Number                                  | Agency                       |
| Care Level                                       | Mode                         |
| Report Available                                 | Arrived at Patient date/time |
| Call                                             | Left Location date/time      |
| Call Received 01/12/2016 🔽 10:20                 |                              |
| Call Dispatched 01/12/2016 🗾 10:21               |                              |
| En Route 01/12/2016 🗾 10:36                      |                              |
| Arrived at Location 01/12/2016 🗾 10:36           |                              |
| Arrived at Patient 01/12/2016 🗾 10:37            |                              |
| Left Location 01/12/2016 🔲 10:58                 |                              |
| Arrived at Destination 01/12/2016 🔲 11:20        |                              |
| Intercept Location                               |                              |
|                                                  |                              |
| 🗸 Check 🛛 🗸 Save and Exit 🛛 🗙 Cancel 🛛 🏰 💻 🖪 🔍 🕨 |                              |
| 1 of 1                                           |                              |

If you Edit an existing record by clicking on the Edit button, then the same screen opens up (same screen when you clicked on add to record the information as above)

| 🖉 Edit |   |
|--------|---|
|        | _ |

5. Ensure that after editing, the mandatory fields are still filled in

| Scene/Transport Providers                         |                              |
|---------------------------------------------------|------------------------------|
| Record Edit Browse                                |                              |
| Provider                                          |                              |
| Agency AMRS                                       |                              |
| Unit Number 12                                    |                              |
| Role                                              |                              |
| Mode Ambulance                                    |                              |
| If Other                                          | Manalatan Galda              |
| Trauma Notification                               | iviandatory fields           |
| Run Number                                        | Agency                       |
| Dispatch Number                                   | Mode                         |
| Care Level                                        | Arrived at Patient date/time |
| E Report Available                                | Left Location date/time      |
| Call                                              | Eon Eoodion adio, ime        |
| Call Received 01/12/2016 🗾 10:20                  |                              |
| Call Dispatched 01/12/2016 🗾 10:21                |                              |
| En Route 01/12/2016 🗾 10:36                       |                              |
| Anived at Location 01/12/2016 🔄 10:30             |                              |
| Arrived at Patient 01/12/2016 🔽 10:37             |                              |
| Left Location 01/12/2016 🔽 10:58                  |                              |
| Arrived at Destination 01/12/2016 🗾 11:20         |                              |
| Intercept Location                                |                              |
|                                                   |                              |
| 🗸 Check 🛛 🖌 Save and Exit 🛛 X. Cancel 🛛 👫 💻 🕘 🕘 🕨 |                              |
|                                                   |                              |
|                                                   | 1                            |

### **Report Writer workflow**

### Data table report

- 1. Open Report Writer.
- 2. Click on Report
- 3. Select User radio button and Click on Edit
- 4. A popup screen opens up( as shown in the screenshot)
- 5. Click on Data Table Report button in this popup screen

| Report                                    | C Standard  | • User     |                   |              | Edit | Clear |
|-------------------------------------------|-------------|------------|-------------------|--------------|------|-------|
| Query                                     | For:        | Sele       | ct ReportX        |              | Edit | Clear |
| Gather                                    | Grouped By: |            | Statistics Report |              | Edit | Clear |
| Output<br>© Screen<br>© Printer<br>© File | Print Setup | Page Setup | C Output P        | rinter Codes |      |       |

- 6. After you click Data Table Report (in step 5) the following screen appears
- 7. Fill in the Name and Description fields as shown in the screenshot
- 8. A popup screen opens up which allows you to add Fields in your report
- 9. Select the Name field and enter process indicator name DT\_SCENE\_TIME
- 10. Select the description field and enter Scene Time
- 11. Select add
- 12. Enter the first the Field Name, description and format per table below
- 13. Select the green "+" button

14. Repeat steps 12 and 13 adding the fields and their labels from the following table:

| Field                            | Label                    | Width | Format |
|----------------------------------|--------------------------|-------|--------|
| INST_NUM                         | Facility Number          |       |        |
| INST_NUM_AS_TEXT                 | Facility Name            |       |        |
| EDA_EVENT                        | Facility Arrival_Y4      | 20    | D0E1Z0 |
| AGE_RPT                          | Age                      |       |        |
| E_CODE_1_AS_TEXT                 | Mechanism                |       |        |
| ISS_RPT                          | ISS                      |       |        |
| DIS_STS_RPT_AS_TEXT              | Outcome                  |       |        |
| MINUS(A_PH_L_EVENT,A_PH_PT_EVENT | Scene Time               |       |        |
| PH_PT_TM_L                       | Arrived at Patient       |       |        |
| PH_A_ID_L_AS_TEXT                | Transport Agency         |       |        |
| PH_EXT_YN                        | Was Patient<br>Extracted |       |        |

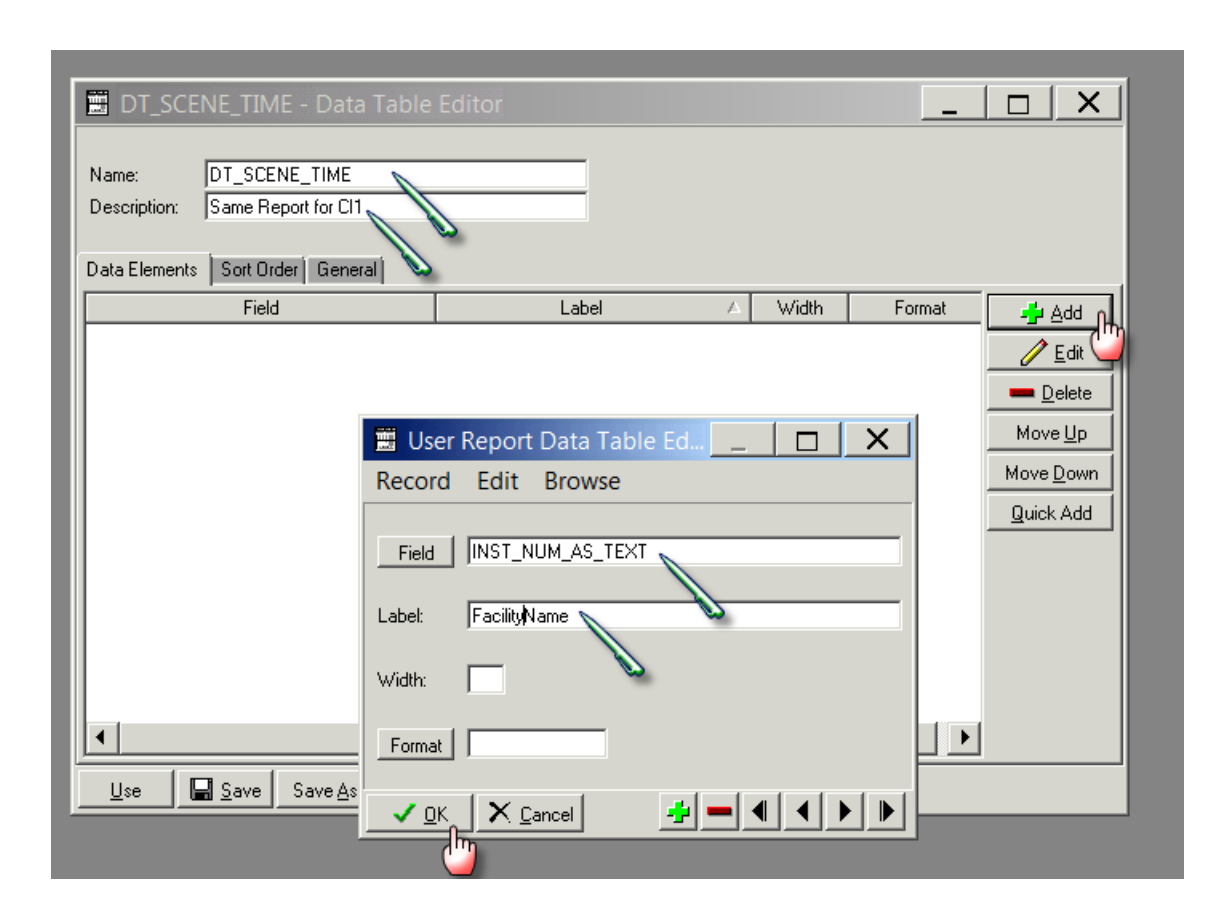

15. Click on General tab and click CSV option and also select Include Column Headings tickbox

| DT_SCENE_TIME - Data Table Editor                             |  |
|---------------------------------------------------------------|--|
| Name:     DT_SCENE_TIME       Description:     Report for CI1 |  |
| Data Elements Sort Order General                              |  |
| Title:                                                        |  |
| SubQuery                                                      |  |
| Output Type                                                   |  |
| CSV                                                           |  |
|                                                               |  |
| Across:                                                       |  |
| Lise Save Save As X Close                                     |  |

- 16. Click on Use which will close this screen
- 17. Click on the File radio button in Output section
- 18. Click on the File Folder button will open the "Select File" screen
- 19. Provide the file name ( also put a .CSV) at the end of file name
- 20. Click on Open and the "Select File" screen will close and the name of the file will appear in the "Run Report" screen

| Report                                    | Cstended 7 Une | r                    |         |                                          |                                             |                                                   |  |
|-------------------------------------------|----------------|----------------------|---------|------------------------------------------|---------------------------------------------|---------------------------------------------------|--|
| Query                                     | 12             |                      | Oee     |                                          |                                             |                                                   |  |
|                                           |                |                      |         |                                          |                                             |                                                   |  |
| Gather                                    | linngwed By    |                      | Ore     |                                          |                                             |                                                   |  |
| Gather<br>And<br>Scion<br>Finter          | Enoped By      | T Bulgot Press Codes | ta ow   | Clicki<br>icon v                         | ng on the file f<br>vill open this s        | folder<br>creefi                                  |  |
| Gather<br>pul<br>Scioni<br>Parter<br>File | Interest By    | T" Gubut Press Codes | Ed8Ower | Clicki<br>icon v<br>Loke Imwak<br>Name - | ng on the file f<br>vill open this s<br>• C | folder<br>creen<br>D cf III+<br> +  Date modified |  |

### Query

1. Select Query edit button on the main screen on Report Writer

| E Aus Report                                                                                             |                  |
|----------------------------------------------------------------------------------------------------|------------------|
| DI Report Writer                                                                                         |                  |
| Report F Das                                                                                             |                  |
| Query For:                                                                                               | Edit Clear       |
| Gather                                                                                                   |                  |
| Congrad<br>C Scenary<br>C Provide<br>P File<br>P File<br>D VTIN Work (C), 1, 5 correct Freedingson (CDV) | Advanced Datases |
| Different Concertor                                                                                      | K dina           |

2. Clicking the Query edit button opens the following screen

| 💼 Query Editor                                                            | _ |            | ×            |
|---------------------------------------------------------------------------|---|------------|--------------|
|                                                                           |   |            |              |
| Name:                                                                     |   |            |              |
| Description:                                                              |   |            |              |
| Query Fields General                                                      |   |            |              |
| Select records that match 📀 Each 🔿 One or more of the following criteria. | _ |            |              |
| Column 1 Operator 🛆 Column 2                                              |   | -          | <u>A</u> dd  |
|                                                                           | 1 | 1          | <u>E</u> dit |
|                                                                           |   | <u> </u>   | elete        |
|                                                                           |   | Mov        | e <u>U</u> p |
|                                                                           |   | Move       | <u>D</u> own |
|                                                                           |   | <u>Q</u> u | ick          |
|                                                                           |   |            |              |
|                                                                           |   |            |              |
|                                                                           |   |            |              |
|                                                                           | • |            |              |
| Use Save Save As X Close                                                  |   |            |              |

3. Select the Name field and enter process indicator name Q\_SCENETIME\_GT\_20

- 4. Select the description field and enter the desription Scene Time for CI1
- 5. Click the Add button on the right hand side of the screen

🚽 Add

6. Clicking on add button opens the following screen

| 📰 User Query Editor            |           |          | _ <b>D</b> X     |
|--------------------------------|-----------|----------|------------------|
| Record Edit Browse             |           |          |                  |
| Column1                        | Operator: | Column 2 |                  |
| ✓ <u>O</u> K X. <u>C</u> ancel |           |          | <b>≠ − ∢ → →</b> |

- 7. Enter the first query field into Column 1, Operator and Column 2 as per table below
- 8. Select the green "+" button
- 9. Repeat steps 7 and 8 adding the fields and their labels from the following table:

| Column 1                          | Operator | Column 2 |
|-----------------------------------|----------|----------|
| ISS_RPT                           | >        | 12       |
| MINUS(A_PH_L_EVENT,A_PH_PT_EVENT) | >        | 20       |

10. The final query will look like this. Once done click on save button.

| Z_SCENETIME_GT_20 - Query Editor                                                                     |                   |
|----------------------------------------------------------------------------------------------------|-------------------|
| Name:     Q_SCENETIME_GT_20       Description:     Scene Time for Cl1       Query Fields     General |                   |
| Select records that match 💿 Each 💿 One or more of the following criteria.                            |                   |
| Column 1 🛆 Operator Column 2                                                                         | 📥 🚽 🖂             |
| ISS_RPT > 12                                                                                         | <u>/</u> Edit     |
| MINUS/A_PH_L_EVENT A_PH_PT_EVENT)  >  20                                                             |                   |
|                                                                                                    | Mayalla           |
|                                                                                                    | Move Up           |
|                                                                                                    | Move <u>D</u> own |
|                                                                                                    | Quick             |
|                                                                                                    |                   |
|                                                                                                    |                   |
|                                                                                                    |                   |
| •                                                                                                    | •                 |
|                                                                                                    |                   |
| Use Save Save As X Close                                                                             |                   |
| ·                                                                                                    |                   |

### 11. Once compete select ok

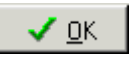

- 12. Click Save
- 13. Click on Use which will close this screen

14. Once the report and the query has been filled in, click on Run to run the report

| 📰 Run Report                                                               | _   🗆   X        |
|----------------------------------------------------------------------------|------------------|
| 🍰 DI Report Writer                                                         |                  |
| Report Standard © User                                                     | EditClear        |
| Query For:<br>Q_SCENETIME_GT_20                                            | Edit Clear       |
| Gather                                                                     | EditClear        |
| Output       © Screen       © Printer       Print       Event       © File | Advanced Outputs |
| Refresh Snapshot                                                           |                  |
| Bun '*. Count S Report Options S Reset X Close                             | •                |

15. The following screen will popup where you can set the filters for your report as shown below.

| E Aus Report                                                                                                    | X    |                                                                        |
|----------------------------------------------------------------------------------------------------|------|------------------------------------------------------------------------|
| 🗳 DI Report Writer                                                                                                    |      |                                                                        |
| Run Report                                                                                                    |      |                                                                        |
| Trauma Number:<br>Arrival Date:<br>Discharge Date:<br>7 / Lobe<br>Facility:<br>121<br>Population Queries<br>Query:<br>Clear<br>Query:<br>Clear<br>Clear<br>Query:<br>Clear<br>Clear | X 0m | Give a Date Range as<br>appropriate<br>Provide your facility<br>Number |

16. Click on OK and the following screen will popup and a CSV file will be created.

| Status             |         | X  |
|--------------------|---------|----|
| Processing records |         | 98 |
|                    | X Abort |    |

A CSV file will be saved in the location you have specified.

# Appendix 2: PI - 2 workflow

### **Collector workflow**

1. Go to Procedures and click on Add Multiple Procedures button

| ſ | 📰 Traur       | na Data Editor        |               |                      |               |            |                 |            |             |              | <u> </u>       |
|---|---------------|-----------------------|---------------|----------------------|---------------|------------|-----------------|------------|-------------|--------------|----------------|
| I | Demograpł     | nic [Injury ] Prehosp | Ref Facili    | ty1 [RefFa           | cility 2 Pt T | racking ED | ) Proced        | ures Diagr | noses] Outo | come QA      | Memo ITIM      |
| L |               |                       |               |                      |               |            |                 |            |             | Add Multiple | e Proceduresn  |
| L | Code          | Procedure             | Location      | Start Date           | Start Time    | Stop Date  | Stop Time       | Results    | Region      | Service      | 👍 Add 🔱        |
| L |               |                       |               |                      |               |            |                 |            |             | [            | 🥖 <u>E</u> dit |
| L |               |                       |               |                      |               |            |                 |            |             |              | <u> </u>       |
| L |               |                       |               |                      |               |            |                 |            |             |              |                |
| L |               |                       |               |                      |               |            |                 |            |             |              |                |
| L |               |                       |               |                      |               |            |                 |            |             |              |                |
| L |               |                       |               |                      |               |            |                 |            |             |              |                |
| L |               |                       |               |                      |               |            |                 |            |             |              |                |
| L |               |                       |               |                      |               |            |                 |            |             |              |                |
| L |               |                       |               |                      |               |            |                 |            |             |              |                |
| L | •             |                       |               |                      |               |            |                 |            |             | •            |                |
| L |               |                       |               |                      |               |            |                 |            |             |              |                |
| H |               |                       |               |                      |               |            |                 |            |             |              | Custom         |
|   | ✓ <u>C</u> he | ck 🛛 🔚 <u>S</u> ave   | Sa            | ve and E <u>x</u> it | 🎯 Prir        | nt         | X <u>C</u> lose |            |             |              | Prev Dext      |
|   | Trauma Nur    | nber: 201400046       | Arrival Date: |                      |               |            |                 |            |             |              | A _ *          |

2. Following screen will popup.

| Colo Parata Santa Santa | Turbes Bill Provident (Dagmann Datamer St.   Menn   Men<br>Adjundent Turbent<br>Stanland (Starland Provident<br>Starland (Starland Provident<br>Starland (Starland Provident<br>Starland (Starland Provident<br>Starland (Starland Provident) |                                                                                                    |
|----------------------------------------------------------------------------------------------------|----------------------------------------------------------------------------------------------------|----------------------------------------------------------------------------------------------------|
|                                                                                                    | Procedure:     Record Edit Non-pare     Lossion     Start Date/Time     Service                                                                                                    | Stop Dates/Time                                                                                                    |
| * Dent Ban ten setta aft<br>Teneficie Station Analten                                                                                                    | KD10 AM         Denoistion           1                                                                                                    | Head     Anatomic Region       Image: state state stat |

### 3. Fill in the details

|   | Procedures                                                                                                    |
|---|----------------------------------------------------------------------------------------------------|
|   | Record Edit Navigate                                                                                                    |
|   | Location Operating Room 💽 Start Date/Time 01/12/2016 🔽 08:00 Stop Date/Time 01/12/2016 ᠌ 10:00                                                                                                    |
|   | ICD10 AM       Description       Result       Anatomic Region         1)       30373-00       Exploratory laparotomy       Positive       Abdomen & Pelvic Contents       Image: Contents         2)                                                                                                    |
| L |                                                                                                    |
|   | Image: State of State of S |
|   |                                                                                                    |

4. Click on OK in the Procedures screen and the click on Save in the Trauma Data Editor screen as shown below

|                                                             | Record Edi                      | it Navigate            |                         |                 |          |                           | 1    |
|-------------------------------------------------------------|---------------------------------|------------------------|-------------------------|-----------------|----------|---------------------------|------|
| 3 (rooma ento conor<br>Senopacho   Intey   Pietoop   Ref Fi | Locators Dpena<br>Service Traus | ing Room               | Stat Date/Text 01/12/20 | TTE [08:00 Stop | o Data/1 | inar (01/12/2016 📆 (10    | 0 00 |
| Code Procedure Localiz                                      | ICD10 AM                        | Description            |                         | Result          |          | Anatomic Region           |      |
|                                                             | 1) 30373-00                     | Exploratory laparotomy | 2                       | Positive        | +        | Abdomen & Pelvic Contents |      |
|                                                             | 2)                              |                        |                         |                 |          |                           | 14   |
|                                                             | 3                               |                        |                         | _               | -        |                           | -    |
|                                                             | -                               | -                      |                         | -               |          |                           | -    |
|                                                             | Ð                               |                        |                         | -               |          |                           | -    |
|                                                             | n                               | -                      |                         |                 |          |                           |      |
|                                                             | 8                               | 1                      |                         |                 | 1        |                           |      |
|                                                             | 9                               | 1                      |                         | 18              |          |                           | +    |
|                                                             | 10)                             | 1                      |                         |                 |          |                           |      |
|                                                             | V OK X                          | Cancel                 |                         |                 |          |                           |      |
| 4                                                           | 0                               |                        | 1                       | ы               |          |                           |      |
|                                                             |                                 |                        |                         | Custom          |          |                           |      |
|                                                             |                                 |                        |                         |                 |          |                           |      |

5. Saved procedure will show up as below

| 📰 Trau   | uma Data Edito        | r               |                      |                |            |                 |           |           |             | _   _   >        | <b>×</b>     |
|----------|-----------------------|-----------------|----------------------|----------------|------------|-----------------|-----------|-----------|-------------|------------------|--------------|
| Demogra  | aphic 🛛 Injury 🗍 Preh | osp∫ Ref Facili | ty1 ∣RefFa           | cility 2∫ Pt T | racking ED | Proced          | ures Diag | noses Out | come QA     | Memo   ITIM      |              |
|          |                       |                 |                      |                |            |                 |           |           |             |                  |              |
|          |                       |                 |                      |                |            |                 |           |           | Add Multipl | e Procedures     |              |
| Code     | Procedure             | Location        | Start Date           | Start Time     | Stop Date  | Stop Time       | Results   | Region    | Service     | bb <u>A</u> 🚣    |              |
| 30 E     | xploratory laparotomy | Uperating       | 101712720            | 08:00          | 101712720  | 10:00           | Positive  | Abdomen   | Trauma      | 🥖 <u>E</u> dit   |              |
|          |                       |                 |                      |                |            |                 |           |           |             | 💻 <u>D</u> elete |              |
|          |                       |                 |                      |                |            |                 |           |           |             |                  |              |
|          |                       |                 |                      |                |            |                 |           |           |             |                  |              |
|          |                       |                 |                      |                |            |                 |           |           |             |                  |              |
|          |                       |                 |                      |                |            |                 |           |           |             |                  |              |
|          |                       |                 |                      |                |            |                 |           |           |             |                  |              |
|          |                       |                 |                      |                |            |                 |           |           |             |                  |              |
|          |                       |                 |                      |                |            |                 |           |           |             |                  |              |
|          |                       |                 |                      |                |            |                 |           |           |             |                  |              |
|          |                       |                 |                      |                |            |                 |           |           |             |                  |              |
|          |                       |                 |                      |                |            |                 |           |           |             |                  |              |
|          |                       |                 |                      |                |            |                 |           |           | •           |                  |              |
|          |                       |                 |                      |                |            |                 |           |           |             |                  |              |
|          |                       |                 |                      |                |            |                 |           |           |             | Custom           |              |
| 🗸 🗸      | heck 🛛 🔛 Sa           | ve Sa           | ve and E <u>x</u> it | 🎯 Prir         | nt         | X <u>C</u> lose |           |           |             | Prev D N         | <u>l</u> ext |
| Trauma N | lumber: 201400046     | Arrival Date:   | :                    |                |            |                 |           |           |             | A                | . ×          |

### **Report Writer workflow**

### Data table report

- 1. Open Report Writer.
- 2. Click on Report
- 3. Select User radio button and Click on Edit
- 4. A popup screen opens up( as shown in the screenshot)
- 5. Click on Data Table Report button in this popup screen

| 📰 Run Report                                          | _ 🗆 X            |
|-------------------------------------------------------|------------------|
| 🍰 DI Report Writer                                    |                  |
|                                                       |                  |
| Report Standard © User                                | Edit Clear       |
| Query For: Select Report X                            | Edit Clear       |
| Gather Grouped By:<br>Cancel                          | Edit Clear       |
| Output                                                |                  |
| C Printer Print Setup Page Setup Output Printer Codes | Advanced Outputs |
| Refresh Snapshot                                      |                  |
| ▶ <u>R</u> un '=, Count I Report Options I Reset X    | Close            |

- 6. After you click Data Table Report ( in step 5) the following screen appears
- 7. Fill in the Name and Description fields as shown in the screenshot

| 📕 Data T                              | able Editor      |                   |          |       |        |                                                                                         |
|---------------------------------------|------------------|-------------------|----------|-------|--------|-----------------------------------------------------------------------------------------|
| Name:<br>Description:<br>Data Element | s Sort Order Gen | eral              | <u>"</u> |       |        |                                                                                         |
|                                       | Field            | Δ                 | Label    | Width | Format | 🚽 PPV                                                                                   |
|                                       |                  |                   |          |       |        | <u>E</u> dit<br><u>Delete</u><br><u>Move Up</u><br><u>Move Down</u><br><u>Quick Add</u> |
| <u>U</u> se                           | Save Save A      | s 🗙 <u>C</u> lose |          |       |        |                                                                                         |

- 8. A popup screen opens up which allows you to add Fields in your report
- 9. Select the Name field and enter process indicator name DT\_LAPTIME\_CI\_GT2HRS
- 10. Select the description field and enter Time to Laparotomy >2hrs
- 11. Select add
- 12. Enter the first the Field Name, description and format per table below
- 13. Select the green "+" button

14. Repeat steps 12 and 13 adding the fields and their labels from the following table:

| Field                           | Label                      | Width | Format |
|---------------------------------|----------------------------|-------|--------|
| INST_NUM                        | Facility Number            |       |        |
| INST_NUM_AS_TEXT                | Facility Name              |       |        |
| EDA_EVENT                       | Facility Arrival_Y4        | 20    | D0E1Z0 |
| AGE_RPT                         | Age                        |       |        |
| E_CODE_1_AS_TEXT                | Mechanism                  |       |        |
| ISS_RPT                         | ISS                        |       |        |
| DIS_STS_RPT_AS_TEXT             | Outcome                    |       |        |
| A_PROC_PR                       | Procedure code             |       |        |
| A_PROC_PR_AS_TEXT               | Procedure code as text     |       |        |
| A_PROC_S_EVENT                  | Procedure Start Date       | 20    | D0E1Z0 |
| A_PROC_S_TM                     | procedure start time       |       |        |
| MINUS(A_PROC_S_EVENT,EDA_EVENT) | Time to theatre in minutes |       |        |

| 📕 DT_LAPTIME_CI_GT2HRS - Data                                                                                 | Table Editor           |         |        | _ |                   |
|----------------------------------------------------------------------------------------------------|------------------------|---------|--------|---|-------------------|
| Name:     DT_LAPTIME_CI_GT2HRS       Description:     Lapratomy > 2 hrs Cl       Data Elements     Sort Order |                        |         |        |   |                   |
| Field                                                                                                    | Label                  | Width 🛆 | Format |   | 🚽 Add             |
| INST_NUM                                                                                                    | Facility Number        |         |        |   |                   |
| EDA_EVENT                                                                                                    | Arrival Event          |         | D0E1Z0 |   |                   |
| EDA_DT                                                                                                    | Arrival Date at ED     |         | D0E1Z0 |   | 💻 <u>D</u> elete  |
| A_PROC_PR                                                                                                    | Procedure Code         |         |        |   | Movello           |
| A_PROC_S_TIME                                                                                                 | Proc start time (mins) |         |        |   | p                 |
| MINUS(A_PROC_S_EVENT, EDA_EVENT)                                                                              |                        |         |        |   | Move <u>D</u> own |
| A_PROC_PR_AS_TEXT                                                                                             | Procedure Description  | 500     |        |   | Quick Add         |
|                                                                                                    |                        |         |        |   |                   |
|                                                                                                    |                        |         |        |   |                   |
|                                                                                                    |                        |         |        |   |                   |
|                                                                                                    |                        |         |        |   |                   |
|                                                                                                    |                        |         |        |   |                   |
| Use 🔄 Save Save As 🗙 Close                                                                                    | ]                      |         |        |   |                   |

- 15. Click on General tab
- 16. Click CSV option and also select Include Column Headings tickbox
- 17. Select Procedures from Across drop down menu

| DT_LAPTIME_CL_GT2HRS - Data Table Editor                       | <u>_                                      </u> |                          |
|----------------------------------------------------------------|------------------------------------------------|--------------------------|
| Name. 01_LAPTINE_O_STEHRS<br>Description: Lapratomy > 2 for Cl |                                                |                          |
| [DetaElements] [SortOrder General ]                            | 4                                              |                          |
| Tile:                                                          | _                                              |                          |
| Subluey                                                        | -                                              |                          |
| Gutput Type                                                    |                                                |                          |
| G CSV - Findule Column Hawting - Fillanch Farel                |                                                | Select these             |
|                                                                |                                                | options                  |
|                                                                |                                                | Select Procedures in the |
| ED/Treatments                                                  |                                                | Across dropdown          |
| Liew Disproces/ Complications                                  |                                                |                          |
| DAY Filteri<br>DA Tracking<br>Menco                            |                                                |                          |
| Diagnoses - Loding Section<br>Diagnoses - ICD10                |                                                |                          |

- 18. Click save
- 19. Click on Use which will close this screen

| 📰 Run Rep      |                                                     | _ D X            |
|----------------|-----------------------------------------------------|------------------|
| 2 D            | I Report Writer                                     |                  |
|                |                                                     |                  |
| Report         | C Standard 📀 User                                   |                  |
| III            | DT_LAPTIME_CI_GT2HRS<br>Across Procedures           |                  |
| - HECKNEY      |                                                     |                  |
| Query          | fur                                                 | te l Der l       |
|                |                                                     |                  |
| (amu)          | Graged By                                           |                  |
| 50             | [                                                   | ta Our           |
|                |                                                     |                  |
| Cuput          |                                                     |                  |
| C Partie       | Providence   Projection and   F Guipar Pierce Codes |                  |
| CRe            |                                                     | AdvancedDatapate |
| Referat Series | union (                                             |                  |
|                |                                                     |                  |
|                | *. Court 2 Report Others 2 Report X                 | Dine             |

### 20. Click on the File radio button in Output section

| 📰 Run Rep   | ort                                     |                |                     |     | _   0   X      |
|-------------|-----------------------------------------|----------------|---------------------|-----|----------------|
| D 🕹         | I Report                                | Writer         |                     |     |                |
| Report      | C Standard                              | User           |                     |     |                |
| III         | DT_LAPTIME_CI_GT28<br>Across Procedures | IRS            |                     |     | Edit Clear     |
| Query       | For                                     |                |                     | _   | Edt Ciear      |
|             | Grouped By                              |                |                     |     |                |
| Gather      | -                                       |                |                     |     | Edt Clear      |
| Oulput      |                                         |                |                     |     |                |
| C Screen    | Persena 1                               | Page Setup     | C Output Printer Co | des |                |
| • File      | U:\ITIM Work\MyRep                      | ort.csv        | <u>2</u>            | Að  | vanced Outputs |
| Betreah Sma | pshot                                   |                |                     | .8  |                |
| D Bun       | ··· Count                               | Report Options | O Reget             |     |                |

- 21. Click on the File Folder button will open the "Select File" screen
- 22. Provide the file name ( also put a .CSV) at the end of file name
- 23. Click on Open and the "Select File" screen will close and the name of the file will appear in the "Run Report" screen

### Query

1. Select Query edit button on the main screen on Report Writer

| 📰 Run Rep                                 | ort X                                                                                  |
|-------------------------------------------|----------------------------------------------------------------------------------------|
| 🤹 D                                       | I Report Writer                                                                        |
| Report                                    | Standard      User      DT_LAPTIME_O_GT2HRS      Edt      Clear      Across Procedures |
| Query                                     | For:<br>Edit Clear                                                                     |
| Gather                                    | Grouped By.                                                                            |
| Output<br>C Screen<br>C Phinter<br>C File | Print Setup Page Setup Dutput Printer Codes U.VTIM Work/MyReport.csv Advanced Outputs  |
| Reheats Sna                               | eshot                                                                                  |
| D Bun                                     | *. Count I Report Options I Reget X Close                                              |

2. Clicking the Query edit button opens the following screen

| 📰 Query Editor                                                            | . 🗆  | ×              |
|---------------------------------------------------------------------------|------|----------------|
|                                                                           |      |                |
| Name:                                                                     |      |                |
| Description:                                                              |      |                |
| Query Fields General                                                      |      |                |
| Select records that match 💿 Each 🕓 One or more of the following criteria. |      |                |
| Column 1 Operator 🛆 Column 2                                              | - 4  | Add            |
|                                                                           | _/   | <u>E</u> dit   |
|                                                                           | _    | <u>D</u> elete |
|                                                                           | Mov  | ve <u>U</u> p  |
|                                                                           | Move | e <u>D</u> own |
|                                                                           | Q    | uick           |
|                                                                           |      |                |
|                                                                           |      |                |
|                                                                           |      |                |
|                                                                           | ·    |                |
| Use Save As X Close                                                       |      |                |

3. Select the Name field and enter process indicator name Q\_LAPTIME\_GT\_2HOUR

- 4. Select the description field and enter the desription Time to Laparotomy > 2 hours
- 5. Click the Add button on the right hand side of the screen

🚽 Add

6. Clicking on add button opens the following screen

| 📰 User Query Editor           |           |          | _ 🗆 X    |
|-------------------------------|-----------|----------|----------|
| Record Edit Browse            |           |          |          |
| Column 1                      | Operator: | Column 2 |          |
| ✓ <u>O</u> K X <u>C</u> ancel |           |          | <u> </u> |

- 7. Enter the first query field into Column 1, Operator and Column 2 as per table below
- 8. Select the green "+" button
- 9. Repeat steps 9 and 10 adding the fields and their labels from the following table:

| Column 1                        | Operator | Column 2   |
|---------------------------------|----------|------------|
| MINUS(A_PROC_S_EVENT,EDA_EVENT) | >        | 120        |
| ANY(PROC_PR)                    | =        | "30373-00" |

| Q_LAPT_TIME_GT_2HOUR - Query Editor                                                                                                    |                        |                   | . <u> </u>                                                                         |
|----------------------------------------------------------------------------------------------------|------------------------|-------------------|------------------------------------------------------------------------------------|
| Name:     Q_LAPT_TIME_GT_2HOUR       Description:     Laptime> 2 hours(120 mins)       Query Fields     General       Select records that match          © Each | e or more of the follo | owing criteria.   |                                                                                    |
| Column 1 🖓 🔺                                                                                                    | Operator               | Column 2          |                                                                                    |
| ANY(PROC_PR)<br>MINUS(A_PROC_S_EVENT,EDA_EVENT)                                                                                                    |                        | "30373-00"<br>120 | <u>Ed</u><br><u>D</u> elete<br><u>Move Up</u><br><u>Move Down</u><br><u>Q</u> uick |
|                                                                                                    |                        |                   |                                                                                    |
| Use Save Save As X Close                                                                                                    |                        |                   |                                                                                    |

#### 10. Once compete select ok

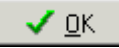

- 11. Click on General tab and Select the QA/Filters from the drop down box menu
- 12. Click Save
- 13. Click on Use which will close this screen

| 📰 Run Report                                                                                                    | _ 🗆 X            |
|----------------------------------------------------------------------------------------------------|------------------|
| 🏂 DI Report Writer                                                                                                    |                  |
| Report         © Standard         © User           DT_LAPTIME_CL_GT2HRS         Across Procedures                                  | Edit Clear       |
| Query         For:           Q_LAPT_TIME_GT_2HOUR                                                                                  | Edit Clear       |
| Gather                                                                                                    | Edit Clear       |
| Output       O Screen       O Printer     Print Setup       Printer     Page Setup       O File     U:\ITIM Work\LapTimeReport.csv | Advanced Outputs |
| Refresh Snapshot                                                                                                    |                  |
| ▶ Run '≥, Count 📝 Report Options 🔗 Reset 🗡 Olose                                                                                   |                  |

14. Click on Run

|                                                                       |                                                                | _101×1   |
|-----------------------------------------------------------------------|----------------------------------------------------------------|----------|
|                                                                       | I Regard Writer                                                |          |
| Read I                                                                | C Standard Of State<br>ST CLAPTER C CLIPTORE<br>TRANS PROPERTY | لحدتهم   |
| Theory .                                                              | nas<br>Recomptioned and an and an                              | ليحاليها |
| Halfine .                                                             | thread the                                                     | ليدريد.  |
| ingen<br>Conservation<br>Conservation<br>Conservation<br>Conservation | provide the second second                                      |          |
| -                                                                     |                                                                |          |
| ▶ <u>B</u> un                                                         | Prome [ President ] Prost ] P                                  | Ban_J    |

## 15. The following screen will popup

| 📰 Run Report                                                                                                    |       |                                                                        |
|----------------------------------------------------------------------------------------------------|-------|------------------------------------------------------------------------|
| 📕 DI Report Writer                                                                                                    |       |                                                                        |
| 🛱 Run Report                                                                                                    |       |                                                                        |
| Trauma Number:       to         Arrival Date:       01/01/2016         Discharge Date:       / /o         Pacial Discharge Date:       / /o         Pacial Discharge Date:       / /o         Pacial Discharge Date:       / /o         Pacial Discharge Date:       / /o         Pacial Discharge Date:       / /o         Population Queries       Closed         Query       Clear         Query       Clear         Query       Clear |       | Give a Date Range as<br>appropriate<br>Provide your facility<br>Number |
| OK Reset X Cancel                                                                                                    |       |                                                                        |
| Remark Sharedow                                                                                                    |       |                                                                        |
| D Bun **. Court D Proport Sprices O Proper                                                                                                    | X Dea |                                                                        |

16. Click on OK and the following screen will popup and a CSV file will be created.

| Status             | ×     |
|--------------------|-------|
| Processing records | 98    |
|                    | Abort |

17. A CSV file will be saved in the location you have specified.

## Appendix 3: PI - 3 workflow

### **Collector workflow**

1. Select the procedures tab and click on Add Multiple Procedures button

| I | 🗓 Traum         | a Data Editor        |               |                      |               |             |                 |            |            |              | _   _   ×               |     |
|---|-----------------|----------------------|---------------|----------------------|---------------|-------------|-----------------|------------|------------|--------------|-------------------------|-----|
| Γ | Demographi      | c 🗍 Injury 🍈 Prehosp | ) Ref Facili  | ty1 ∫ RefFa          | cility 2 Pt T | racking  ED | ) Procedu       | ures Diagr | noses Outo | come  QA     | Memo ITIM               |     |
|   |                 |                      |               |                      |               |             |                 | $\bigcirc$ |            | Add Multiple | e Proceduresn           |     |
|   | Code            | Procedure            | Location      | Start Date           | Start Time    | Stop Date   | Stop Time       | Results    | Region     | Service      | 🖞 ььд 🖞                 |     |
|   |                 |                      |               |                      |               |             |                 |            |            |              | 🧪 <u>E</u> dit          |     |
|   |                 |                      |               |                      |               |             |                 |            |            |              | <b>—</b> <u>D</u> elete |     |
|   |                 |                      |               |                      |               |             |                 |            |            |              |                         |     |
|   |                 |                      |               |                      |               |             |                 |            |            |              |                         |     |
|   |                 |                      |               |                      |               |             |                 |            |            |              |                         |     |
|   |                 |                      |               |                      |               |             |                 |            |            |              |                         |     |
|   |                 |                      |               |                      |               |             |                 |            |            |              |                         |     |
|   |                 |                      |               |                      |               |             |                 |            |            |              |                         |     |
|   |                 |                      |               |                      |               |             |                 |            |            |              |                         |     |
|   | •               |                      |               |                      |               |             |                 |            |            |              |                         |     |
|   |                 |                      |               |                      |               |             |                 |            |            |              |                         |     |
|   |                 |                      |               |                      |               |             |                 |            |            |              | Custom                  |     |
|   | ✓ <u>C</u> hecl | k 🛛 🔚 Save           | Sa            | ve and E <u>x</u> it | 🎯 Prir        | nt .        | X <u>C</u> lose |            |            |              |                         | ext |
|   | rauma Numi      | ber: 201400046       | Arrival Date: |                      |               |             |                 |            |            |              | A                       | ×   |

- 2. Provide Location, Start date/time, Stop date/time and Service
- 3. Now fill in the ICD 10 codes, clicking in the ICD 10 AM text box will open a popup screen which allows you to search for the codes as shown below.

| Contractor Name | Total Delay and Delay and |                                                                                                    | And Angle And Angle Angle |
|-----------------|----------------------------------------------------------------------------------------------------|----------------------------------------------------------------------------------------------------|----------------------------------------------------------------------------------------------------|
|                 | Proceedures Record Edit Navigate Location Decating Rook     Series Trans      ICONIAM Decation     ICONIAM Decation     ICONIAM De     | Arekows: Region<br>Arekows: Region<br>Arekows: Region<br>Arekows: Region<br>Arekows: Region<br>Arekows: Status<br>Arekows: Status<br>Arekow | Mensi Seavech Continue<br>Continue<br>Continue<br>Search for Date<br>Search for Date<br>Search for Cristic marking with<br>Search for<br>Discussion stars with more<br>Search for<br>Continue<br>Search for<br>Continue<br>Search for<br>Continue<br>Search for<br>Continue<br>Search for<br>Continue<br>Search for<br>Continue<br>Search for<br>Continue<br>Search for<br>Continue<br>Search for<br>Continue<br>Search for<br>Continue<br>Search for<br>Continue<br>Search for<br>Continue<br>Search<br>Search                                                                                                    |
|                 |                                                                                                    |                                                                                                    |                                                                                                    |

4. Click on the Save button to save the record

| Trauma          | Data Editor          |                |                |          | -10       | -          | -14      |            | 2           | _   □      |    |
|-----------------|----------------------|----------------|----------------|----------|-----------|------------|----------|------------|-------------|------------|----|
| emographic      | Injury Prehosp F     | Ref Facility 1 | Ref Facility 2 | Pt Track | ing ED    | Procedures | Diagnos  | es Dutcome | QA          | Memo ITI   | M  |
|                 |                      |                |                |          |           |            |          | [Ad        | id Multiple | Procedures | 3  |
| Code            | Procedure            | Location       | Start Date     | Start Ti | Stop Date | Stop Time  | Results  | Region     | Serv        | 👍 Add      | T  |
| 5321-00 T       | ranscatheter embolis | Operating      | 05/12/20       | 07:00    | 05/12/20  | 10.00      | Positive | Abdomen    | Traum       | / Edit     | 1  |
|                 |                      |                |                |          |           |            |          |            | 1           | - Delete   | 1  |
|                 |                      |                |                |          |           |            |          |            | 1           |            | -  |
|                 |                      |                |                |          |           |            |          |            |             |            |    |
|                 |                      |                |                |          |           |            |          |            |             |            |    |
|                 |                      |                |                |          |           |            |          |            |             |            |    |
|                 |                      |                |                |          |           |            |          |            |             |            |    |
|                 |                      |                |                |          |           |            |          |            |             |            |    |
|                 |                      |                |                |          |           |            |          |            |             |            |    |
|                 |                      |                |                |          |           |            |          |            |             |            |    |
|                 |                      |                |                |          |           |            |          |            |             |            |    |
| 1               |                      |                |                |          |           |            |          | -          |             |            |    |
|                 |                      |                |                |          |           |            |          |            | -           |            |    |
|                 |                      |                |                |          |           |            |          |            |             | 0.000      | -1 |
|                 |                      |                |                |          |           |            |          |            | 1           | Custom     |    |
| ✓ <u>C</u> heck | Save n               | Save an        | d Egit 🕻       | 🧊 Print  | X         | Jose       |          |            |             | E Erev     | Ð  |
|                 |                      | lin in         |                |          | 1         |            |          |            |             |            |    |

### **Report Writer workflow**

### Data table report

- 1. Open Report Writer.
- 2. Click on Report
- 3. Select User radio button and Click on Edit
- 4. A popup screen opens up( as shown in the screenshot)
- 5. Click on Data Table Report button in this popup screen

|                     | C Standard  | @ llog     |                                                                 |               |              |       |
|---------------------|-------------|------------|-----------------------------------------------------------------|---------------|--------------|-------|
| Report              |             |            |                                                                 |               | Edit         | Clear |
| Query               | For:        | Sel        | ect Report                                                      | ]             | Edit         | Clear |
| Gather              | Grouped By: |            | Data Table Report Statistics Report DL Report (Advanced) Cancel |               | Edit         | Clear |
| Output<br>Screen    |             |            |                                                                 |               |              |       |
| C Printer<br>C File | Print Setup | Page Setup | C Output                                                        | Printer Codes | Advanced Out | nute  |

- 6. After you click Data Table Report ( in step 5) the following screen appears
- 7. Fill in the Name and Description fields as shown in the screenshot

| 📕 Data Tab                             | le Editor             |                 |       |       |        |                                                                                         |
|----------------------------------------|-----------------------|-----------------|-------|-------|--------|-----------------------------------------------------------------------------------------|
| Name:<br>Description:<br>Data Elements | Sort Order [ General] | <u>ل</u>        | _     |       |        |                                                                                         |
|                                        | Field                 | Δ               | Label | Width | Format | 🚽 Add 📊                                                                                 |
|                                        |                       |                 |       |       |        | <u>E</u> dit<br><u>Delete</u><br><u>Move Up</u><br><u>Move Down</u><br><u>Quick Add</u> |
| Use                                    | Save Save As          | X <u>C</u> lose |       |       |        |                                                                                         |

- 8. A popup screen opens up which allows you to add Fields in your report
- 9. Select the Name field and enter process indicator name DT\_SCENE\_TIME
- 10. Select the description field and enter Scene Time
- 11. Select add
- 12. Enter the first the Field Name, description and format per table below
- 13. Select the green "+" button
- 14. Repeat steps 12 and 13 adding the fields and their labels from the following table:

| Field                           | Label                        | Width | Format |
|---------------------------------|------------------------------|-------|--------|
| INST_NUM                        | Facility Number              |       |        |
| EDA_Event                       | Facility Arrival Date        |       | D0E1Z0 |
| EDA_TM                          | Facility Arrival Time        |       | D0E1Z0 |
| A_PROC_PR                       | Across Procedure Code        |       |        |
| A_PROC_PR_AS_TEXT               | Across Procedure description | 500   |        |
| A_PROC_S_EVENT                  | Across Procedure Start Date  |       | D0E1Z0 |
| A_PROC_S_TM                     | Across procedure start time  |       |        |
| MINUS(A_PROC_S_EVENT,EDA_EVENT) | Time to theatre in minutes   |       |        |

| DT_CI3_EMBOLIS_G       Name:     DT_CI3_EMBOL       Description:     Embolisation >       Data Elements     Sort Order | T90 - Data Ta<br>DLIS_GT90<br>90 minutes<br>General | ble Editor                  |       |        | _   _   X         |
|----------------------------------------------------------------------------------------------------|-----------------------------------------------------|-----------------------------|-------|--------|-------------------|
| Field                                                                                                    | $\nabla$                                            | Label                       | Width | Format | <u>A</u> dd 🚽     |
| MINUS(A_PROC_S_EVENT,E                                                                                                 | DA_EVENT)  Ti                                       | ime to theatre in mins      |       |        |                   |
| INST_NUM                                                                                                    | F                                                   | acility Number              |       |        |                   |
| EDA_TM                                                                                                    | Fa Fa                                               | acility Arrival Time        |       |        | 💻 <u>D</u> elete  |
| EDA_EVENT                                                                                                    | T Fa                                                | acility Arrival Date        |       | D0E1Z0 | Movello           |
| A_PROC_S_TM                                                                                                    | A                                                   | cross Procedure Start Time  |       |        |                   |
| A_PROC_S_EVENT                                                                                                    | A                                                   | cross Procedure Start Date  |       | D0E1ZE | Move <u>D</u> own |
| A_PROC_PR_AS_TEXT                                                                                                    | A                                                   | cross Procedure Description | 500   |        | Quick Add         |
| A_PROC_PR                                                                                                    | A                                                   | cross Procedure Code        |       |        |                   |
| Use A Save Sav                                                                                                    | e <u>A</u> s X <u>C</u> lose                        |                             |       |        |                   |

15. Click on General tab and click CSV option and also select Include Column Headings tickbox

- 16. Click on Use which will close this screen
- 17. Click on the File radio button in Output section
- 18. Click on the File Folder button will open the "Select File" screen
- 19. Provide the file name ( also put a .CSV) at the end of file name
- 20. In the Across Dropdown select Procedures

| DT_CI3_EMBOLIS_GT90 - Data Table Editor                                                                                                    | _ 🗆 X |
|----------------------------------------------------------------------------------------------------|-------|
| Name:         DT_CI3_EMBOLIS_GT90           Description:         Embolisation > 90 minutes                                                                                                    |       |
| Data Elements Sort Order General                                                                                                    |       |
| Title:                                                                                                    |       |
| SubQuery                                                                                                    |       |
| C Tabular                                                                                                    |       |
| CSV      Include Column Headings     Include Column Headings     Include Column |       |
| Defatic Filename:                                                                                                    |       |
| Across: Procedures                                                                                                    |       |
|                                                                                                    |       |
|                                                                                                    |       |

21. Click on Open and the "Select File" screen will close and the name of the file will appear in the "Run Report" screen

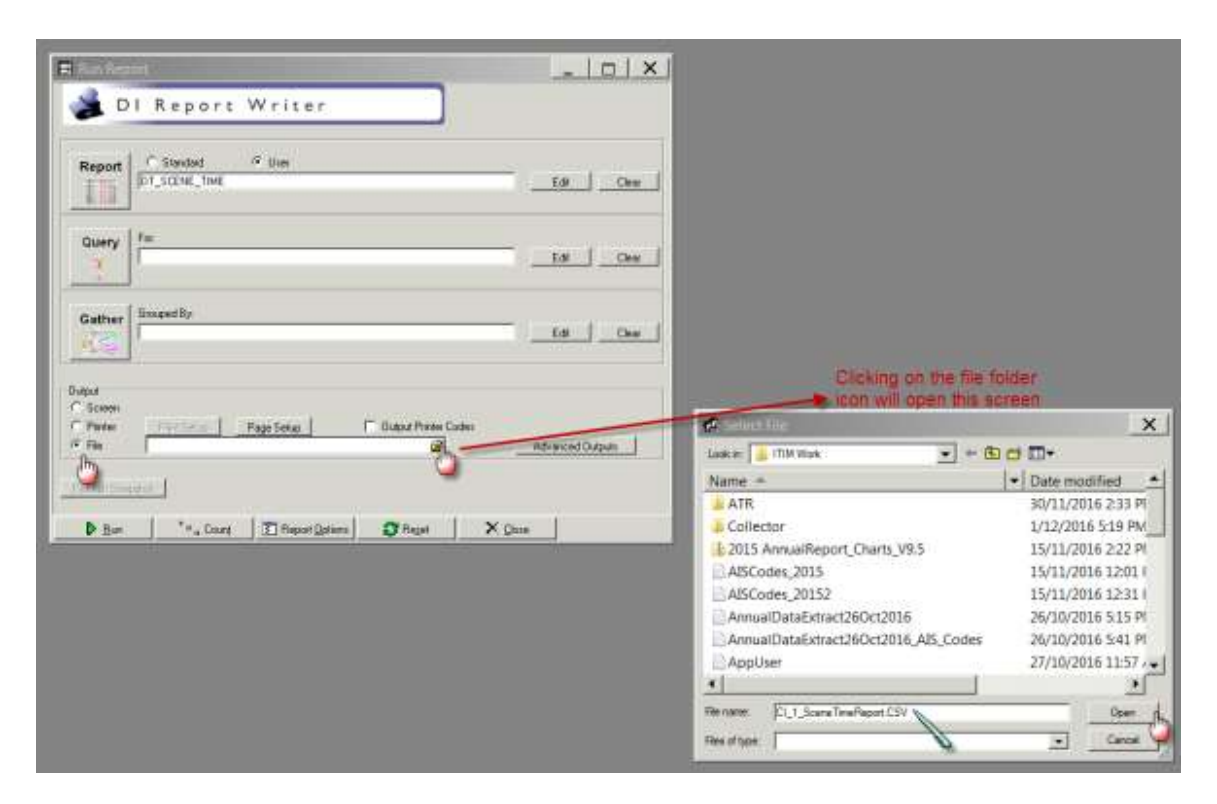

22. Click on Save and Use and the screen will close and the following screen will show up. The report name will be filled in the Report Section

## Queries

1. Select Query edit button on the main screen on Report Writer

| 📰 Run Report                                                                                      |                  |
|---------------------------------------------------------------------------------------------------|------------------|
| 🍰 DI Report Writer                                                                                |                  |
| Report     Image: Standard     Image: User       Image: DT_CI3_EMBOLIS_GT90     Across Procedures | EditClear        |
| Query For:                                                                                        | Edit Clear       |
| Gather                                                                                            | Edit Clear       |
| Output                                                                                            | Advanced Outputs |
| ▶ Run ' ≥ Count I Report Options S Reset X Close                                                  | se               |

2. Clicking the Query edit button opens the following screen

| 🧱 Query Editor            |                     |                                 | _        |            | X            |
|---------------------------|---------------------|---------------------------------|----------|------------|--------------|
| Name:                     |                     |                                 |          |            |              |
| Description:              |                     |                                 |          |            |              |
| Query Fields General      |                     |                                 |          |            |              |
| Select records that match | 🖲 Each 🛛 🔿 One or i | more of the following criteria. |          |            |              |
| Column 1                  | Operator            | △ Column 2                      |          | 4          | <u>A</u> dd  |
|                           |                     |                                 |          | 1          | <u>E</u> dit |
|                           |                     |                                 |          |            | <u>elete</u> |
|                           |                     |                                 |          | Mov        | e <u>U</u> p |
|                           |                     |                                 |          | Move       | <u>D</u> own |
|                           |                     |                                 |          | <u>Q</u> u | ick          |
|                           |                     |                                 |          |            |              |
|                           |                     |                                 |          |            |              |
|                           |                     |                                 |          |            |              |
|                           |                     |                                 | <u> </u> |            |              |
| Use 🔄 Save Save As        | ( <u>C</u> lose     |                                 |          |            |              |

- 3. Select the Name field and enter process indicator name Q\_CI3\_Embolis\_GT\_90
- 4. Select the description field and enter the desription CI# Embolisation time > 90
- 5. Click the Add button on the right hand side of the screen

👍 👍

| Q_CI3_EMBOLIS_GT_90 - Query Editor                             |                   |
|----------------------------------------------------------------|-------------------|
| Name: Q_CI3_EMBOLIS_GT_90                                      |                   |
| Description: CI3+Embolisation time > 90                        |                   |
| Query Fields General                                           |                   |
| Select records that match 💿 🕵 One or more of the following cri | teria.            |
| Column 1 🛛 🔺 Operator Column 2                                 | 🚽 Add 👝           |
| MINUS(A_PROC_S_EVENT,EDA_EVENT) > 90                           | Edi In            |
| PRUC_PR_L_AS_TEXT CONTAINS "EMBOLISATIO                        |                   |
| ₩ ₩ ₩                                                          |                   |
|                                                                | Move Up           |
|                                                                | Move <u>D</u> own |
|                                                                | Quick             |
|                                                                |                   |
|                                                                |                   |
|                                                                |                   |
|                                                                |                   |
|                                                                |                   |
|                                                                |                   |
|                                                                |                   |

#### 6. Clicking on add button opens the following screen

| 🧮 User Query Editor   |           |          | _ 🗆 X            |
|-----------------------|-----------|----------|------------------|
| Record Edit Browse    |           |          |                  |
| Column.1              | Operator: | Column 2 |                  |
| ✓ <u>O</u> K X Cancel |           |          | <b>≱ = ∢ ↓ ▶</b> |

- 7. Enter the first query field into Column 1, Operator and Column 2 as per table below
- 8. Select the green "+" button
- 9. Repeat steps 7 and 8 adding the fields and their labels from the following table:

| Column 1                        | Operator | Column 2       |
|---------------------------------|----------|----------------|
| MINUS(A_PROC_S_EVENT,EDA_EVENT) | >        | 90             |
| PROC_PR_L_AS_TEXT               | Contains | "EMBOLISATION" |

### 10. The final query will look like this. Once done click on Save button

11. Click on Use will close this screen

| 📕 Q_CI3_EMBOLIS_GT_90 - Query Edi                                                                                                    | tor      |                  |                 | _   <u> </u>      |
|----------------------------------------------------------------------------------------------------|----------|------------------|-----------------|-------------------|
| Name:     Q_CI3_EMBOLIS_GT_90       Description:     CI3+Embolisation time > 90       Query Fields     General       Select records that match     © Each | C One or | more of the foll | owing criteria. |                   |
| Column 1                                                                                                    | Δ        | Operator         | Column 2        | Add               |
| MINUS(A_PROC_S_EVENT,EDA_EVENT)                                                                                                    | >        |                  | 90              | E dit             |
| PROC_PR_L_AS_TEXT                                                                                                    | CONT     | AINS             | "EMBOLISATION"  |                   |
|                                                                                                    |          |                  |                 | <u> </u>          |
|                                                                                                    |          |                  |                 | Move Up           |
|                                                                                                    |          |                  |                 | Move <u>D</u> own |
|                                                                                                    |          |                  |                 | Quick             |
|                                                                                                    |          |                  |                 |                   |
|                                                                                                    |          |                  |                 |                   |
|                                                                                                    |          |                  |                 |                   |
|                                                                                                    |          |                  |                 |                   |
|                                                                                                    |          |                  |                 |                   |
| Use 🛛 🖶 Save Save As 🗙 Close                                                                                                    |          |                  |                 |                   |

12. The Run Report screen will look like this

| Run Report                                                                                       | _ 🗆 🗙            |
|--------------------------------------------------------------------------------------------------|------------------|
| 🏂 DI Report Writer                                                                               |                  |
| Report     © Standard     © User       DT_CI3_EMBOLIS_GT90       Across Procedures               | EditClear        |
| Query     For:       Q_CI3_EMBOLIS_GT_90                                                         | EditClear        |
| Gather                                                                                           | EditClear        |
| Output O Screen O Printer Print Setup Page Setup Output Printer Codes File U:\ITIM Work\TEST.CSV | Advanced Outputs |
| Refresh Snapshot                                                                                 |                  |
| 🕨 🛯 🚬 Beyont 🖉 Report Options 🛛 🌮 Reset                                                          | e                |

13. Click on Run

### 14. The following screen will popup

| Di Report Writer                                                                                                    |                                                                        |
|----------------------------------------------------------------------------------------------------|------------------------------------------------------------------------|
| Image: Reset     Image: Reset     Image: Rese | Give a Date Range as<br>appropriate<br>Provide your facility<br>Number |

15. Click on OK and the following screen will popup and a CSV file will be created

| Status             | ×  |
|--------------------|----|
| Processing records | 98 |

16. A CSV file will be saved in the location you have specified

## Appendix 4: PI - 4 workflow

### **Collector workflow**

- 1. Go to Pt. Tracking section
- 2. In this example there are two rows which shows the Location as Intensive Care Unit
- 3. Go to the line where Location is Intensive Care Unit( as marked in the screenshot, the third line shows that the patient was readmitted to Intensive Care Unit)

| Int              | ensive Care Unit   |              | and the second second se |                 | the second second second second second second second second second second second second second second second se | a speare tante | 1900 01 600  | 1000  | DDA to   |
|------------------|--------------------|--------------|----------------------------------------------------------------------------------------------------|-----------------|----------------------------------------------------------------------------------------------------|----------------|--------------|-------|----------|
| 20.41            |                    |              | 09/08/2016                                                                                                    | 21:54           | 12/08/2016                                                                                                    | 11:36          | 2 Days 13:42 | 216   | Are      |
| Hg               | gh Dependency Unit | 19           | 12/09/2016                                                                                                    | 11:36           | 16/08/2016                                                                                                    | 11:07          | Time < 0     | 250 _ | For      |
| lint             | tensive Care Unit  |              | 16/08/2016                                                                                                    | 11:07           | 19/08/2016                                                                                                    | 10:03          | 2 Days 22 56 | 223   | - Delete |
| 1                |                    |              |                                                                                                    |                 |                                                                                                    |                |              | +     |          |
|                  |                    |              |                                                                                                    |                 |                                                                                                    |                |              |       |          |
| arvice Trackin   | a                  |              |                                                                                                    |                 |                                                                                                    |                |              |       |          |
| S                | ervice             | Arrival Date | Arrival Time                                                                                                    | Depart Date     | Depart Time                                                                                                    |                | Detail       |       | Add      |
| suma             |                    | 09/08/2016   | 17:30                                                                                                    | 10/08/2016      | 11:32                                                                                                    | 1              |              |       | 150      |
| wosurgery        |                    | 10/08/2016   | 11:32                                                                                                    | 12/09/2016      | 12:22                                                                                                    |                |              | -     | For      |
|                  |                    |              |                                                                                                    |                 |                                                                                                    |                |              |       | - Delete |
| 1                |                    |              |                                                                                                    |                 |                                                                                                    |                |              |       |          |
|                  |                    |              |                                                                                                    |                 |                                                                                                    |                |              | -     |          |
| entilator Tracki | ina                |              |                                                                                                    |                 |                                                                                                    |                |              |       |          |
| Start Date       | Start Time Stop    | Date Sto     | p Time                                                                                                    |                 | Detail                                                                                                    |                | 2            | _     | di Add   |
| /08/2016 1       | 7:00 12/08         | /2016 09:00  |                                                                                                    |                 |                                                                                                    |                |              | 1     | 1000     |
| Incompany of the | 1.07 118/08        | /2016 09:30  | teinb.                                                                                                    | baed due to ser | psis in the lung                                                                                                |                |              | -     | Eat      |
| /08/2016 11      | 1.01.00            |              |                                                                                                    |                 |                                                                                                    |                |              |       |          |

### 4. Click on Edit Button

| Lec Cede<br>Intensi<br>High D         | Location<br>re Care Unit<br>ependency Unit | Annual Dista<br>05/06/2016<br>12/05/2016 | Annual Time<br>21:54<br>11:36 | Depart Date<br>12/08/2016<br>16/08/2016 | Depat Tine<br>11:36<br>11:07 | Time at Loc<br>2 Diaps 13.42<br>Time < 0 | Ca 9 641<br>276 200 100     |
|---------------------------------------|--------------------------------------------|------------------------------------------|-------------------------------|-----------------------------------------|------------------------------|------------------------------------------|-----------------------------|
| 1                                     | = Location                                 | Tracking                                 |                               | CONTRACTOR OF                           |                              |                                          | - Delete                    |
| enice Tracking<br>Servic<br>Autourphy | Loc Code In<br>Anival 11<br>Departure 11   | tensive Care Unit<br>5/08/2016 21 11     | :07                           |                                         |                              |                                          | 9 6H                        |
|                                       | Detail R                                   | eadmitted to ICU do                      | ae to Septic epi              | Cancel                                  |                              | <br>  ▶  ▶                               | 2                           |
| wellator Tracking                     | 3013                                       |                                          | lin                           |                                         |                              |                                          | -                           |
| 205/2016 17:00                        | 12/06/2016 0                               | 1.00                                     |                               |                                         | _                            |                                          | 2 East<br>2 East<br>Delinte |

- 5. Add your details to explain why the patient was readmitted to ICU
- 6. Click on Save and Exit
- 7. Go to QA Section and click on System button

| 🗄 Trauma Da     | ata Editor    |                              |               |                 |                      |              |
|-----------------|---------------|------------------------------|---------------|-----------------|----------------------|--------------|
| Demographic Inj | ury Prehosp F | lef Facility 1   Ref Facilit | y 2 Pt Tracki | ng ED Procedur  | es Diagnoses Outcome | QA Memo ITIM |
| Filters QA Trac | king          |                              |               |                 |                      |              |
| ACS             |               | System                       | User          | Defined         |                      |              |
| Тур             | e             | cdin                         | T             | Occurrence Date | QA                   | / Edit       |
|                 |               |                              |               |                 |                      | Delete       |
|                 |               |                              |               |                 |                      |              |
|                 |               |                              |               |                 |                      |              |
|                 |               |                              |               |                 |                      |              |
|                 |               |                              |               |                 |                      |              |
|                 |               |                              |               |                 |                      |              |
|                 |               |                              |               |                 |                      |              |
|                 |               |                              |               |                 |                      |              |
|                 |               |                              |               |                 |                      |              |
|                 |               |                              |               |                 |                      |              |
|                 |               |                              |               |                 |                      |              |
|                 |               |                              |               |                 |                      |              |
| V Check         | Save          | Save and Exit                | @ Print       | X Dose          |                      | Prev D1      |
| auma Number     | Anis          | val Date: 6/1/2016           | 10            |                 |                      | A            |

- 8. The following screen will popup.
- 9. Click on the Unexpected ICU admission (Filter 8513)
- 10. Fill in the date
- 11. Click on QA Tracking
- 12. Click on OK
- 13. The popup screen will close

| System Filters                             |   |                   | x |
|--------------------------------------------|---|-------------------|---|
| Missed injuries (Filter 9007)              | Г |                   |   |
| 📶 Unexpected ICU readmission (Filter 8513) | Г |                   |   |
| Unexpected return to OR (Filter 8506)      | Γ |                   |   |
| Provident - Non preventable (Filter 8540)  | Γ |                   |   |
| Death Potentially Prevent (Filter 8550)    | Г |                   |   |
| Death - Preventable (Filter 8530)          | Γ |                   |   |
| Г                                          | Г |                   |   |
| Г                                          | Г |                   |   |
| Г                                          | Г |                   |   |
| Г                                          | Г |                   |   |
| Г                                          | Г |                   |   |
| Г                                          | Г |                   |   |
| Г                                          | Г |                   |   |
|                                            | Г |                   |   |
| Г                                          | Γ |                   |   |
| Г                                          | Г |                   |   |
| Г                                          | Γ |                   |   |
| Г                                          | Г |                   |   |
| Г                                          | Γ |                   |   |
| Г                                          | Г |                   |   |
| If Other                                   |   | Date 16/08/2016 💦 |   |
| 8513 Unexpected Readmission to ICU         |   |                   |   |
|                                            |   |                   |   |
|                                            |   | 2                 |   |
|                                            |   |                   |   |
| KX_Cancel                                  |   |                   |   |
| C                                          |   |                   |   |

- 14. The QA filter you just save will be shown as below
- 15. Click on Edit button

| 📕 Trauma Data       | Editor                                |                |                |                   | _   <b>D</b>   X |
|---------------------|---------------------------------------|----------------|----------------|-------------------|------------------|
| Demographic Injury  | Prehosp Ref Facility 1 Ref Facility 2 | Pt Tracking ED | Procedures Dia | gnoses Outcome QA | Memo ITIM        |
| Filters QA Tracking | 1                                     |                |                |                   |                  |
|                     |                                       | -              |                |                   |                  |
| ACS                 | System                                | User Defined   |                | 1                 | -                |
| System              | Error in Diagnosis                    | 16/08/2016     | e Date UA      |                   | EdR              |
| -                   |                                       |                |                |                   | <u>Delete</u>    |
|                     |                                       |                |                |                   |                  |
|                     |                                       |                |                |                   |                  |
|                     |                                       |                |                |                   |                  |
|                     |                                       |                |                |                   |                  |
|                     |                                       |                |                |                   |                  |
|                     |                                       |                |                |                   |                  |
|                     |                                       |                |                |                   |                  |
|                     |                                       |                |                |                   |                  |
|                     |                                       |                |                |                   |                  |
|                     |                                       |                |                |                   |                  |
|                     |                                       |                |                |                   |                  |
| 1                   |                                       |                |                |                   |                  |
| ✓ <u>C</u> heck     | Save Save and Exit (                  | ∯Print X       | Qlose          |                   | Prev Next        |
| Trauma Number:      | Arrival Date: 6/1/2016                |                |                |                   | A.               |

- 16. A popup screen will come up as shown below
- 17. Click on Select Code

| E Filters                        |   |
|----------------------------------|---|
| Record Edit Browse               |   |
| C ACS @ System C User Defined    |   |
| Select Code                      |   |
| Date (16/08/2016 20              |   |
| 17 GA Tracking                   |   |
| Readmitted due to Septic episode | × |
| ✓ Deck ✓ Save and Eat X Cancel   |   |

- 18. Add 8513 in the screen as shown below
- 19. Click on OK

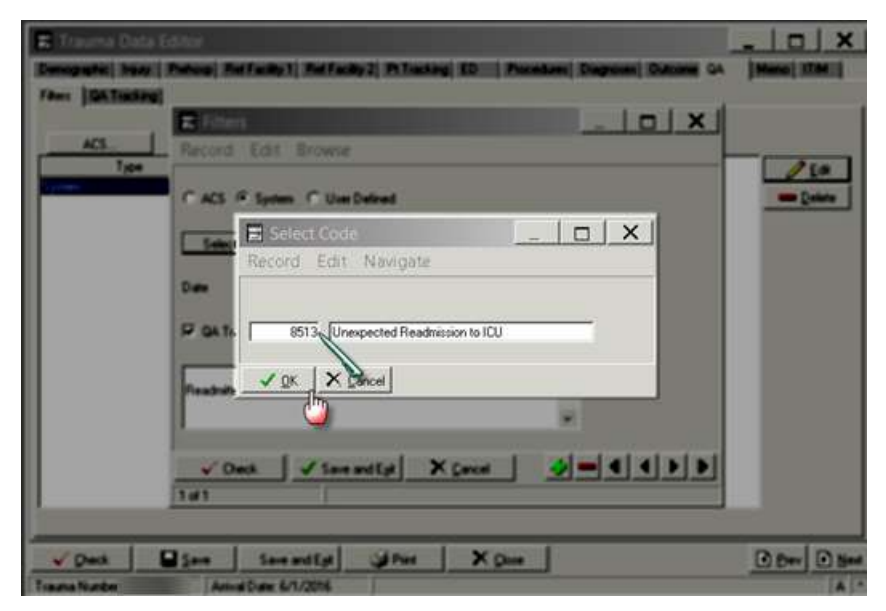

20. The popup screen will close and the following screen will appear and the text box in front of the Select Code button will have the text filled in "Unexpected Readmission to ICU"

Select Code Unexpected Readmission to ICU

- 21. Add the details as to why the readmission to ICU was required
- 22. Click on Save and Exit

| 📰 Trauma Data         | s Editor                                                                             | -   0   X     |
|-----------------------|--------------------------------------------------------------------------------------|---------------|
| Demographic Injury    | Prehosp Ref Facility 1 Ref Facility 2 Pt Tracking ED Procedures Diagnoses Dutcome QA | Memo ITIM     |
| ACS<br>Type<br>System |                                                                                      | Ede<br>Delote |
| Check                 | Save Save and Ept Print X Dose                                                       | Prev Next     |

- 23. The following Screen will appear
- 24. Click on Save and Exit to save the record and exit.

|               | and the second second se | and a second second second second second second second second second second second second second second second | the second second second second second second second second second second second second second second second s |            |                |        | 1       | -     |
|---------------|----------------------------------------------------------------------------------------------------|----------------------------------------------------------------------------------------------------|----------------------------------------------------------------------------------------------------|------------|----------------|--------|---------|-------|
| emographic In | njury Prehosp                                                                                                    | Ref Facility 1 Ref Facili                                                                                      | ty 2 Pt Tracking ED                                                                                            | Procedures | Diagnoses Outo | ome QA | Memo IT | IM    |
| Rers QA Trac  | cking                                                                                                    |                                                                                                    |                                                                                                    |            |                |        |         |       |
|               |                                                                                                    |                                                                                                    |                                                                                                    |            |                |        |         |       |
| ACS           |                                                                                                    | System                                                                                                    | User Defined                                                                                                   |            |                |        | _       |       |
| Ту            | pe                                                                                                    | Code                                                                                                    | Occurrent                                                                                                    | e Date     | QA             |        | 1       | fb    |
| ystem         |                                                                                                    | Unexpected Readmission                                                                                         | to ICU 16/08/2016                                                                                              |            | Yes            |        | - De    | alata |
|               |                                                                                                    |                                                                                                    |                                                                                                    |            |                |        | - 20    | sieve |
|               |                                                                                                    |                                                                                                    |                                                                                                    |            |                |        |         |       |
|               |                                                                                                    |                                                                                                    |                                                                                                    |            |                |        |         |       |
|               |                                                                                                    |                                                                                                    |                                                                                                    |            |                |        |         |       |
|               |                                                                                                    |                                                                                                    |                                                                                                    |            |                |        |         |       |
|               |                                                                                                    |                                                                                                    |                                                                                                    |            |                |        |         |       |
|               |                                                                                                    |                                                                                                    |                                                                                                    |            |                |        |         |       |
|               |                                                                                                    |                                                                                                    |                                                                                                    |            |                |        |         |       |
|               |                                                                                                    |                                                                                                    |                                                                                                    |            |                |        |         |       |
|               |                                                                                                    |                                                                                                    |                                                                                                    |            |                |        |         |       |
|               |                                                                                                    |                                                                                                    |                                                                                                    |            |                |        |         |       |
|               |                                                                                                    |                                                                                                    |                                                                                                    |            |                |        |         |       |
|               |                                                                                                    |                                                                                                    |                                                                                                    |            |                |        |         |       |
|               |                                                                                                    |                                                                                                    |                                                                                                    |            |                |        |         |       |
|               |                                                                                                    |                                                                                                    |                                                                                                    |            |                |        |         |       |
|               |                                                                                                    |                                                                                                    |                                                                                                    |            |                |        |         |       |
|               |                                                                                                    |                                                                                                    |                                                                                                    |            |                |        |         |       |
|               |                                                                                                    |                                                                                                    |                                                                                                    |            |                |        |         |       |
| ✓ Qheck       | Save                                                                                                    | Save and Est                                                                                                   | ∰ Print X                                                                                                    | Jose       |                |        | 1 Brev  |       |
# **Report Writer Workflow**

#### **Data Table Report**

- 1. Open Report Writer.
- 2. Click on Report
- 3. Select User radio button and Click on Edit
- 4. A popup screen opens up( as shown in the screenshot)
- 5. Click on Data Table Report button in this popup screen

| 📰 Run Report                                                                          | _ D X            |
|---------------------------------------------------------------------------------------|------------------|
| I Report Writer                                                                       |                  |
| Report Standard © User                                                                | Edit Clear       |
| Query For: Select Report.                                                             | Edit Clear       |
| Gather Grouped By:<br>Cancel                                                          | Edit Clear       |
| Output<br>C Screen<br>C Printer Print Setup Page Setup Output Printer Codes<br>C File | Advanced Outputs |
| Refresh Snapshot                                                                      |                  |
| ▶ Run '*, Count 🛐 Report Options 😂 Reset                                              | X <u>C</u> lose  |

- 6. After you click Data Table Report (in step 5) the following screen appears
- 7. Fill in the Name and Description fields as shown in the screenshot
- 8. A popup screen opens up which allows you to add Fields in your report
- 9. Select the Name field and enter process indicator name DT\_CI\_4\_REPORT
- 10. Select the description field and enter CI4 Report
- 11. Select add
- 12. Enter the first the Field Name, description and format per table below
- 13. Select the green "+" button

14. Repeat steps 11 and 12 adding the fields and their labels from the following table:

| Field             | Label                 | Width | Format |
|-------------------|-----------------------|-------|--------|
| INST_NUM          | Facility Number       |       |        |
| TRAUMA_NUM        | Trauma ID             |       |        |
| AGE_RPT           | Age                   |       |        |
| EDA_DT            | Facility Arrival Date |       | D0E1Z0 |
| FLT_CDE_L_AS_TEXT | QA Description        |       |        |
| FLT_CDE_L         | Filter Code           |       |        |

### 15. Click on General tab and click CSV option and also select Include Column Headings tickbox

| DT_CI_4_REPORT - Data Table Editor                         |  |
|------------------------------------------------------------|--|
| Name:     DT_CI_4_REPORT       Description:     CI4 report |  |
| Data Elements Sort Order General                           |  |
| Title:                                                     |  |
| SubQuery                                                   |  |
| Output Type<br>O Tabular                                   |  |
| © CSV Include Column Headings I Launch Excel               |  |
|                                                            |  |
| Across: Procedures                                         |  |
| Use Save Save As X Close                                   |  |
|                                                            |  |

- 16. Click on Use which will close this screen
- 17. Click on the File radio button in Output section
- 18. Click on the File Folder button will open the "Select File" screen
- 19. Provide the file name ( also put a .CSV) at the end of file name
- 20. Click on Open and the "Select File" screen will close and the name of the file will appear in the "Run Report" screen

| E das Feger                                                   | ×                       |                                |              |
|---------------------------------------------------------------|-------------------------|--------------------------------|--------------|
| 😹 DI Report Writer                                            |                         |                                |              |
| Report         Standart         P User           DT_D_UERFORT | -1                      |                                |              |
| Query Fac                                                     | A Select File           |                                |              |
|                                                               | Inke TIM                | 8 ct II-                       |              |
| Gather GroupedSy                                              | Name -                  | + Date modified + Type         | +  See  +  + |
| Edt D                                                         | Committees              | 7/06/2017 2:57 PM File folder  |              |
|                                                               | Contacts                | 7/96/2017 2:12 PM File folder  |              |
| Outur                                                         | Correspondence          | 7/06/2017 3:37 PM File folder  |              |
| C Sceen                                                       | Cultural Respect        | 72/92/2017 11:29 A File folder |              |
| Perier Harristen Page Salap Dubuk Pierce Cot                  | 👔 Deta                  | 7/96/2017 11:50 AM File folder |              |
| Church The wavered optim                                      | Line Digital Innovation | 18/04/2017 1:07 PM File folder |              |
| Variation 1                                                   | 🗼 Disaster              | 20/11/2012 10:00 A File folder |              |
|                                                               | 🗼 Education             | 28/03/2017 12:08 P File folder |              |
| D Fun ** Court I Report Oriens O Report X Date                | EMST                    | 18/07/2013 3:31 PM File folder |              |
|                                                               | L Endnote               | 21/03/2014 3:04 PM File folder |              |
|                                                               | 🗼 HR                    | 2/05/2017 11:05 AM File folder |              |
|                                                               | 👔 Images                | 4/05/2017 8x85 AM File folder  | -1           |
|                                                               | Rename CAUNERPTC.RT.CO. | avi N                          | Cooghin      |
|                                                               | Res of type:            | *                              | - Cancel     |

| 🧮 DT_CI_4_REPORT - Data Tabl                                                        | e Editor                                                                                      |         |         |                                                                                        |
|-------------------------------------------------------------------------------------|-----------------------------------------------------------------------------------------------|---------|---------|----------------------------------------------------------------------------------------|
| Name: DT_CI_4_REPORT<br>Description: CI4 report<br>Data Elements Sort Order General | <i>,</i>                                                                                      |         |         |                                                                                        |
| Field                                                                               | Label                                                                                         | Width 🛆 | Format  | Add 🚽                                                                                  |
| INST_NUM<br>TRAUMA_NUM<br>AGE_RPT<br>EDA_DT<br>FLT_CDE_L_AS_TEXT<br>FLT_CDE_L       | Facility Number<br>Trauma ID<br>Age<br>Facility Arrival Date<br>QA Description<br>Filter Code |         | DOE 1ZO | <u>Edit</u><br><u>Delete</u><br><u>Move Up</u><br><u>Move Down</u><br><u>Quick Add</u> |
| Use Save Save As X (                                                                | Close                                                                                         |         |         |                                                                                        |

# Query

1. Select Query edit button on the main screen on Report Writer

| 📕 Run Rep           |                                                 | × |
|---------------------|-------------------------------------------------|---|
| 2 D                 | DI Report Writer                                |   |
|                     |                                                 |   |
| Report              | C Standard @ User                               | _ |
| 111                 | IDT_O_4_REPORT Edt One                          |   |
|                     |                                                 |   |
| Query               | For:                                            |   |
|                     |                                                 |   |
| Gather              | Grouped By                                      |   |
| 10                  |                                                 |   |
|                     | ·                                               |   |
| Output<br>C Screens |                                                 |   |
| C Parter            | Print Settig: Page Setup E Output Printer Codes |   |
| 6 File              | U.VTIM WeRNTEST CSV Advanced Outputs            |   |
| Entration Serve     | wohot.                                          |   |
|                     |                                                 |   |
| P Bun               | Ta Court I Report Options Report X Done         |   |

2. Clicking the Query edit button opens the following screen

| 📰 Query Editor                                                            | .   [ |              | ×            |
|---------------------------------------------------------------------------|-------|--------------|--------------|
|                                                                           |       |              |              |
| Name:                                                                     |       |              |              |
| Description:                                                              |       |              |              |
| Query Fields General                                                      |       |              |              |
| Select records that match 💿 Each 🔿 One or more of the following criteria. |       |              |              |
| Column 1 Operator 🛆 Column 2                                              |       | i e          | <u>∖</u> dd  |
|                                                                           |       | /            | <u>E</u> dit |
|                                                                           | _     | <u>D</u>     | elete        |
|                                                                           | M     | love         | : <u>U</u> р |
|                                                                           | Mo    | ove <u>(</u> | <u>)</u> own |
|                                                                           |       | <u>Q</u> ui  | ck           |
|                                                                           |       |              |              |
|                                                                           |       |              |              |
|                                                                           |       |              |              |
|                                                                           | ·     |              |              |
|                                                                           |       |              |              |
| Use 🔄 Save As X Close                                                     |       |              |              |

- 3. Select the Name field and enter process indicator name Q\_CI4\_UNEXPTC\_RT\_ICU
- 4. Select the description field and enter the desription CI4 Unexpected return to ICU
- 5. Click the Add button on the right hand side of the screen

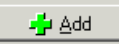

#### 6. Clicking on add button opens the following screen

| 🧱 User Query Editor   |           |          | _ 🗆 X |
|-----------------------|-----------|----------|-------|
| Record Edit Browse    |           |          |       |
|                       | Operator: | Column 2 | ]     |
| ✓ <u>O</u> K X Cancel |           |          |       |

7. Enter the first query field into Column 1, Operator and Column 2 as per table below

| Column 1     | Operator | Column 2 |
|--------------|----------|----------|
| ANY(FLT_CDE) | =        | 8513     |

8. Once compete select ok

🗸 <u>о</u>к

9. The final query will look like this. Once done click on save button.

| Q_CI4_UNEXPTC_RT_ICU - Query Editor                                                                                                    | _ 🗆 X                 |
|----------------------------------------------------------------------------------------------------|-----------------------|
| Name: Q_CI4_UNEXPTC_RT_ICU<br>Description: CI4 Unexpected return ICU<br>Query Fields General<br>Select records that match • Each • One or more of the | ollowing criteria.    |
| Column 1 V Operator Column                                                                                                    | n 2 📫 Add             |
| ANY(FLT_CDE) = 8513                                                                                                    |                       |
|                                                                                                    | <br>Move <u>Up</u>    |
|                                                                                                    | <br>Move <u>D</u> own |
|                                                                                                    | <br>Quick             |
|                                                                                                    |                       |
|                                                                                                    |                       |
|                                                                                                    |                       |
|                                                                                                    | Þ                     |
| Use Save Save As X Close                                                                                                    |                       |
|                                                                                                    |                       |

10. Click on Use which will close this screen

11. Once the report and the query has been filled in, click on Run to run the report

| 🔳 Run Rep                                 | ort                                                          | _ 🗆 X            |
|-------------------------------------------|--------------------------------------------------------------|------------------|
| 🦂 D                                       | I Report Writer                                              |                  |
| Report                                    | Standard     O User     DT_CI_4_REPORT     Across Procedures | EditClear        |
| Query                                     | For:<br>Q_CI4_UNEXPTC_RT_ICU                                 | EditClear        |
| Gather                                    | Grouped By:                                                  | EditClear        |
| Output<br>O Screen<br>O Printer<br>O File | Print Setup Page Setup Output Printer Codes                  | Advanced Outputs |
| Refresh Sna                               | ashot                                                        |                  |
| ▶ <u>B</u> un                             | report <u>Options</u> Reset X <u>C</u> los                   | e                |

12. The following screen will popup where you can set the filters for your report as shown below.

| E fue Report                                                                                                    |                                                                        |
|----------------------------------------------------------------------------------------------------|------------------------------------------------------------------------|
| DI Report Writer                                                                                                    |                                                                        |
| I Run Report                                                                                                    |                                                                        |
| Trauma Number:<br>Arrival Date:<br>Discharge Date:<br>7.7<br>Record Status:<br>Active<br>Closed<br>Facility:<br>1212<br>St Vincent's Hospital<br>Population Queries<br>Query<br>Clear<br>Query<br>Clear<br>Clear<br>Clear<br>Clea | Give a Date Range as<br>appropriate<br>Provide your facility<br>Number |

13. Click on OK and the following screen will popup and a CSV file will be created.

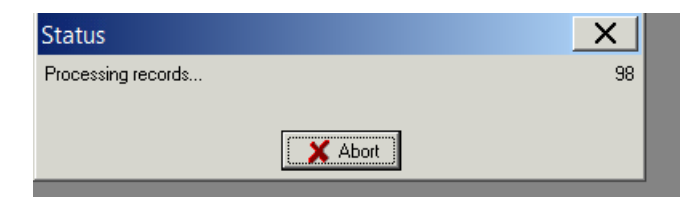

14. A CSV file will be saved in the location you have specified.

# Appendix 5: PI - 5 workflow

# **Collector workflow**

- 1. Select the QA tab in collector
- 2. Click on System button

| encographic Inser Prehoop Ref Facely 1 Ref Facely 2 Pr Tracking ED Procedures Diagnoses Outcome QA Memo ITM<br>Rers QA Tracking           ACS         System         User Defined         Image: Construction of QA         Memo ITM           Type         Occurrence Date         QA         Image: Construction of QA         Memo ITM                                                                                                    | Trauma Data E       | ditor                          |                               |                          | _ 0 ×      |
|----------------------------------------------------------------------------------------------------|---------------------|--------------------------------|-------------------------------|--------------------------|------------|
| ACS System. User Defined.<br>Type Occurrence Date QA<br>© Deck Save and Egt Print X Sloce Print Ber Print Score                                                                                                    | emographic Injury   | Prehosp Ref Facility 1 Ref Fac | oity 2 Pt Tracking ED Procedu | res Diagnoses Outcome QA | Memo ITIM  |
| ACS System. User Defined.<br>Type Occurrence Date DA                                                                                                    | iters   QA Tracking |                                |                               |                          |            |
| Type Occurrence Date QA<br>Qelet                                                                                                    | ACS                 | System                         | User Defined                  |                          |            |
|                                                                                                    | Type                | (h)                            | Occurrence Date               | QA                       | / Edit     |
| ✓ Sheck Save and Egt Plint X Slose Dev P                                                                                                    |                     | ~                              |                               |                          | - Delete   |
| ✓ <u>Check</u> Save and Egt                                                                                                    |                     |                                |                               |                          |            |
| <u>✓ Check</u> Save and Egt                                                                                                    |                     |                                |                               |                          |            |
| ✓ <u>Oneck</u> Save and Egt J Print X <u>Close</u>                                                                                                    |                     |                                |                               |                          |            |
| ✓ <u>Oneck</u> Save and Egt J Print X <u>Oose</u>                                                                                                    |                     |                                |                               |                          |            |
| ✓ <u>Oneck</u> Save and Egt @ Print X <u>Oose</u> ① Prev D                                                                                                    |                     |                                |                               |                          |            |
| ✓ Qheck Save and Egt Ø Print X Qose ① Prev D                                                                                                    |                     |                                |                               |                          |            |
| ✓ Qheck Save and Egt @ Print X Qose ① Prev D                                                                                                    |                     |                                |                               |                          |            |
| ✓ <u>Check</u> Save and Egt J Print X <u>Close</u> Print Print                                                                                                    |                     |                                |                               |                          |            |
| ✓ <u>Check</u> Save and Egt J Print X <u>Close</u>                                                                                                    |                     |                                |                               |                          |            |
| ✓ Check Save and Egt @ Print X Close Dev P                                                                                                    |                     |                                |                               |                          |            |
| ✓ Check Save and Egt @ Pint X Close @ Pint                                                                                                    |                     |                                |                               |                          |            |
| • Sue and the state of the state of the stat |                     |                                |                               |                          |            |
| ana Number Anizal Date                                                                                                    | Charle E            | Cana Cana and Fuel             | Gipin X Chun                  |                          | D Pres D A |

- 3. Go to "In Other" section in the System Filters screen
- 4. Enter the System Indicator by clicking in the small text box and the System Indicators screen will pop up which allows you to search and select the System Indicators.
- 5. Click OK once you have found the System Indicator which you want to use

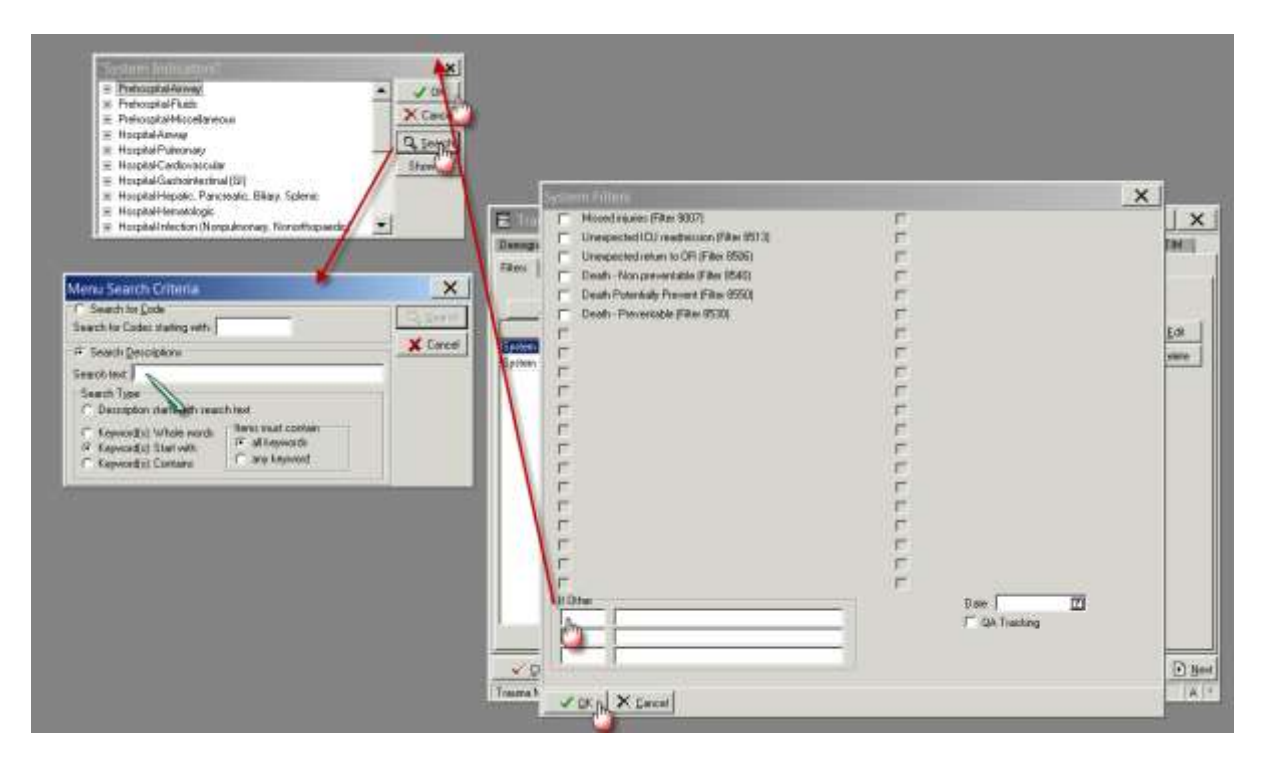

6. Once you click on OK the information will be recorded as shown below

| ACS<br>Type |   | System<br>Code        | User Defi | ned<br>currence Date | QA | / E   | dit  |
|-------------|---|-----------------------|-----------|----------------------|----|-------|------|
| ystem       | P | ressure Ulcer-Stage I |           |                      |    | - Del | lete |
|             |   |                       |           |                      |    |       |      |
|             |   |                       |           |                      |    |       |      |
|             |   |                       |           |                      |    |       |      |
|             |   |                       |           |                      |    |       |      |
|             |   |                       |           |                      |    |       |      |
|             |   |                       |           |                      |    |       |      |
|             |   |                       |           |                      |    |       |      |
|             |   |                       |           |                      |    |       |      |
|             |   |                       |           |                      |    |       |      |
|             |   |                       |           |                      |    |       |      |
|             |   |                       |           |                      |    |       |      |

7. Click on Edit button to add more information

| ACS         | System.            | User Defined.                        |
|-------------|--------------------|--------------------------------------|
| Type        | Code               | Occurrence Date QA                   |
| stem        | Putronary Embolus  | - Direto 🚽                           |
|             |                    | Record Edit Browse                   |
|             |                    | Select Code Pressure Ulcer Stage I   |
|             |                    | C QA Tracking                        |
| 🗸 Dheck 🛛 🔛 | Save Save and Egit | Free text to record more information |

# **Report Writer workflow**

### Data table report

- 1. Open Report Writer.
- 2. Click on Report
- 3. Select User radio button and Click on Edit
- 4. A popup screen opens up( as shown in the screenshot)
- 5. Click on Data Table Report button in this popup screen

| Report                             | C Standard  | (F User      |                        | Edit       | Clear   |
|------------------------------------|-------------|--------------|------------------------|------------|---------|
| Query                              | For         | Select Repo  | Report n               | Edk        | Clear   |
| Gather                             | Grouped By: | BDL Report ( | Report Advanced)       | Edit       | Clear   |
| utput<br>Screen<br>Printer<br>File | Print Setup | Page Setup   | T Output Printer Codes | Advanced ( | Dutputs |

- 6. After you click Data Table Report ( in step 5) the following screen appears
- 7. Fill in the Name and Description fields as shown in the screenshot

| 📕 Data T                              | able Editor    |                   |          |       |        |                                                                                         |
|---------------------------------------|----------------|-------------------|----------|-------|--------|-----------------------------------------------------------------------------------------|
| Name:<br>Description:<br>Data Element | Sort Order Gen | eral)             | <u>ل</u> |       |        |                                                                                         |
|                                       | Field          | Δ                 | Label    | Width | Format | 🚽 🗛 👍                                                                                   |
|                                       |                |                   |          |       |        | <u>E</u> dit<br><u>Delete</u><br><u>Move Up</u><br><u>Move Down</u><br><u>Quick Add</u> |
| <u>U</u> se                           | Save Save A    | s 🗙 <u>C</u> lose |          |       |        |                                                                                         |

- 8. A popup screen opens up which allows you to add Fields in your report
- 9. Select the Name field and enter process indicator name DT\_ COMPLICATIONS
- 10. Select the description field and enter CI Complications
- 11. Select add
- 12. Enter the first the Field Name, description and format per table below
- 13. Select the green "+" button
- 14. Repeat steps 12 and 13 adding the fields and their labels from the following table:

| Field          | Label                 | Width | Format |
|----------------|-----------------------|-------|--------|
| INST_NUM       | Facility Number       |       |        |
| TRAUMA_NUM     | Trauma ID             |       |        |
| GENDER_AS_TEXT | Gender                |       |        |
| AGE_RPT        | Age                   |       |        |
| EDA_DT         | Facility Arrival Date |       | D0E1Z0 |
| A_FLT_CDE      | Complication Code     |       |        |

- 15. Once you have selected all data elements for your report select the General Tab in the same screen
- 16. Ensure that the CSV, Include Column Heading and Launch Excel options are ticked
- 17. Click on the Across drop down and select QA/Filters
- 18. Click on Save
- 19. Click on Use

| DT_CI5_COMPLICATIONS - Data Table Editor                                                   | <u> </u> |
|--------------------------------------------------------------------------------------------|----------|
| Name:         DT_CI5_COMPLICATIONS           Description:         CI5 Complications Report |          |
| Data Elements Sort Order General                                                           |          |
| Title:                                                                                     | _        |
| SubQuery                                                                                   | _        |
| Output Type<br>C Tabular                                                                   |          |
| CSV IV Include Column Headings IV Launch Excel                                             |          |
| Default Filename:                                                                          | _        |
| Across: QA/ Filters                                                                        |          |
| Use Save Save As X Close                                                                   |          |

20. The Run Report screen will now show the name of the report which you have just created

| 🧮 Run Report                                            |                                                   |                |                     |          | _   🗆   X     |
|---------------------------------------------------------|---------------------------------------------------|----------------|---------------------|----------|---------------|
| 🌛 DI                                                    | Report                                            | Writer         |                     |          |               |
| Report DI<br>Act                                        | Standard<br>[_CI5_COMPLICATIO<br>ross QA/ Filters | ♥ User<br>NS   |                     |          | Edit Clear    |
| Query                                                   | :                                                 |                |                     |          | Edit Clear    |
| Gather                                                  | ouped By:                                         |                |                     |          | Edit Clear    |
| Output<br>Screen<br>Printer<br>File<br>Refresh Snapshot | Print Setup                                       | Page Setup     | 🔲 Output Printer Co | odesAdv. | anced Outputs |
| ▶ <u>B</u> un                                           | "≊ <sub>a</sub> Coun <u>t</u>                     | Report Options | 🔁 Re <u>s</u> et    | X Close  | ]             |

# Query

1. Select Query edit button on the main screen on Report Writer

| 📰 Run Rep                                | ort                                                      |                  |
|------------------------------------------|----------------------------------------------------------|------------------|
| 🤞 D                                      | I Report Writer                                          |                  |
| Report                                   | C Standard @ User<br>[D1_O_4_REPORT<br>Across Procedures | Ona              |
| Query                                    | For:                                                     | Edit Clear       |
| Gather                                   | Grouped By                                               | tat Ores         |
| Dulput<br>C Screen<br>C Preter<br>C File | Pres Server Page Server Codes                            | Advanced Outputs |
| Feliew Sea                               | oner_                                                    |                  |
| D Bun                                    | ** Court Depart Options Of Repet                         | Done             |

2. Clicking the Query edit button opens the following screen

| 📰 Query Editor                                                            | _   □ | X                          |
|---------------------------------------------------------------------------|-------|----------------------------|
|                                                                           |       |                            |
| Name:                                                                     |       |                            |
| Description:                                                              |       |                            |
| Query Fields General                                                      |       |                            |
| Select records that match 📀 Each 🔿 One or more of the following criteria. |       |                            |
| Column 1 Operator 🛆 Column 2                                              |       | <mark>⊨</mark> <u>A</u> dd |
|                                                                           |       | 🖊 <u>E</u> dit             |
|                                                                           | _     | ■ <u>D</u> elete           |
|                                                                           | M     | love <u>U</u> p            |
|                                                                           | Mo    | ve <u>D</u> own            |
|                                                                           |       | <u>Q</u> uick              |
|                                                                           |       |                            |
|                                                                           |       |                            |
|                                                                           |       |                            |
|                                                                           | ١     |                            |
| Use Save Save As X Close                                                  |       |                            |

- 3. Select the Name field and enter process indicator name Q\_CI5\_COMPLICATIONS
- 4. Select the description field and enter the desription CI5 Complications Query
- 5. Click the Add button on the right hand side of the screen

👍 👍

#### 6. Clicking on add button opens the following screen

| 📰 User Query Editor   |          |
|-----------------------|----------|
| Record Edit Browse    |          |
| Column                | Column 2 |
| ✓ <u>0</u> K X Cancel |          |

- 7. Enter the first query field into Column 1, Operator and Column 2 as per table below
- 8. Select the green "+" button
- 9. Repeat steps 7 and 8 adding the fields and their labels from the following table:

| Column 1                        | Operator | Column 2 |
|---------------------------------|----------|----------|
| ANY(FLT_CDE, Select Code(Query) | =        | 7502     |
| ANY(FLT_CDE, Select Code(Query) | =        | 6502     |
| ANY(FLT_CDE, Select Code(Query) | =        | 6503     |
| ANY(FLT_CDE, Select Code(Query) | =        | 6505     |
| ANY(FLT_CDE, Select Code(Query) | =        | 3014     |
| ANY(FLT_CDE, Select Code(Query) | =        | 3008     |
| ANY(FLT_CDE, Select Code(Query) | =        | 5507     |
| ANY(FLT_CDE, Select Code(Query) | =        | 5501     |
| ANY(FLT_CDE, Select Code(Query) | =        | 5509     |
| ANY(FLT_CDE, Select Code(Query) | =        | 6509     |

#### 10. Once compete select ok

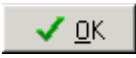

11. The final query will look like this. Once done click on save button.

12. Click on Use which will close this screen

13. Once the report and the query has been filled in, click on Run to run the report

| 🔳 Run Rep           | ort                                                             | _ 🗆 X          |
|---------------------|-----------------------------------------------------------------|----------------|
| 🛃 D                 | I Report Writer                                                 |                |
|                     | O Standard O User                                               |                |
| Report              | DT_CI5_COMPLICATIONS<br>Across QA/ Filters                      | Edit Clear     |
| Query               | For:<br>Q_CI5_COMPLICATIONS                                     | Edit Clear     |
| Gather              | Grouped By:                                                     | Edit Clear     |
| Output<br>• Screen  |                                                                 |                |
| C Printer<br>C File | Print Setup Page Setup Dutput Printer Codes                     | vanced Outputs |
| Refresh Snap        | ishot                                                           |                |
| ▶ <u>B</u> un       | 📊 🚬 Count 🕼 🖾 Report Options 😂 Re <u>s</u> et 🛛 🗙 <u>C</u> lose |                |

14. The following screen will popup where you can set the filters for your report as shown below.

| E fun Report                                                                                                    | _ DIX |                                                                        |
|----------------------------------------------------------------------------------------------------|-------|------------------------------------------------------------------------|
| DI Report Writer                                                                                                    |       |                                                                        |
| 📰 Run Report                                                                                                    |       |                                                                        |
| Trauma Number:<br>Arrival Date:<br>Discharge Date:<br>Pecord Status:<br>Active<br>Closed<br>Facility:<br>1212<br>St Vincent's Hospital<br>Population Queries<br>Query<br>Clear<br>Query<br>Clear<br>Clear<br>Clear<br>Cl |       | Give a Date Range as<br>appropriate<br>Provide your facility<br>Number |

15. Click on OK and the following screen will popup and a CSV file will be created.

| Status             |       | X  |
|--------------------|-------|----|
| Processing records |       | 98 |
|                    | Abort |    |

A CSV file will be saved in the location you have specified.

# List of Complication codes

| Complication                                                       | QA_CODE |
|--------------------------------------------------------------------|---------|
| Esophogeal Intubation                                              | 1002    |
| Other Airway Issue                                                 | 1099    |
| Esophageal Intubation                                              | 2501    |
| Extubation, Unintentional                                          | 2502    |
| Mainstem Intubation                                                | 2503    |
| Acute Respiratory Distress Syndrome (ARDS)                         | 3002    |
| Aspiration/Pneumonia                                               | 3003    |
| Empyema                                                            | 3005    |
| Fat Embolus                                                        | 3006    |
| Retained Hemothorax                                                | 3007    |
| Pneumonia (Infection)                                              | 3008    |
| Pneumothorax (Barotrauma)                                          | 3009    |
| Pneumothorax (latrogenic)                                          | 3010    |
| Pneumothorax (Recurrent)                                           | 3011    |
| Pneumothorax (Tension)                                             | 3012    |
| Pulmonary Embolus                                                  | 3014    |
| Other Pulmonary                                                    | 3099    |
| Cardiac Arrest                                                     | 3502    |
| Myocardial Infarction (MI)                                         | 3503    |
| Other Cardiovascular                                               | 3599    |
| Dehiscence/Evisceration                                            | 4003    |
| Fistula (Other than Pancreatic)                                    | 4005    |
| GI Hemorrhage                                                      | 4006    |
| Other GI                                                           | 4099    |
| Pancreatitis                                                       | 4505    |
| Splenic Injury (latrogenic)                                        | 4506    |
| Other Hepatic/Biliary (Includes Biliary Stasis and Cholelithiasis) | 4599    |
| Coagulopathy (Other)                                               | 5002    |
| Other Hemotologic                                                  | 5099    |
| Wound Infection-Cellulitis/Traumatic                               | 5501    |
| Intra-Abdominal Abcess                                             | 5503    |
| Necrotizing fascitis                                               | 5505    |
| Bacteremia                                                         | 5507    |
| Surgical Wound Infection (Not Orthopedic)                          | 5509    |
| Other Infection                                                    | 5599    |
| Renal Failure                                                      | 6001    |

| Urinary Tract Infection (UTI) Early               | 6003   |
|---------------------------------------------------|--------|
| Urinary Tract Infection (UTI) Late                | 6004   |
| Other Renal/GU                                    | 6099   |
| Compartment Syndrome                              | 6501   |
| Pressure Ulcer-Stage I                            | 6502   |
| Pressure Ulcer-Stage 2                            | 6503   |
| Pressure Ulcer-Stage 3                            | 6504   |
| Pressure Ulcer-Stage 4                            | 6505   |
| Failure of Fracture Fixation                      | 6506   |
| Osteomyelitis                                     | 6508   |
| Orthopedic Wound Infection                        | 6509   |
| Rhabdomylosis                                     | 6510   |
| Other Musculoskeletal / Integument                | 6599   |
| Alcohol/Drug Withdrawal                           | 7001   |
| Diabetes Insipidus                                | 7004   |
| Other Neuorlogic                                  | 7099   |
| Deep Vein Thrombosis (DVT), Lower extremity(s)    | 7502   |
| Graft Infection                                   | 7506   |
| Thrombosis and/or Embolus                         | 7507   |
| Other Vascular                                    | 7599   |
| Pyschiatric Issue                                 | 8001   |
| Anesthetic Complication                           | 8501   |
| Hypothermia                                       | 8504   |
| Unexpected Post-Operative Hemorrhage              | 8508   |
| Managed Care Issue                                | 8510   |
| Referring Facility Complication (Not Prehospital) | 8515   |
| Other Miscellaneous Hospital Issue                | 8599   |
| Other - Hospital Nursing Issues                   | 9104   |
| Fluid resus issues (in hosp)                      | 900502 |
|                                                   |        |

# Appendix 6: PI - 6 workflow

### **Collector workflow**

- 1. Select Procedure tab
- 2. Select add button below the add multiple procedures button

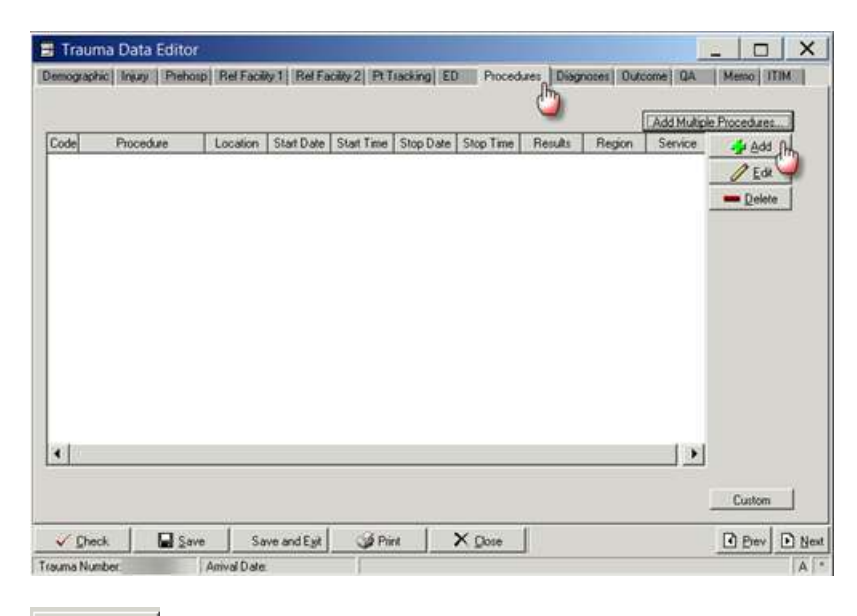

3. Clicking on Add button opens the following screen

| I Procedure                                           | _ □ | × |
|-------------------------------------------------------|-----|---|
| Record Edit Browse                                    |     |   |
|                                                       |     |   |
| Location                                              |     |   |
| Start Date/Time  Stop Date/Time                       |     |   |
| Results 🗾                                             |     |   |
| Service 🔽                                             |     |   |
| Narrative                                             | ×   |   |
| ✓ Check     ✓ Save and Exit     X Cancel       2 of 2 |     |   |

4. Ensure you have filled the mandatory fields as shown below

| Procedure                                                                                                    |   |                                              |
|----------------------------------------------------------------------------------------------------|---|----------------------------------------------|
| Record Edit Browse                                                                                                    |   |                                              |
| Procedure Code 30373-00 Exploratory laparotomy                                                                                 |   |                                              |
| Location Operating Room 🖵                                                                                                    |   | Mandatory fields                             |
| Start Date/Time         07/12/2016         I         10:00           Stop Date/Time         07/12/2016         I         13:00 |   | Endedure Code<br>Location<br>Start Date/Time |
| Results                                                                                                    |   | Stop Date/ fille                             |
| Anatomic Region                                                                                                    |   |                                              |
| Service                                                                                                    |   |                                              |
| Narrative                                                                                                    | A |                                              |
|                                                                                                    |   |                                              |
| Check Save and Exit Cancel                                                                                                    |   |                                              |
| 1 of 1                                                                                                    |   |                                              |

- 5. Enter the procedure code
- 6. Enter Location
- 7. Enter start Date/Time of all procedures
- 8. Enter any relevant details in relation to the procedure in the injury narrative box

✓ Save and E<u>x</u>it

- 9. Select Save and Exit
- 10. If patient has returned to the operating room for any other complications that was not anticipated then select "QA Screen"
- 11. Select Filters
- 12. Select System Filters

| Trauma Data Editor | Rel Facility 1 Rel Facility 2   | Pt Tracking   ED   1 | Procedures Diagnoses Outcom |             |
|--------------------|---------------------------------|----------------------|-----------------------------|-------------|
| ACS                | System.                         | User Defined         | Date DA                     |             |
|                    |                                 | occarence i          | e dev                       | - Relete    |
|                    |                                 |                      |                             |             |
|                    |                                 |                      |                             |             |
|                    |                                 |                      |                             |             |
|                    | 1                               |                      |                             |             |
| Trauma Number      | Save and Egit Q<br>Amival Date: | 2 Print X Clo        | ite                         | Brev D Next |

13. Clicking on System filter button opens the following screen

| System | Filters                                  |   |          | X |
|--------|------------------------------------------|---|----------|---|
|        | Missed injuries (Filter 9007)            | Г |          |   |
|        | Unexpected ICU readmission (Filter 8513) |   |          |   |
|        | Unexpected return to OR (Filter 8506)    | Г |          |   |
|        | Death - Non preventable (Filter 8540)    | Г |          |   |
|        | Death Potentially Prevent (Filter 8550)  |   |          |   |
|        | Death - Preventable (Filter 8530)        | Г |          |   |
| Г      |                                          |   |          |   |
| Г      |                                          | Г |          |   |
| Г      |                                          |   |          |   |
| Г      |                                          | Г |          |   |
| Г      |                                          | Г |          |   |
|        |                                          | Г |          |   |
|        |                                          | Г |          |   |
|        |                                          | Г |          |   |
| Г      |                                          | Г |          |   |
| Г      |                                          | Г |          |   |
| Г      |                                          | Г |          |   |
| Г      |                                          | Г |          |   |
| Г      |                                          | Г |          |   |
| Г      |                                          | Г |          |   |
|        | her                                      |   | Date 🗾 🗹 |   |
| -      | <u>OK</u>                                |   |          |   |

14. Click the box "unexpected return to OR" or alternatively enter 8506 code 15. Enter "Date"

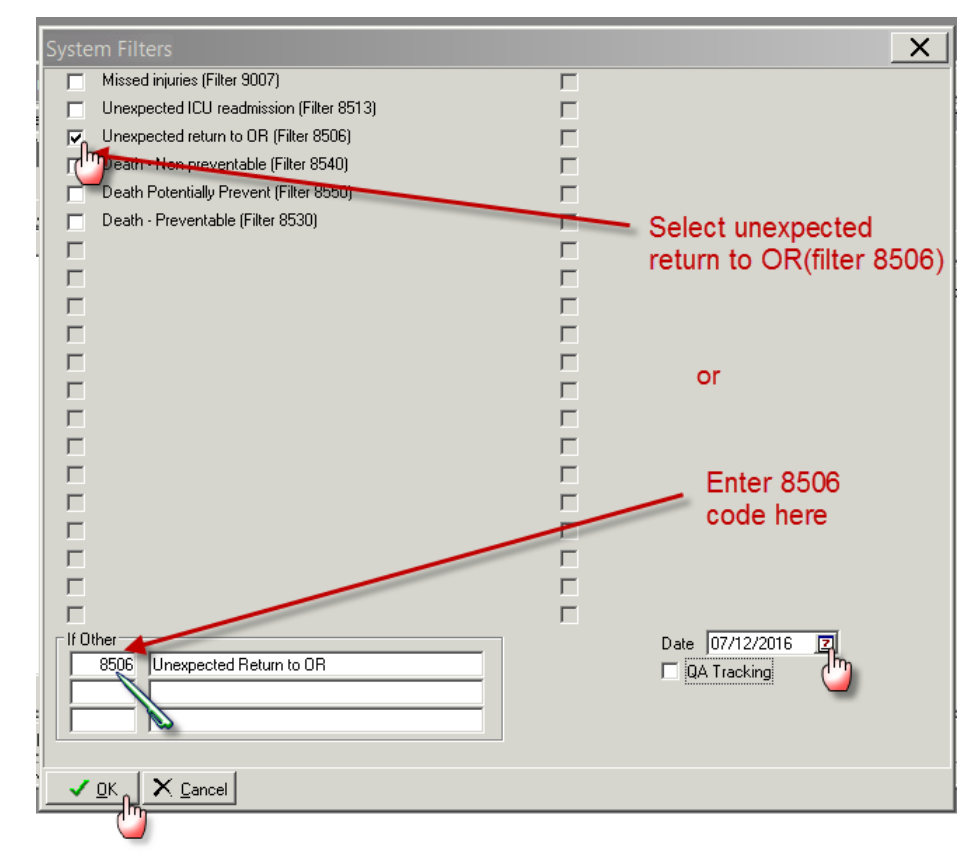

#### 16. Select OK

# **Report Writer workflow**

#### **Data Table Report**

- 1. Open Report Writer
- 2. Click on Report
- 3. Select User radio button and Click on Edit
- 4. A popup screen opens up( as shown in the screenshot)
- 5. Click on Data Table Report button in this popup screen

| 📰 Run Report                                          |                                                                             |                  |      |
|-------------------------------------------------------|-----------------------------------------------------------------------------|------------------|------|
| 🍰 DI Repoi                                            | rt Writer                                                                   |                  |      |
| Report Standard                                       | C User                                                                      | Edit             | lear |
| Query                                                 | Select Report X                                                             |                  | lear |
| Gather                                                | <u>Statistics Report</u><br><u>R</u> DL Report (Advanced<br><u>X</u> Cancel |                  | lear |
| Output<br>© Screen<br>© Printer Print Setup<br>© File | Page Setup 🔽 Output                                                         | ut Printer Codes |      |
| Refresh Snapshot                                      |                                                                             |                  |      |
| ▶ <u>R</u> un '≥ <sub>a</sub> Co                      | unt 🛛 🛐 Report Options 📄 😂 Re                                               | Reset X Close    |      |

- 6. After you click Data Table Report ( in step 5) the following screen appears
- 7. Fill in the Name and Description fields as shown in the screenshot
- 8. A popup screen opens up which allows you to add Fields in your report
- 9. Select the Name field and enter process indicator name DT\_CI6\_UNEXPTED\_RTN\_OR
- 10. Select the description field and enter CI6\_unexpected return to OR
- 11. Select add
- 12. Enter the first the Field Name, description and format per table below
- 13. Select the green "+" button

14. Repeat steps 12 and 13 adding the fields and their labels from the following table:

| Field               | Label               | Width | Format |
|---------------------|---------------------|-------|--------|
| INST_NUM            | Facility Number     |       |        |
| INST_NUM_AS_TEXT    | Facility Name       |       |        |
| EDA_EVENT           | Facility Arrival_Y4 | 20    | D0E1Z0 |
| AGE_RPT             | Age                 |       |        |
| E_CODE_1_AS_TEXT    | Mechanism           |       |        |
| ISS_RPT             | ISS                 |       |        |
| DIS_STS_RPT_AS_TEXT | Outcome             |       |        |
| A_PROC_PR_AS_TEXT   | Procedure Code      |       |        |

| CI6_UNEXPTD_RTN_OR - Da Name: CI6_UNEXPTD_RTN_OR Description: CI6_unexpected return to 0 | ta Table Editor                | _              |                    |
|------------------------------------------------------------------------------------------|--------------------------------|----------------|--------------------|
| Data Elements Sort Order General                                                         | ₩ Label                        | Width A Format | ا بده به           |
|                                                                                          | Facility Number                | - Tolliac      |                    |
| INST_NUM_AS_TEXT                                                                         | The Lines Depart Date Table Ed |                | - 🧷 <u>E</u> dit 🥌 |
| EDA_EVENT                                                                                | Ser Report Data Table Ed.      |                | <u> </u>           |
| AGE_RPT                                                                                  | Record Edit Browse             |                | Movellp            |
| E_CODE_1_AS_TEXT                                                                         |                                |                |                    |
| DIS STS BPT AS TEXT                                                                      | Field INST_NUM                 |                | Move <u>D</u> own  |
| A PROC PR AS TEXT                                                                        |                                |                | Quick Add          |
|                                                                                          | Label: Facility Number         |                |                    |
|                                                                                          | Width:                         |                |                    |
|                                                                                          | Format                         |                |                    |
| •                                                                                        | 🗸 OK 🛛 🗙 Cancel 🛛 🍦            |                |                    |
| Use 📓 Save Save As 🗙                                                                     |                                |                |                    |

15. Click on General tab and click CSV option and also select Include Column Headings tickbox

| CI6_UNEXPTD_RTN_OR - Data Table Editor                                          |  |
|---------------------------------------------------------------------------------|--|
| Name:     CI6_UNEXPTD_RTN_OR       Description:     CI6_unexpected return to OR |  |
| Data Elements Sort Order General                                                |  |
| Title:                                                                          |  |
| SubQuery                                                                        |  |
| Output Type<br>O Tabular                                                        |  |
| CSV I Include Column Headings I Launch Excel                                    |  |
| Across: Procedures                                                              |  |
| Use Save Save As X Close                                                        |  |

- 16. Click on Save
- 17. Click on Use which will close this screen
- 18. Click on the File radio button in Output section

| Run Report                                                                                         | _ 🗆 X            |
|----------------------------------------------------------------------------------------------------|------------------|
| 🍰 DI Report Writer                                                                                 |                  |
| Report     © Standard     © User       [CI6_UNEXPTD_RTN_OR       Across Procedures                 | Edit Clear       |
| Query For:                                                                                         | EditClear        |
| Gather                                                                                             | EditClear        |
| Output C Screen Printer Print Setup Page Setup Output Printer Codes File U:\\TIM Work\Myreport.csv | Advanced Outputs |
| ▶ <u>R</u> un ' ≥., Coun <u>t</u> I I Report <u>O</u> ptions S Re <u>s</u> et X <u>C</u> los       | e                |

- 19. Click on the File Folder button will open the "Select File" screen
- 20. Provide the file name ( also put a .CSV) at the end of file name
- 21. Click on Open and the "Select File" screen will close and the name of the file will appear in the "Run Report" screen

#### Query

1. Select Query edit button on the main screen on Report Writer

| 🖀 Aun Report                                                                                                    |                   |
|----------------------------------------------------------------------------------------------------|-------------------|
| DI Report Writer                                                                                                    |                   |
| Report                                                                                                    | C++               |
| Query For                                                                                                    | Edit Clear        |
| Gather Singer by                                                                                                    | Cer               |
| Contrast<br>Contrast<br>Contrast Contrast Contrast Contrast Contrast Contrast Contrast<br>Contrast Contrast Contrast Contrast Contrast<br>Contrast Contrast Con | _Advanced Dalpate |
| Turingh Sugaran                                                                                                    |                   |
| D Bun Court D freport Options Of Report                                                                                                    | X Dires           |

2. Clicking the Query edit button opens the following screen

| 🧮 Query Editor            |             |                                 | _ 🗆 🗙             |
|---------------------------|-------------|---------------------------------|-------------------|
|                           |             |                                 |                   |
| Name:                     |             |                                 |                   |
| Description:              |             |                                 |                   |
| Query Fields General      |             |                                 |                   |
| Select records that match | Each One or | more of the following criteria. |                   |
| Column 1                  | Operator    | △ Column 2                      | - <u></u> Add     |
|                           |             |                                 | 🖉 <u>E</u> dit    |
|                           |             |                                 | <u>D</u> elete    |
|                           |             |                                 | Move Up           |
|                           |             |                                 | Move <u>D</u> own |
|                           |             |                                 | Quick             |
|                           |             |                                 |                   |
|                           |             |                                 |                   |
|                           |             |                                 |                   |
|                           |             |                                 |                   |
| Use 🔄 Save Save As        | Close       |                                 |                   |

- 3. Select the Name field and enter process indicator name Q\_UNEXPECTED\_RTN\_OR
- 4. Select the description field and enter the desription Unexpected return to OR
- 5. Click the Add button on the right hand side of the screen

👍 Add

6. Clicking on add button opens the following screen

| 🧱 User Query Editor           |           |          | _ 🗆 X |
|-------------------------------|-----------|----------|-------|
| Record Edit Browse            |           |          |       |
|                               | Operator: | Column 2 |       |
| ✓ <u>O</u> K X <u>C</u> ancel |           |          |       |

- 7. Enter the first query field into Column 1, Operator and Column 2 as per table below
- 8. Select the green "+" button
- 9. Repeat steps 7 and 8 adding the fields and their labels from the following table:

| Column 1                        | Operator | Column 2 |
|---------------------------------|----------|----------|
| ANY(FLT_CDE, Select Code(Query) | =        | 8506     |

10. Once compete select Ok on the User Query Editor screen

| 📰 User Query Editor    |            |               |   |
|------------------------|------------|---------------|---|
| Record Edit Browse     |            |               |   |
| Column 1 [ANY(FLT_CDE) | Operator = | Column 2 6502 | _ |
|                        |            |               |   |

11. The final query will look like this. Once done click on save button.

| 📰 Q_CI6               | _UNEXPCTD_RT_OR ·                            | - Query Editor        |                                 |                    |
|-----------------------|----------------------------------------------|-----------------------|---------------------------------|--------------------|
| Name:<br>Description: | Q_CI6_UNEXPCTD_RT<br>CI6 Unexpected Rtn to C | <mark>OR</mark><br>DR |                                 |                    |
| Query Freids          | Select records that match                    | ⊙ Each ⊂ One or n     | nore of the following criteria. |                    |
|                       | Column 1 🛛 🗸 🗸                               | Operator              | Column 2                        | 🚽 Add              |
| ANY(FLT_C             | DE)                                          | =                     | 8506                            | <br>🥖 <u>E</u> dit |
|                       |                                              |                       |                                 | 💻 <u>D</u> elete   |
|                       |                                              |                       |                                 | Move <u>U</u> p    |
|                       |                                              |                       |                                 | Move <u>D</u> own  |
|                       |                                              |                       |                                 | <u>Q</u> uick      |
|                       |                                              |                       |                                 |                    |
|                       |                                              |                       |                                 |                    |
|                       |                                              |                       |                                 |                    |
|                       |                                              |                       |                                 |                    |
| <u>U</u> se           | Save Save As                                 | K <u>C</u> lose       |                                 |                    |
|                       | 🛩 🖕                                          |                       |                                 |                    |

- 12. Click Save
- 13. Click on Use which will close this screen
- 14. Once the report and the query has been filled in, click on Run to run the report

| I Run Report                                                                                                    | _ 🗆 X            |
|----------------------------------------------------------------------------------------------------|------------------|
| 🌛 DI Report Writer                                                                                                    |                  |
| C Standard     C User       DT_SCENE_TIME                                                                                                    | EditClear        |
| Query<br>Q_SCENETIME_GT_20                                                                                                    | EditClear        |
| Gather                                                                                                    | Edit Clear       |
| Output<br>© Screen<br>© Printer Print:Setup Page Setup © Output Printer Codes<br>© File                                                                                                    | Advanced Outputs |
| Refresh Snapshot                                                                                                    | e                |
| Gather       Grouped By:         Output       Image: Second Second | Edit Clear       |

15. The following screen will popup where you can set the filters for your report as shown below.

| E Fun Report                                                                                                    |        |                                                                        |
|----------------------------------------------------------------------------------------------------|--------|------------------------------------------------------------------------|
| DI Report Writer                                                                                                    |        |                                                                        |
| 📰 Run Report                                                                                                    |        |                                                                        |
| Trauma Number:<br>Arrival Date:<br>Discharge Date:<br>7 / 1 0 7 / 2 1<br>Record Status:<br>Active Closed<br>Facility:<br>1212<br>St Vincent's Hospital<br>Population Queries<br>Query Clear<br>Query Clear<br>Query Clear<br>Query Clear<br>Query Clear<br>Query Clear<br>Query Clear<br>Query Clear<br>Query Clear |        | Give a Date Range as<br>appropriate<br>Provide your facility<br>Number |
| D Sun **, Court I Report Sphine D Report                                                                                                    | X Date |                                                                        |

16. Click on OK and the following screen will popup and a CSV file will be created.

| Status             | ×  |
|--------------------|----|
| Processing records | 98 |
| Abort              |    |

A CSV file will be saved in the location you have specified.

# Appendix 7: PI - 7 workflow

### **Collector workflow**

- 1. Select QA tab
- 2. Select Filters
- 3. Click on System... button

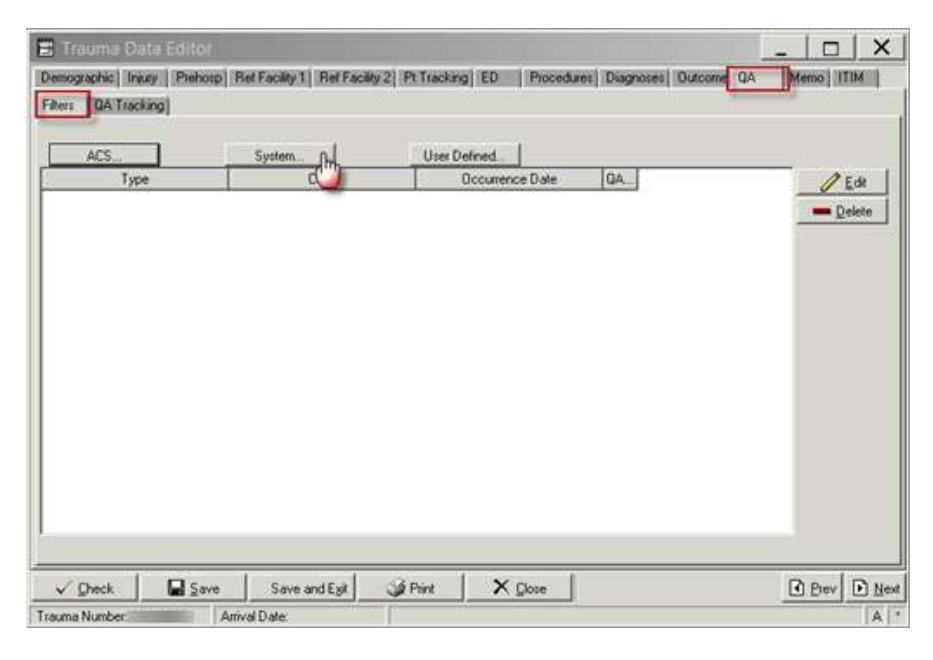

4. Clicking on system filter button opens the following screen

| System  | n Filters                                |   |               | X |
|---------|------------------------------------------|---|---------------|---|
| Г       | Missed injuries (Filter 9007)            | Г |               |   |
|         | Unexpected ICU readmission (Filter 8513) | Г |               |   |
| Г       | Unexpected return to OR (Filter 8506)    | Г |               |   |
|         | Death - Non preventable (Filter 8540)    | Г |               |   |
|         | Death Potentially Prevent (Filter 8550)  | Г |               |   |
|         | Death - Preventable (Filter 8530)        | Г |               |   |
| Г       |                                          | Г |               |   |
| Г       |                                          | Г |               |   |
| Г       |                                          | Г |               |   |
| Г       |                                          | Г |               |   |
| Г       |                                          | Г |               |   |
| Г       |                                          | Г |               |   |
| Г       |                                          | Г |               |   |
| Г       |                                          | Г |               |   |
| Г       |                                          | Г |               |   |
| Г       |                                          | Г |               |   |
| Г       |                                          | Г |               |   |
| Г       |                                          | Г |               |   |
| Г       |                                          | Г |               |   |
| Г       |                                          | Г |               |   |
| _ If Ot | her                                      | 1 | Date 🗾        |   |
|         |                                          |   | 🗖 QA Tracking |   |
|         |                                          |   |               |   |
|         |                                          |   |               |   |
|         |                                          |   |               |   |
| 1       | OK X Cancel                              |   |               |   |

- 5. Click the box "Missed injuries" bok or or enter 9007 in the other field
- 6. Enter "Date"

| Systen | n Filters                                |   |                   | X |
|--------|------------------------------------------|---|-------------------|---|
| •      | Missed injuries (Filter 9007)            | Г |                   |   |
|        | Unexpected ICU readmission (Filter 8513) | Γ |                   |   |
|        | Unexpected return to OR (Filter 8506)    | Г |                   |   |
|        | Death - Non preventable (Filter 8540)    | Г |                   |   |
|        | Death Potentially Prevent (Filter 8550)  | Γ |                   |   |
|        | Death - Preventable (Filter 8530)        | Γ |                   |   |
|        |                                          | Γ |                   |   |
| Г      |                                          | Γ |                   |   |
|        |                                          | Γ |                   |   |
|        |                                          | Г |                   |   |
|        |                                          | Γ |                   |   |
|        |                                          | Г |                   |   |
|        |                                          |   |                   |   |
| Г      |                                          | Г |                   |   |
|        |                                          | Г |                   |   |
|        |                                          | Г |                   |   |
|        |                                          | Г |                   |   |
|        |                                          | Г |                   |   |
|        |                                          | Γ |                   |   |
|        |                                          |   |                   |   |
|        |                                          |   | Date 11/08/2016 🗾 |   |
|        | 9007 [Error in Diagnosis                 |   | 🗖 QA Tracking     |   |
|        |                                          |   |                   |   |
|        |                                          |   |                   |   |
|        |                                          |   |                   |   |
| _ ✓    | <u>OK</u> <u>X</u> <u>C</u> ancel        |   |                   |   |
|        |                                          |   |                   |   |
|        |                                          |   |                   |   |
|        | ✓ <u>о</u> к                             |   |                   |   |
|        |                                          |   |                   |   |

- 7. Click OK
- 8. Click Save

# **Report Writer workflow**

#### Data table report

- 1. Open Report Writer.
- 2. Click on Report
- 3. Select User radio button and Click on Edit
- 4. A popup screen opens up( as shown in the screenshot)
- 5. Click on Data Table Report button in this popup screen

| Report                             | C Standard  | C User            | Edt Clea         |
|------------------------------------|-------------|-------------------|------------------|
| Query                              | For         | Select Report     | Edt Clea         |
| Gather                             | Grouped By  | Statistics Report | Edit Clea        |
| ulput<br>Screen<br>Printer<br>File | Print Setup | Page Setto        | advanced Dutrate |

- 6. After you click Data Table Report ( in step 5) the following screen appears
- 7. Fill in the Name and Description fields as shown in the screenshot
- 8. A popup screen opens up which allows you to add Fields in your report
- 9. Select the Name field and enter process indicator name DT\_MISSED\_INJURY
- 10. Select the description field and enter Missed injury
- 11. Select add
- 12. Enter the first the Field Name, description and format per table below
- 13. Select the green "+" button

14. Repeat steps 12 and 13 adding the fields and their labels from the following table:

| Fields              | Description               | Format |
|---------------------|---------------------------|--------|
| INST_NUM            | Facility number           |        |
| INST_NUM_AS_TEXT    | Facility Name             |        |
| EDA_DT              | Facility Arrival Date     | D0E1Z0 |
| ED_TM               | Facility Arrival Time     |        |
| AGE_RPT             | Age                       |        |
| E_CODE_1_AS_TEXT    | mechanism                 |        |
| ISS_RPT             | ISS                       |        |
| DIS_STS_RPT_AS_TEXT | Outcome                   |        |
| A_FLT_CDE           | QA filter code            |        |
| A_FLT_CDE_AS_TEXT   | QA filter as text         |        |
| FLT_O_DT_L          | QA filter occurrence date | D0E1Z0 |

- 15. Once compete select ok
- 16. Click on General tab and
- 17. click CSV option and also select Include Column Headings tickbox
- 18. Click Save

| DT_MISSED_INJURY - Data                                                                  | a Table Editor      |         |        |                   |
|------------------------------------------------------------------------------------------|---------------------|---------|--------|-------------------|
| Name: DT_MISSED_INJURY<br>Description: Missed Injury<br>Data Elements Sort Order Generar |                     |         |        |                   |
| Field                                                                                    | Label               | Width 🛆 | Format | Add 🚽             |
| INST_NUM                                                                                 | Facility Number     |         |        |                   |
| ENTRY_SYS_AS_TEXT                                                                        | Entry (not T/F)     |         |        |                   |
| EDA_DT                                                                                   | ED arrivial date    |         | DOE1Z0 | 💻 <u>D</u> elete  |
| E_CODE_1_AS_TEXT                                                                         | mechanism           |         |        | Movello           |
| ISS_RPT                                                                                  | ISS                 |         |        | 0                 |
| DIS_STS_RPT_AS_TEXT                                                                      | outcome             |         |        | Move <u>D</u> own |
| A_FLT_CDE                                                                                | QA filtercode       |         |        | Quick Add         |
| A_FLT_CDE_AS_TEXT                                                                        | QA Filter as text   |         |        |                   |
| FLT_O_DT_L                                                                               | QA filter occurance |         | D0E1Z0 |                   |
|                                                                                          | X. <u>C</u> lose    |         |        |                   |

#### 19. Click on Use which will close this screen

| DT_MISSED_INJURY - Data Table Editor                                        | _   <b>D</b>   X |
|-----------------------------------------------------------------------------|------------------|
| Name:         DT_MISSED_INJURY           Description:         Missed Injury |                  |
| Data Elements Sort Order General                                            |                  |
| Title:                                                                      |                  |
| SubQuery                                                                    |                  |
| Output Type<br>© Tabular                                                    |                  |
| CSV I Include Column Headings I Launch Excel                                |                  |
| Across:                                                                     |                  |
|                                                                             |                  |

- 20. Click on the File radio button in Output section
- 21. Click on the File Folder button will open the "Select File" screen
- 22. Provide the file name ( also put a .CSV) at the end of file name
- 23. Click on Open and the "Select File" screen will close and the name of the file will appear in the Run Report" screen

| 📰 Run Report                                                                                         |                  |
|----------------------------------------------------------------------------------------------------|------------------|
| 🍰 DI Report Writer                                                                                   |                  |
| C Standard © User<br>DT_MISSED_INJURY                                                                | EditClear        |
| Query For:                                                                                           | EditClear        |
| Gather Grouped By:                                                                                   | Edit Clear       |
| Output C Screen C Printer Print Setup Page Setup Dutput Printer Codes File U:\\TIM Work\Myreport.csv | Advanced Outputs |
| Refresh Snapshot                                                                                     |                  |
| ▶ <u>R</u> un <sup>1</sup> ≥ , Count <b>S</b> Report <u>O</u> ptions <b>S</b> Reset × <u>C</u> lo    | se               |

# Query

1. Select Query edit button on the main screen on Report Writer

| E Aux Report                                                                                               |                  |
|----------------------------------------------------------------------------------------------------|------------------|
| 🛁 DI Report Writer                                                                                         |                  |
| Report                                                                                                    |                  |
| Query For                                                                                                  | Edit Clear       |
| Gather Grantly                                                                                             |                  |
| Culput<br>C Screen<br>C Parter<br>P Falle<br>F Falle<br>F Talle<br>D VTHY Work CUL, Screen TreeProport CDV | Advanced Dataset |
| Partnett Sequence                                                                                          | × Daw            |

2. Clicking the Query edit button opens the following screen

| 📰 Query Editor                                                            | _ |            | ×            |
|---------------------------------------------------------------------------|---|------------|--------------|
|                                                                           |   |            |              |
| Name:                                                                     |   |            |              |
| Description:                                                              |   |            |              |
| Query Fields General                                                      |   |            |              |
| Select records that match 📀 Each 🔿 One or more of the following criteria. |   |            |              |
| Column 1 Operator 🛆 Column 2                                              |   | -          | <u>A</u> dd  |
|                                                                           |   | 1          | <u>E</u> dit |
|                                                                           |   |            | elete        |
|                                                                           |   | Mov        | e <u>U</u> p |
|                                                                           |   | Move       | <u>D</u> own |
|                                                                           |   | <u>Q</u> u | ick          |
|                                                                           |   |            |              |
|                                                                           |   |            |              |
|                                                                           | _ |            |              |
|                                                                           |   |            |              |
| Use 🔄 Save Save As 🗙 Close                                                |   |            |              |

- 3. Select the Name field and enter process indicator name Q\_MISSED\_INJURY
- 4. Select the description field and enter the desription Missed injury

5. Click the Add button on the right hand side of the screen

📥 👍

6. Clicking on add button opens the following screen

| 🧱 User Query Editor   |           |          | _ 🗆 X    |
|-----------------------|-----------|----------|----------|
| Record Edit Browse    |           |          |          |
|                       | Operator: | Column 2 |          |
| ✓ <u>O</u> K X Cancel |           |          | <u> </u> |

- 7. Enter the first query field into Column 1, Operator and Column 2 as per table below
- 8. Select the green "+" button
- 9. Repeat steps 9 and 10 adding the fields and their labels from the following table:

| Column 1     | Operator | Column 2 |
|--------------|----------|----------|
| ANY(FLT CDE) | =        | 9007     |
| DIS_STS_RPT  | =        | 6        |
| ENTRY_SYS    | =        | 1        |
| ANY(AIS_SEV) | >        | 1        |

#### 10. Once compete select ok

| 🖽 Q_MISSED_INJ - Query Edito                                             | r                 |                                       |              |
|--------------------------------------------------------------------------|-------------------|---------------------------------------|--------------|
| Name: Q_MISSED_INJ<br>Description: missed injury<br>Query Fields General |                   |                                       |              |
| Select records that m                                                    | atch 🖲 Each 🔿 🖸   | ne or more of the following criteria. |              |
| Column 1                                                                 |                   | Column 2                              | 🚽 Add        |
| ANY(AIS_SEV)                                                             | >                 | 9007                                  | <u>E</u> dit |
| DIS_STS_RPT                                                              | =                 | 6                                     | 💻 Delete     |
| ENTRY_SYS                                                                | =                 | 1                                     | <br>Move Up  |
|                                                                          |                   |                                       | Maus Dawn    |
|                                                                          |                   |                                       |              |
|                                                                          |                   |                                       | <u>Quick</u> |
|                                                                          |                   |                                       |              |
|                                                                          |                   |                                       |              |
|                                                                          |                   |                                       |              |
|                                                                          |                   |                                       | •            |
| Use Save Save A                                                          | s 🗙 <u>C</u> lose |                                       |              |

- 11. Click on General tab and Select the QA/Filters from the drop down box menu
- 12. Click Save
- 13. Click on Use which will close this screen

| Q_MISSED_INJURY - Query Editor                                        |  |
|-----------------------------------------------------------------------|--|
| Name: Q_MISSED_INJURY Description: Missed Injury Query Fields General |  |
| Across: QA/ Filters                                                   |  |
|                                                                       |  |
| Use Save As X Close                                                   |  |

14. Once the report and the query has been filled in, click on Run to run the report

| 📰 Run Report                                                                                                  | _ 🗆 X            |
|----------------------------------------------------------------------------------------------------|------------------|
| 🍰 DI Report Writer                                                                                            |                  |
| C Standard         O User           DT_MISSED_INJURY                                                          | EditClear        |
| Query<br>Q_MISSED_INJURY<br>Across QA7 Filters                                                                | EditClear        |
| Gather                                                                                                    | EditClear        |
| Output<br>C Screen<br>C Printer Print Setup Page Setup Dutput Printer Codes<br>File U:\ITIM Work\Myreport.csv | Advanced Outputs |
| Refresh Snapshot                                                                                              |                  |
| ▶ <u>Bun</u> '≊, Count I I Report <u>Options</u> Reset X <u>Close</u>                                         | 8                |

15. The following screen will popup where you can set the filters for your report as shown below.

| E Run Report                                                                                                    | X     |                                                                        |
|----------------------------------------------------------------------------------------------------|-------|------------------------------------------------------------------------|
| I Run Report                                                                                                    | X     |                                                                        |
| Trauma Number:     to       Arrival Date:     01/01/2016       Discharge Date:     7 /       Discharge Date:     7 /       Record Status:     Active       Closed       Facility:     1212       Population Queries       Query     Clear       Query     Clear       Query     Clear |       | Give a Date Range as<br>appropriate<br>Provide your facility<br>Number |
| OK Reset X Cancel                                                                                                    | Non 1 |                                                                        |

16. Click on OK and the following screen will popup and a CSV file will be created.

| Status             | X    |
|--------------------|------|
| Processing records | 98   |
| Ab                 | ut ] |

17. A CSV file will be saved in the location you have specified.
# Appendix 8: PI - 8 workflow

#### **Collector workflow**

- 1. Select QA tab
- 2. Select Filters
- 3. Click on System... button

| 📕 Trauma Data E       | ditor                        |                          |                 |                      | _   _   X    |
|-----------------------|------------------------------|--------------------------|-----------------|----------------------|--------------|
| Demographic Injury    | Prehosp   Ref Facility 1   R | el Facility 2 Pt Trackin | g ED Procedures | Diagnoses Outcome QA | Im Memo ITIM |
| Filters   QA Tracking |                              |                          |                 |                      | <b>.</b>     |
|                       | Custors                      | l live 0                 |                 |                      |              |
| Type                  | System                       | Oser D                   | Occurrence Date | IQA.                 | 2 F.O. 1     |
|                       |                              |                          |                 |                      | Delete       |
|                       |                              |                          |                 |                      | - Peiere     |
|                       |                              |                          |                 |                      |              |
|                       |                              |                          |                 |                      |              |
|                       |                              |                          |                 |                      |              |
|                       |                              |                          |                 |                      |              |
|                       |                              |                          |                 |                      |              |
|                       |                              |                          |                 |                      |              |
|                       |                              |                          |                 |                      |              |
|                       |                              |                          |                 |                      |              |
|                       |                              |                          |                 |                      |              |
|                       |                              |                          |                 |                      |              |
|                       |                              |                          |                 |                      |              |
| ✓ Check               | Save Save and I              | st @ Print               | X Close         |                      | Prev Next    |
| Trauma Number:        | Arrival Date:                |                          | L               |                      | A -          |

4. Clicking on system filter button opens the following screen

| Missed injuries (Filter 907)       □         Unexpected ICU readmission (Filter 8513)       □         Death - Non preventable (Filter 8540)       □         Death - Preventable (Filter 8550)       □         Death - Preventable (Filter 8530)       □         □       □         □       □         □       □         □       □         □       □         □       □         □       □         □       □         □       □         □       □         □       □         □       □         □       □         □       □         □       □         □       □         □       □         □       □         □       □         □       □         □       □         □       □         □       □         □       □         □       □         □       □         □       □         □       □         □       □         □       □                                                                                                    | System                                                | Filters                                  |   |               | X |
|----------------------------------------------------------------------------------------------------|-------------------------------------------------------|------------------------------------------|---|---------------|---|
| Unexpected ICU readmission (Filter 8513) Unexpected return to OR (Filter 850) Death - Non preventable (Filter 8530) Death - Preventable (Filter 8530) Death - Preventable (Filt                                                         |                                                       | Missed injuries (Filter 9007)            | Г |               |   |
| Unexpected return to OR (Filter 8506) Death - Non preventable (Filter 8540) Death Prevent (Filter 8530) Death - Preventable (Filter 8530) Death - Preventable (Filter 8530) Deat                                                        |                                                       | Unexpected ICU readmission (Filter 8513) |   |               |   |
| □ Death - Non preventable (Filter 8550) □ Death - Preventable (Filter 8530) □ □ □ □ □ □ □ □ □ □ □ □ □ □ □ □ □ □ □                                                                                                    | Г                                                     | Unexpected return to OR (Filter 8506)    | Г |               |   |
| Death Potentially Prevent (Filter 8530)<br>Death - Preventable (Filter 8530)<br>Death - Preventable (Fi |                                                       | Death - Non preventable (Filter 8540)    | Г |               |   |
| □ Death - Preventable (Filter 8530) □ □ □ □ □ □ □ □ □ □ □ □ □ □ □ □ □ □ □                                                                                                    | Г                                                     | Death Potentially Prevent (Filter 8550)  | Г |               |   |
| □ □ □ □ □ □ □ □ □ □ □ □ □ □ □ □ □ □ □                                                                                                    | Γ                                                     | Death - Preventable (Filter 8530)        | Г |               |   |
|                                                                                                    | Г                                                     |                                          | Г |               |   |
|                                                                                                    | Г                                                     |                                          | Г |               |   |
|                                                                                                    | Γ                                                     |                                          | Г |               |   |
|                                                                                                    | Г                                                     |                                          | Г |               |   |
|                                                                                                    | Γ                                                     |                                          | Г |               |   |
|                                                                                                    | Г                                                     |                                          | Г |               |   |
|                                                                                                    | Г                                                     |                                          | Г |               |   |
|                                                                                                    | Г                                                     |                                          | Г |               |   |
| F     F                                                                   | Г                                                     |                                          | Г |               |   |
| Cancel                                                                                                    | Γ                                                     |                                          | Г |               |   |
|                                                                                                    | Г                                                     |                                          | Г |               |   |
| If Other     Date       If Other     □       QA Tracking                                                                                                    | Г                                                     |                                          | Г |               |   |
| If Other         Date         ☑           QA Tracking         ☑         ☑           ✓ QK         X Gancel         ☑                                                                                                    | Г                                                     |                                          | Г |               |   |
| If Other     Date     □       Image: Contracting     Image: Contracting       Image: Contracting       Image: Contracting                                                                                                    | Г                                                     |                                          | Г |               |   |
|                                                                                                    | - If Ot                                               | her                                      |   | Date 📃        |   |
|                                                                                                    |                                                       |                                          |   | 🥅 QA Tracking |   |
|                                                                                                    |                                                       |                                          |   |               |   |
| ✓ <u>D</u> K X <u>C</u> ancel                                                                                                    |                                                       |                                          |   |               |   |
| V OK X Cancel                                                                                                    |                                                       |                                          |   |               |   |
|                                                                                                    | </td <td>OK Cancel</td> <td></td> <td></td> <td></td> | OK Cancel                                |   |               |   |

- 5. Click the box correlating to the classification of death.
  - a. "Death Potentially Prevent" box or enter 8550 in the If Other field

- b. "Death Preventable" box enter 8530 in the If Other field
- c. "Death non preventable or enter 8540 in the If Other field
- 6. Enter "Date" and select QA Tracking

Note: when a System Filter item has been selected, the date entered and the QA tracking boxed ticked, selecting auto-trigger tab on the QA tracking screen will populate the item marked for tracking into the QA tracking screen.

- 7. Select QA tracking Tab
- 8. Click Auto Trigger (see note above)

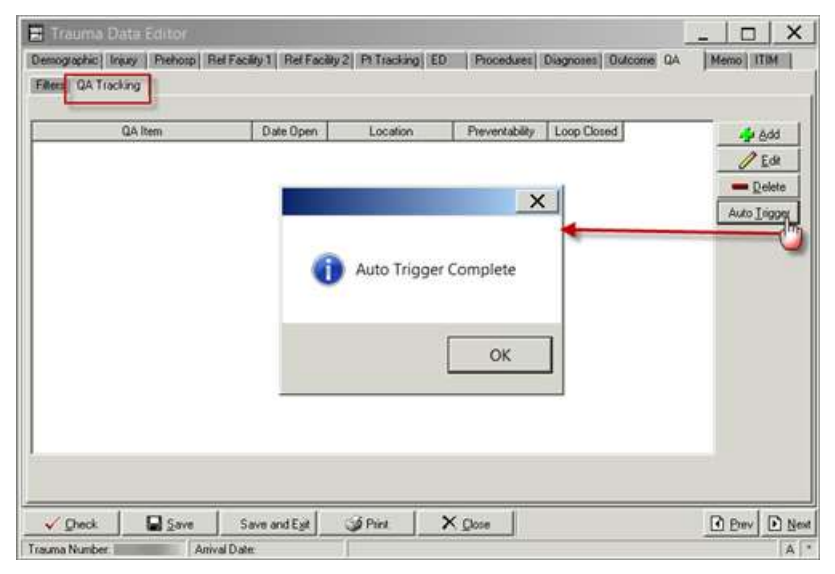

9. The process Indicator Item will be populated as shown below

| QA Item<br>or in Disgnosts | Date Open<br>08/12/2016 | Location | Preventability | Loop Closed |      |
|----------------------------|-------------------------|----------|----------------|-------------|------|
|                            |                         |          |                |             | Pele |
|                            |                         |          |                |             |      |
|                            |                         |          |                |             |      |
|                            |                         |          |                |             |      |
|                            |                         |          |                |             |      |
|                            |                         |          |                |             |      |

- 10. Select CI and click edit
- 11. Clicking on edit button opens the following screen
- 12. Click Check
- 13. Click Save and Exit and the QA Tracking screen will close.

| A Nam    | Data Open                 | Locators             | Preventability | Loop Cloud |             |              |
|----------|---------------------------|----------------------|----------------|------------|-------------|--------------|
|          |                           |                      |                |            | - 24        | -05          |
| E        | 9 QA Tracking             |                      |                |            |             |              |
| 1        | ecord Edit Brow           | ur<br>or in Diamonis |                |            | Data Oneo D | 0.02/0016 PT |
| 10       | ocation                   | a nongroup           |                |            | Loop Closed |              |
| 5        | ervice<br>Prehespital     |                      | <u>×</u>       |            |             |              |
| Ĩ        | Reviewed by               |                      | Date           | Conment    |             | Code         |
|          |                           | -                    |                |            | 1           |              |
|          | 1                         | 1                    |                |            |             |              |
|          | 11                        | 1                    |                |            | 310         | 1            |
| 0.0      | Comburng Factors          | -1                   | ·              |            |             |              |
| - 10 Jan |                           | ÷.                   |                |            | -           |              |
|          | Determination IT System I | Related              | Prev           | Guada      |             |              |
|          | IT Provide                | /Team Related        | Acor           | chibility  |             |              |
|          | Constant Actor 1          |                      |                | Status     |             |              |
|          | CONSCILLATION             |                      |                |            |             |              |

14. Click Save on the following screen

| Demographic) Ins.<br>Ellers: QA Track | ta Editor<br>ay   Piehosp  Rel Fac<br>ng | Ry 1   Rel Facility 2 | Pt Tracking) ED | Piscedures) I  | Diagnosee   Dutcome GA |                                            |
|---------------------------------------|------------------------------------------|-----------------------|-----------------|----------------|------------------------|--------------------------------------------|
|                                       | 24 hen                                   | Date Open             | Location        | Prevertability | Loop Doved             | - 2 601<br>2 Edw<br>- Debre<br>Auto Ingger |
| V Dieck<br>Trauma Number              | Save S                                   | ave and Egit          | i Piet.         | Qiose          |                        | Bev Dised                                  |

## **Report Writer workflow**

#### Data table report

- 1. Open Report Writer.
- 2. Click on Report
- 3. Select User radio button and Click on Edit
- 4. A popup screen opens up (as shown in the screenshot)
- 5. Click on Data Table Report button in this popup screen

| 🗒 Run Report                                                         | <u> </u>         |
|----------------------------------------------------------------------|------------------|
| 🌛 DI Report Writer                                                   |                  |
| Report Standard © User                                               | Edit Clear       |
| Query For: Select ReportX                                            | Edit Clear       |
| Gather<br>Grouped By:                                                | Edit Clear       |
| Output<br>Screen<br>Printer Print Setup Dutput Printer Codes<br>File | Advanced Outputs |
| Refresh Snapshot                                                     |                  |
| ▶ <u>R</u> un '*, Count S Report <u>O</u> ptions S Reset             | X Close          |

- 6. After you click Data Table Report (in step 5) the following screen appears
- 7. Fill in the Name and Description fields as shown in the screenshot
- 8. A popup screen opens up which allows you to add Fields in your report
- 9. Select the Name field and enter process indicator name DT\_PREV\_MORTALITIES
- 10. Select the description field and enter CI8 Preventable Mortalities
- 11. Select add
- 12. Enter the first the Field Name, description and format per table below
- 13. Select the green "+" button

14. Repeat steps 12 and 13 adding the fields and their labels from the following table:

| Fields              | Description               | Format |
|---------------------|---------------------------|--------|
| INST_NUM            | Facility number           |        |
| INST_NUM_AS_TEXT    | Facility Name             |        |
| EDA_DT              | Facility Arrival Date     | D0E1Z0 |
| ED_TM               | Facility Arrival Time     |        |
| AGE_RPT             | Age                       |        |
| E_CODE_1_AS_TEXT    | mechanism                 |        |
| ISS_RPT             | ISS                       |        |
| DIS_STS_RPT_AS_TEXT | Outcome                   |        |
| A_FLT_CDE           | QA filter code            |        |
| A_FLT_CDE_AS_TEXT   | QA filter as text         |        |
| FLT_O_DT_L          | QA filter occurrence date | D0E1Z0 |
| QA_ITEM_L_AS_TEXT   | QA item as text           |        |
| QA_ACPT_L_AS_TEXT   | QA item acceptability     |        |
| ANY(QA_OPEN_DT)     | QA Opened                 | D0E1Z0 |
| ANY(QA_CLSD_DT)     | QA Closed                 | D0E1Z0 |

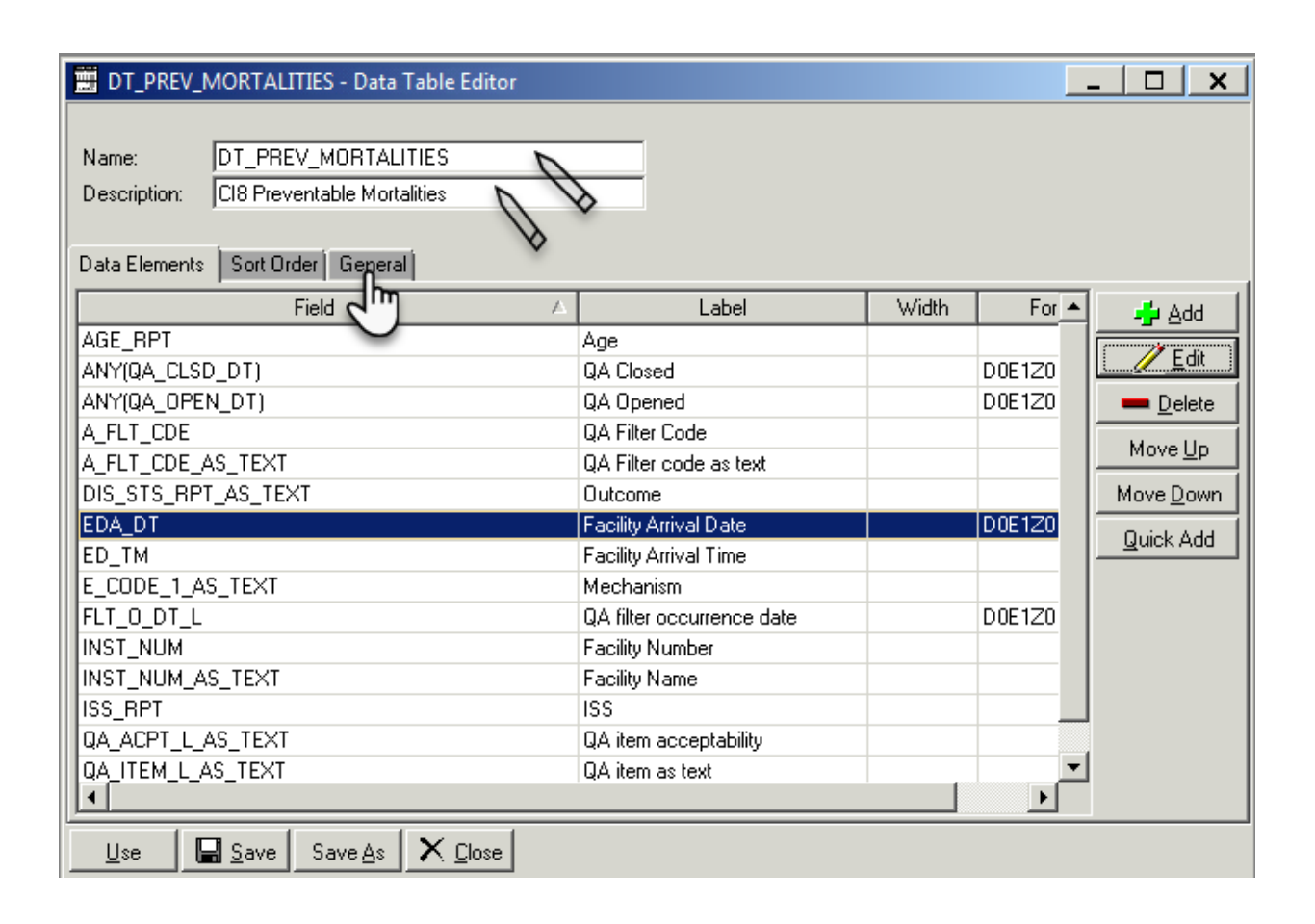

#### 15. Click on General

| DT_PREV_MORTALITIES - Data Table Editor                                                      | <u> </u> |
|----------------------------------------------------------------------------------------------|----------|
| Name:         DT_PREV_MORTALITIES           Description:         C18 Preventable Mortalities |          |
| Data Elements Sort Order General                                                             |          |
| Title:                                                                                       |          |
| SubQuery                                                                                     | ]        |
| C Utput Type                                                                                 |          |
| CSV Include Column Headings Include Excel                                                    |          |
| Default Filename:                                                                            |          |
| Across: QA/ Filters                                                                          |          |
| Use Save As X Close                                                                          |          |
|                                                                                              |          |

- 16. Click Save
- 17. Click on Use which will close this screen
- 18. Click on the File radio button in Output section
- 19. Click on the File Folder button will open the "Select File" screen
- 20. Provide the file name (also put a .CSV) at the end of file name
- 21. Click on Open and the "Select File" screen will close and the name of the file will appear in the "Run Report" screen

| 📰 Run Rep  | troc                                              |                  |
|------------|---------------------------------------------------|------------------|
|            | I Report Writer                                   |                  |
|            |                                                   |                  |
| Report     | C Standard (* User                                | Edi Carr         |
|            | Across QA/ Filters                                |                  |
| Query      | For                                               |                  |
| *          | Q_PREVENT_MODALITIES                              | Edit Clear       |
| 1          | Across GA/ Filters                                |                  |
| Caller     | Grouped By:                                       |                  |
| Gather     |                                                   | Edit Clear       |
| S. e.      |                                                   |                  |
|            |                                                   |                  |
| C Screen   |                                                   |                  |
| C Printer  | Plint Setup   Page Setup   C Output Printer Codes |                  |
| File       | U:\ITIM Work\Myreport.csv                         | Advanced Outputs |
|            |                                                   |                  |
| RetextuSed | pshrk                                             |                  |
| D Bun      | *. Count I Report Options O Reget X Close         |                  |

## Query

1. Select Query edit button on the main screen on Report Writer

| E Aus Amport                                                                                                    |                 |
|----------------------------------------------------------------------------------------------------|-----------------|
| DI Report Writer                                                                                                    |                 |
| Report F the                                                                                                    |                 |
| Query For                                                                                                    | EditClear       |
| Gather                                                                                                    |                 |
| Chappel<br>C Screen<br>C Plane   Providence   Proje Seriar   C Chappel Providence Code<br>P File   D 1010 F Workshild, 1, Screen T and Texation CSV | Adverset Supple |
| Referit Second                                                                                                    |                 |
| D Ban "+. Court Dfingant Differen Offingent                                                                                                    | X Ques          |

2. Clicking the Query edit button opens the following screen

| 📰 Query Editor                                                            | _   |            | ×            |
|---------------------------------------------------------------------------|-----|------------|--------------|
| Name: Description: Query Fields General                                   |     |            |              |
| Select records that match 💿 Each 💿 One or more of the following criteria. |     |            |              |
| Column 1 Operator 🗡 Column 2                                              |     | -          | <u>A</u> dd  |
|                                                                           | - 1 | 1          | <u>E</u> dit |
|                                                                           | - 1 |            | elete        |
|                                                                           | - 1 | Mov        | e <u>U</u> p |
|                                                                           |     | Move       | <u>D</u> own |
|                                                                           |     | <u>Q</u> u | ick          |
|                                                                           |     |            |              |
|                                                                           |     |            |              |
|                                                                           |     |            |              |
| Use 🔄 Save As 🗙 Close                                                     |     |            |              |

3. Select the Name field and enter process indicator name Q\_PREVENT\_MORT

- 4. Select the description field and enter the desription Prevetable Mortalities
- 5. Click the Add button on the right hand side of the screen

🚽 Add

#### 6. Clicking on add button opens the following screen

| <b>U</b>                      | U         |          |                    |
|-------------------------------|-----------|----------|--------------------|
| 📰 User Query Editor           |           |          | _ 🗆 X              |
| Record Edit Browse            |           |          |                    |
| Column.1                      | Operator: | Column 2 |                    |
| ✓ <u>O</u> K X <u>C</u> ancel |           |          | <u>≉</u> ■ ◀ ♦ ▶ ▶ |

- 7. Enter the first query field into Column 1, Operator and Column 2 as per table below
- 8. Select the green "+" button
- 9. Repeat steps 7 and 10 adding the fields and their labels from the following table:

| Column 1     | Operator | Column 2 |
|--------------|----------|----------|
| ANY(FLT_CDE) | =        | 8530     |
| ANY(FLT_CDE) | =        | 8550     |
| ANY(FLT_CDE) | =        | 8540     |

#### 10. Once compete select ok

| Q_PREVENT_MORT - Query Editor       | r                          |                     |                   |
|-------------------------------------|----------------------------|---------------------|-------------------|
|                                     |                            |                     |                   |
| Name: Q_PREVENT_MORT                |                            |                     |                   |
| Description: Prevetable Mortalities |                            |                     |                   |
| Query Fields General                | $\diamond$                 |                     |                   |
| Sectords that match                 | C Each Cone or more of the | following criteria. |                   |
| Column 1                            | 🔺 🤇 🔤 erator Colu          | mn 2                | - And             |
| ANY(FLT_CDE)                        | = 8530                     | )                   |                   |
| ANY(FLT_CDE)                        | = 855(                     | )                   |                   |
| ANY(FLT_CDE)                        | =  8540                    |                     | <u> </u>          |
|                                     |                            |                     | Move <u>U</u> p   |
|                                     |                            | м                   | love <u>D</u> own |
|                                     |                            |                     | <u>Q</u> uick     |
|                                     |                            |                     |                   |
|                                     |                            |                     |                   |
|                                     |                            |                     |                   |
| •                                   |                            | Þ                   |                   |
|                                     |                            |                     |                   |
| Use 🔄 Save Save As                  | X <u>C</u> lose            |                     |                   |

- 11. Click on One or more radio button
- 12. Click on General tab and Select the QA/Filters from the drop down box menu
- 13. Click Save
- 14. Click on Use which will close this screen

| Q_PREVENT    | T_MORT - Query Editor | _ 🗆 🗙 |
|--------------|-----------------------|-------|
| Mamor        |                       |       |
| Description: |                       |       |
| Query Fields |                       |       |
| 5            | ۲m '                  |       |
| Across:      | QA/ Filters           |       |
|              | 2m                    |       |
|              | 0                     |       |
|              |                       |       |
|              |                       |       |
|              |                       |       |
|              |                       |       |
|              |                       |       |
|              |                       |       |
|              |                       |       |
|              |                       |       |
|              | Save Save As X Close  |       |
|              | -0                    |       |

15. Once the report and the query has been filled in, click on Run to run the report

| 🧱 Run Report                                                                                                    | _ 🗆 🗙      |
|----------------------------------------------------------------------------------------------------|------------|
| 🍰 DI Report Writer                                                                                                    |            |
| Report         © Standard         © User           DT_PREV_MORTALITIES         Edit           Across QA/ Filters         Edit                                                                                                    | t Clear    |
| Query         For:           Image: Comparison of the state of the state of t | tClear     |
| Gather                                                                                                    | t Clear    |
| Output       C Screen       C Printer     Print Setup       Printer     Page Setup       Tile     M:\UTIM\CL_PREV_MORTALITIES.csv                                                                                                    | ed Outputs |
| Refresh Snapshot                                                                                                    |            |
| ▶ Run and San Count Report Options Reset X Close                                                                                                    |            |

16. The following screen will popup where you can set the filters for your report as shown below.

| E Run Report                                                                                                    | _ D X |                                                                        |
|----------------------------------------------------------------------------------------------------|-------|------------------------------------------------------------------------|
| DI Report Writer                                                                                                    |       |                                                                        |
| 💼 Run Report                                                                                                    |       |                                                                        |
| Trauma Number:<br>Arrival Date:<br>Discharge Date:<br>Trauma Number:<br>Discharge Date:<br>Trauma Number:<br>Discharge Date:<br>Trauma Number:<br>Discharge Date:<br>Trauma Number:<br>Discharge Date:<br>Trauma Number:<br>Discharge Date:<br>Trauma Number:<br>Discharge Date:<br>Trauma Number:<br>Discharge Date:<br>Trauma Number:<br>Discharge Date:<br>Trauma Number:<br>Discharge Date:<br>Trauma Number:<br>Discharge Date:<br>Trauma Number:<br>Trauma Number:<br>Discharge Date:<br>Trauma Number:<br>Trauma Number:<br>Discharge Date:<br>Trauma Number:<br>Trauma Number:<br>Tr |       | Give a Date Range as<br>appropriate<br>Provide your facility<br>Number |
| D Bun **. Court Thepot Options D Reput                                                                                                    | X.Dea |                                                                        |

17. Click on OK and the following screen will popup and a CSV file will be created.

| Status             | ×  |  |
|--------------------|----|--|
| Processing records | 98 |  |
| Abort              |    |  |

18. A CSV file will be saved in the location you have specified.

## Appendix 9: PI - 9 workflow

#### **Collector workflow**

- 1. Select on Demographic tab
- 2. Ensure Facility Arrival date and time are entered
- 3. Select Transfer from another acute care facility from drop down menu in System Access

| and Interneting               | itan]                 |      |                            |                                |
|-------------------------------|-----------------------|------|----------------------------|--------------------------------|
| Record Created By<br>Facility | D Stat                |      | Trauma Number 🗍            | Record Complete                |
| fedical Record Num            |                       |      | Account No                 | nter 🗌                         |
| acility Arrival 09/12         | 2/2016 🔟 09:00        |      | System Access Transfer fro | om another acute care facility |
| atient Information            |                       |      |                            |                                |
| Name: Last                    | 1                     | Fest | M                          |                                |
| Max: Last                     | <u>6</u>              | Fet  | M                          |                                |
| Homeless                      | r                     |      |                            |                                |
| Addess: Sheet 1               |                       |      |                            |                                |
| Solet 2                       |                       |      |                            |                                |
| State                         | NSW New South Water   |      | Contra Australia           |                                |
|                               | In survivan soon want |      | cover house                |                                |
| elephone Number               | Mobile Number         |      |                            |                                |
|                               |                       |      |                            |                                |
| Station and Station           |                       |      | Gender                     | 1                              |

- 4. Select Referral Facility tab
- 5. Select Facility Information tab
- 6. Enter Referral Facility details
  - a. Referring facility
  - b. Mode of Arrival
  - c. Transfer Rationale
  - d. Arrival Date and Time
  - e. Departure Date and Time

| cility Information Procedures/Treatments/Meds Interfacility Transport Interfacility Transport Treatments  telerring Facility:  tode of Princed  Arrival  Destination Notified  Departure  O1/12/2016  10:00  10:00  10:00  10:00  10:00  10:00  10:00  10:00  10:00  10:00  10:00  10:00  10:00  10:00  10:00  10:00  10:00  10:00  10:00  10:00  10:00  10:00  10:00  10:00  10:00  10:00  10:00  10:00  10:00  10:00  10:00  10:00  10:00  10:00  10:00  10:00  10:00  10:00  10:00  10:00  10:00  10:00  10:00  10:00  10:00  10:00  10:00  10:00  10:00  10:00  10:00  10:00  10:00  10:00  10:00  10:00  10:00  10:00  10:00  10:00  10:00  10:00  10:00  10:00  10:00  10:00  10:00  10:00  10:00  10:00  10:00  10:00  10:00  10:00  10:00  10:00  10:00  10:00  10:00  10:00  10:00  10:00  10:00  10:00  10:00  10:00  10:00  10:00  10:00  10:00  10:00  10:00  10:00  10:00  10:00  10:00  10:00  10:00  10:00  10:00  10:00  10:00  10:00  10:00  10:00  10:00  10:00  10:00  10:00  10:00  10:00  10:00  10:00  10:00  10:00  10:00  10:00  10:00  10:00  10:00  10:00  10:00  10:00  10:00  10:00  10:00  10:00  10:00  10:00  10:00  10:00  10:00  10:00  10:00  10:00  10:00  10:00  10:00  10:00  10:00  10:00  10:00  10:00  10:00  10:00  10:00  10:00  10:00  10:00  10:00  10:00  10:00  10:00  10:00  10:00  10:00  10:00  10:00  10:00  10:00  10:00  10:00  10:00  10:00  10:00  10:00  10:00  10:00  10:00  10:00  10:00  10:00  10:00  10:00  10:00  10:00  10:00  10:00  10:00  10:00  10:00  10:00  10:00  10:00  10:00  10:00  10:00  10:00  10:00  10:00  10:00  10:00  10:00  10:00  10:00  10:00  10:00  10:00  10:00  10:00  10:00  10:00  10:00  10:00  10:00  10:00  10:00  10:00  10:00  10:00  10:00  10:00  10:00  10:00  10:00  10:00  10:00  10:00  10:00  10:00  10:00  10:00  10:00  10:00  10:00  10:00  10:00  10:00  10:00  10:00  10:00  10:00  10:00  10:00  10:00  10:00  10:00  10:00  10:00  10:00  10:00  10:00  10:00  10:00  10:00  10:00  10:00  10:00  10:00  10:00  10:00  10:00  10:00  10:00  10:00  10:00  10:00  10:00  10:00  10:00  10:00  10:00  10:00  10:00 1                                                                                                    | mographic                         | Data Edito                | n Ref Facility 1  | Ref Facility 2     | Pt Tracking ED                           | Procedures                    | Diagnoses) 0                   | utcome   QA | Memo ITIM |
|----------------------------------------------------------------------------------------------------|-----------------------------------|---------------------------|-------------------|--------------------|------------------------------------------|-------------------------------|--------------------------------|-------------|-----------|
| tetering Facility:       Is208     Wollongong Hospital       Arrival     01/12/2016       Destination Notified     10:00       ransfer Rationale     01/12/2016       Major Trauma     Total Time at Referring Facility       Intubated     Respiration Assisted       Sa02     Pulse Rate       Add                                                                                                    | cility Information                | Proced                    | .res/Treatments/M | eds Inter-facility | Transport Inter-fa                       | scility Transport Tr          | eatments                       |             |           |
| tode of Xmfval Ambulance Departure 01/12/2016 11:00<br>ransfer Rationale Major Trauma Total Time at Referring Facility 100<br>Intubated Respiration Assisted Sa02 Pulse Rate Add<br>Date Time Paralytic Agents Sedated Intubated Respiration Assisted Sa02 Pulse Rate Deleter<br>Deleter                                                                                                    | leferring Facili<br>16208 - Wi    | by:<br>oliongong Ho       | spital            | <u>.</u>           |                                          | Anival<br>Destination Notif   | 01/12/201<br>ed                | 6 🔽 10:0    |           |
| teferring Facility Vitals<br>Date Time Paralytic Agents Sedated Intubated Respiration Assisted Sa02 Pulse Rate<br>Edit<br>Deter<br>Deter<br>Det | lode of Arrival<br>ransfer Ration | Ambulanci<br>ale Major Tr | auma              |                    |                                          | Departure<br>Total Time at Re | [01/12/201<br>ferring Facility | 6 ET 11:0   |           |
| Delete                                                                                                    | leferring Facili<br>Date          | ly Vitals<br>Time   F     | Paralytic Agents  | Sedated            | Intubated                                | Respiration Assi              | ted SaO2                       | Pulse Rate  | Add       |
|                                                                                                    |                                   |                           |                   |                    | 11-12-22-22-22-22-22-22-22-22-22-22-22-2 |                               |                                |             |           |
|                                                                                                    |                                   |                           |                   |                    |                                          |                               |                                |             | <u> </u>  |
|                                                                                                    |                                   |                           |                   |                    |                                          |                               |                                |             |           |
|                                                                                                    |                                   |                           |                   |                    |                                          |                               |                                |             |           |
|                                                                                                    |                                   |                           | 1.00              | cara l sa          |                                          |                               |                                |             | •         |

- 7. Select Inter- facility Transport Tab
- 8. Enter Inter- facility Transport details must include:
  - a. Agency
  - b. Mode
  - c. Arrived at Patient date and time
  - d. Left Location date and time

| 🖀 Trauma Data Editor                                                                                                    |                       |                      |                   | -   D   X     |
|----------------------------------------------------------------------------------------------------|-----------------------|----------------------|-------------------|---------------|
| Demographic Insert (Pathons: Fet Facily 1   Ref Facily 2)                                                                                                    | Pallacking ID         | Procedures   Diagnos | es) (Dutome) (GA) | (Merce) (TRM) |
| Facily Mumaton) Procedures/Testments/Made Inter facility 1                                                                                                    | Insuport   Insufacily | Transport Treatments |                   |               |
| - Davids                                                                                                    | 104                   |                      |                   |               |
| Agency AMRS ·                                                                                                    | Call Received         | 11/12/2016           | 10:00             |               |
| UNA                                                                                                    | Call Dispatched       | 11/12/2016           | 10.04             |               |
| Mode Helicopte                                                                                                    | En Route              | 11/12/2016           | 10.10             |               |
| I Diter                                                                                                    | Anived at Location    | 11/12/2016           | 10.30             |               |
| Development of C                                                                                                    | Arrived at Patient    | 11/12/2016           | 10.31             |               |
| Rue Namber                                                                                                    | Arrived at Destinatio | n 11/12/2016 [2]     | 11:15             |               |
| Dispatch Number                                                                                                    |                       |                      | Phil Brook        |               |
| La contra de la contra de la co |                       |                      |                   |               |
| Interfacility Provider Vitals                                                                                                    |                       |                      |                   |               |
| Date Time Paralytic Agents Sedated                                                                                                    | Initiated Pa          | speaker.Azaited 5    | a02 Pulse Rate    |               |
|                                                                                                    |                       |                      |                   | 10            |
|                                                                                                    |                       |                      |                   | - Delete      |
|                                                                                                    |                       |                      |                   |               |
|                                                                                                    |                       |                      |                   |               |
| <u>                                      </u>                                                                                                    |                       |                      |                   | •             |
|                                                                                                    |                       | -                    |                   | Con l Cone    |
| Transition Annual Annual Parts 110/2014                                                                                                    |                       |                      |                   | Citra Citra   |

9. Click Save

## **Report Writer workflow**

### Data table report

- 1. Open Report Writer.
- 2. Click on Report

- 3. Select User radio button and Click on Edit
- 4. A popup screen opens up( as shown in the screenshot)
- 5. Click on Data Table Report button in this popup screen

| 🖬 Run Rep                                 | ort         |                                        |                     |        | _ 0 >          |
|-------------------------------------------|-------------|----------------------------------------|---------------------|--------|----------------|
| 🥩 D                                       | I Report    | Writer                                 |                     |        |                |
| Report                                    | C Standard  | C User                                 |                     |        | Edt Clear      |
| Query                                     | For         | Select Repo                            | e Recort            |        | Edit Clear     |
| Gather                                    | Grouped By: | <u>Statistics</u><br><u>BDL Report</u> | Report //           |        | Edit Clear     |
| Output<br>G Screen<br>C Printer<br>C File | PirrSetup   | Page Setup                             | T Dutput Printer Co | des Ad | vanced Outputs |
| Retection                                 |             |                                        | <b>a</b>            |        | 1              |

- 6. After you click Data Table Report (in step 5) the following screen appears
- 7. Fill in the Name and Description fields as shown in the screenshot
- 8. A popup screen opens up which allows you to add Fields in your report
- 9. Select the Name field and enter process indicator name DT\_MRT\_TURNAROUND
- 10. Select the description field and enter MRT turnaround time
- 11. Select add
- 12. Enter the first the Field Name, description and format per table below
- 13. Select the green "+" button

14. Repeat steps 12 and 13 adding the fields and their labels from the following table:

| Fields                        | Description                         | Format |
|-------------------------------|-------------------------------------|--------|
| INST_NUM                      | Facility number                     |        |
| INST_NUM_AS_TEXT              | Facility Name                       |        |
| EDA_DT                        | Facility Arrival Date               | D0E1Z0 |
| ED_TM                         | Facility Arrival Time               |        |
| AGE_RPT                       | Age                                 |        |
| E_CODE_1_AS_TEXT              | mechanism                           |        |
| ISS_RPT                       | ISS                                 |        |
| DIS_STS_RPT_AS_TEXT           | Outcome                             |        |
| RF_HOSP_AS_TEXT               | Referring Facility1                 |        |
| IT_PR_ID_AS_TEXT              | Agency1                             |        |
| IT_MODE_AS_TEXT               | Mode1                               |        |
| IT_PT_DT                      | Retrieval Team1 at pt date          | D0E1Z0 |
| IT_PT_TM                      | Retrieval Team1 at pt time          |        |
| IT_L_DT                       | Retrieval Team 1 left location date | D0E1Z0 |
| IT_L_TM                       | Retrieval Team 1 left location time |        |
| MINUS(EDA_EVENT,IT_PT_EVENT)  | Time elapsed in mins RF Hos 1 to TS |        |
| MINUS(IT_L_EVENT,IT_PT_EVENT) | Time elapsed MRT at PT to left loc  |        |

#### 15. Once compete select ok

| DT_MRT_TURNAROUND - D           Name:         DT_MRT_TURNAROUND           Description:         MRT turnaround time | ata Table Editor                    |         | _        |                   |
|----------------------------------------------------------------------------------------------------|-------------------------------------|---------|----------|-------------------|
| Data Elements   Sort Order   General                                                                               |                                     |         |          |                   |
| Field                                                                                                    | Label                               | Width 🛆 | Format 🔺 | 🔓 bbA 📲           |
| INST_NUM_AS_TEXT                                                                                                   | Facility Name                       |         |          |                   |
| INST_NUM                                                                                                    | Facility                            |         |          | <u>E</u> dit      |
| TRAUMA_NUM                                                                                                    | Trauma ID                           |         |          | 💻 <u>D</u> elete  |
| AGE_RPT                                                                                                    | Age (yrs)                           |         |          |                   |
| ISS_RPT                                                                                                    | ISS                                 |         |          | Move Up           |
| E_CODE_1_AS_TEXT                                                                                                   | Mechanism of Injury (Primary)       |         |          | Move <u>D</u> own |
| DIS_STS_RPT_AS_TEXT                                                                                                | Outcome                             |         |          | Duick Add         |
| EDA_TM                                                                                                    | Facility arrivial time              |         |          |                   |
| RF_HOSP_AS_TEXT                                                                                                    | Referring facility as text          |         |          |                   |
| IT_PR_ID_AS_TEXT                                                                                                   | Agency 1                            |         |          |                   |
| IT_MODE_AS_TEXT                                                                                                    | Mode 1                              |         |          |                   |
| IT_L_TM                                                                                                    | Retrieval Team 1 left location time |         |          |                   |
| IT_L_DT                                                                                                    | Retrieval Team 1 left location date |         | D0E1Z0   |                   |
| MINUS(EDA_EVENT,IT_PT_EVENT)                                                                                       | Time elapsed in mins RF Hos 1 to TS |         |          | 1                 |
| MINUS(IT L EVENT IT PT EVENT)                                                                                      | Time elansed MBT at PT to Left Loc  |         |          |                   |
|                                                                                                    |                                     |         |          |                   |
|                                                                                                    | ci                                  |         |          |                   |
|                                                                                                    |                                     |         |          |                   |
|                                                                                                    |                                     |         |          |                   |

- 16. Click on General tab
- 17. Click CSV option and also select Include Column Headings tick box
- 18. Click Save
- 19. Click on Use which will close this screen

| DT_MRT_TURNAROUND - Data Table Editor                                  |   |
|------------------------------------------------------------------------|---|
| Name:     DT_MRT_TURNAROUND       Description:     MRT turnaround time |   |
| Data Elements Sort Order General                                       |   |
| Title:                                                                 |   |
| SubQuery                                                               |   |
| Output Type<br>O Tabular                                               |   |
| CSV     Include Column Headings     Launch Excel                       |   |
| Default Filename:                                                      | - |
| Across:                                                                |   |
|                                                                        |   |
| Use Save Save As X Close                                               |   |

- 20. Click on the File radio button in Output section
- 21. Click on the File Folder button will open the "Select File" screen
- 22. Provide the file name ( also put a .CSV) at the end of file name
- 23. Click on Open and the "Select File" screen will close and the name of the file will appear in the "Run Report" screen

## Query 1: Q\_MRT\_AGENCY

1. Select Query edit button on the main screen on Report Writer

| 📰 Run Rep                                 | ort         |                |                     |      | _   D   X       |
|-------------------------------------------|-------------|----------------|---------------------|------|-----------------|
| 🤞 D                                       | I Report    | Writer         |                     |      |                 |
| Report                                    | C Standard  | G User<br>ND   |                     | _    | Edt Clear       |
| Query<br>¥                                | For         |                |                     |      | Edit Clear      |
| Gather                                    | Grouped By: |                |                     | _    | Edt Clear       |
| Oulpul<br>C Screen<br>C Phinter<br>C File | Pint Setup  | Page Selup     | T Output Printer Co | desA | dvanced Outputs |
| Refresh Srie                              | ahot        |                |                     |      |                 |
| D Bun                                     | *. Court    | Report Options | 2 Reget             |      |                 |

2. Clicking the Query edit button opens the following screen

| 🗒 Query Eo   | ditor                     |                    |               |                     | _      |                   |
|--------------|---------------------------|--------------------|---------------|---------------------|--------|-------------------|
| Name:        |                           |                    |               |                     |        |                   |
| Description: |                           |                    |               |                     |        |                   |
| Query Fields | General                   |                    |               |                     |        |                   |
|              | Select records that match | Each C One or      | more of the f | following criteria. |        |                   |
|              | Column 1                  | Operator           | △ Column      | n2                  |        | 🚽 Add             |
|              |                           |                    |               |                     |        | 🥖 <u>E</u> dit    |
|              |                           |                    |               |                     |        | 💻 <u>D</u> elete  |
|              |                           |                    |               |                     |        | Move <u>U</u> p   |
|              |                           |                    |               |                     |        | Move <u>D</u> own |
|              |                           |                    |               |                     |        | <u>Q</u> uick     |
|              |                           |                    |               |                     |        |                   |
|              |                           |                    |               |                     |        |                   |
|              |                           |                    |               |                     |        |                   |
|              |                           |                    |               |                     | •      |                   |
| <u>U</u> se  | Save Save As              |                    |               |                     |        |                   |
| 3. Select    | t the Name field and      | d enter process ir | dicator n     | ame <b>Q_MRT_</b>   | AGENCY |                   |

4. Select the description field and enter the desription MRT Agency

- 5. Click the Add button on the right hand side of the screen
- 6. Clicking on add button opens the following screen

| 📰 User Query Editor   |           |          | _ 🗆 X                |
|-----------------------|-----------|----------|----------------------|
| Record Edit Browse    |           |          |                      |
| Column 1]             | Operator: | Column 2 |                      |
| ✓ <u>O</u> K X Cancel |           |          | _ <u>+</u> = ( ( ) ) |

- 7. Enter the first query field into Column 1, Operator and Column 2 as per table below
- 8. Select the green "+" button
- 9. Repeat steps 6 and 7 adding the fields and their labels from the following table:

| Column 1 | Operator | Column 2 |
|----------|----------|----------|
| IT_PR_ID | =        | 1        |
| IT_PR_ID | =        | 2        |
| IT_PR_ID | =        | 3        |
| IT_PR_ID | =        | 4        |
| IT_PR_ID | =        | 5        |

- 10. Once compete select ok
- 11. Click on One or more radio button

| Q_MRT_AGENCY - Query Education                                        | ditor             |                            |                  |
|-----------------------------------------------------------------------|-------------------|----------------------------|------------------|
| Name: Q_MRT_AGENCY<br>Description: MRT Agency<br>Query Fields General |                   |                            |                  |
| Select records that match                                             | CEach One or more | of the following criteria. | _                |
| Column 1 V                                                            | Upe               | Column 2                   | <u>₽</u> ₽99     |
|                                                                       | =                 | 2                          | – 🧷 <u>E</u> di  |
| IT_PR_ID                                                              | - 🔪               | 3                          | <u> </u>         |
| IT_PR_ID                                                              | -                 | 4                          | Move Up          |
| IT_PR_ID                                                              | =                 | 5                          |                  |
|                                                                       |                   |                            | <u>Move Down</u> |
|                                                                       |                   |                            | <u>Q</u> uick    |
|                                                                       |                   |                            |                  |
|                                                                       |                   |                            |                  |
|                                                                       |                   |                            |                  |
|                                                                       |                   |                            |                  |
|                                                                       |                   |                            |                  |
| Ilse 🔲 Save Save As 🗙                                                 | Close             |                            |                  |
|                                                                       |                   |                            |                  |

- 12. Click Save
- 13. Click on use to close the window

### Query 2: Q\_MRT\_ ASNSW\_MODE

1. Select Query edit button on the main screen on Report Writer

| 🔳 Run Repo                                | ort         |                |                    |      | _ 0 ×           |
|-------------------------------------------|-------------|----------------|--------------------|------|-----------------|
| 🤳 D                                       | I Report    | Writer         |                    |      |                 |
| Report                                    | C Standard  | G User<br>ND   |                    | _    | Edt Clear       |
| Query                                     | For:        |                |                    |      | Edit Clear      |
| Gather                                    | Grouped By: |                |                    | _    | Edit Clear      |
| Output<br>C Screen<br>C Plinter<br>C File | Pint Setup  | Page Setup     | T Output Pinter Co | desA | Ivanced Outputs |
| Beltesh Spac                              | shot        |                |                    |      |                 |
| D Bun                                     | *, Court    | Report Options | O Reget            |      |                 |

2. Clicking the Query edit button opens the following screen

| 🧱 Query Editor                                |                  |                            | _ 🗆 🗙             |
|-----------------------------------------------|------------------|----------------------------|-------------------|
| Name:<br>Description:<br>Query Fields General |                  |                            |                   |
| Select records that match                     | Each One or more | of the following criteria. |                   |
| Column 1                                      | Operator A       | Column 2                   |                   |
|                                               |                  |                            | 🧪 <u>E</u> dit    |
|                                               |                  |                            | 💻 <u>D</u> elete  |
|                                               |                  |                            | Move <u>U</u> p   |
|                                               |                  |                            | Move <u>D</u> own |
|                                               |                  |                            | <u>Q</u> uick     |
|                                               |                  |                            |                   |
|                                               |                  |                            |                   |
|                                               |                  |                            | -                 |
|                                               |                  |                            |                   |
| Use 🔄 Save Save As                            | < <u>C</u> lose  |                            |                   |

- 3. Select the Name field and enter process indicator name Q\_MRT\_ ASNSW\_MODE
- 4. Select the description field and enter the desription MRT Heicopter/Fixedwing
- 5. Click the Add button on the right hand side of the screen

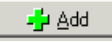

#### 6. Clicking on add button opens the following screen

| 🧱 User Query Editor |           |          | _ 🗆 🗙 |
|---------------------|-----------|----------|-------|
| Record Edit Browse  |           |          |       |
| Column.1            | Operator: | Column 2 | ]     |
| OK X Cancel         |           |          |       |

- 7. Enter the first query field into Column 1, Operator and Column 2 as per table below
- 8. Select the green "+" button
- 9. Repeat steps 6 and 7 adding the fields and their labels from the following table:

| Column 1 | Operator | Column 2 |
|----------|----------|----------|
| IT_MODE  | =        | 1        |
| IT_MODE  | =        | 2        |

- 10. Once compete select ok
- 11. Click on One or more radio button
- 12. Click Save
- 13. Click on close
- 14. Clicking on use, closes the window

## Query 3: Q\_MRT\_AGENCY\_PLUS\_MD

1. Select Query edit button on the main screen on Report Writer

| 📰 Run Report                                                                                                   | ×                |
|----------------------------------------------------------------------------------------------------|------------------|
| 🛁 DI Report Writer                                                                                             |                  |
| Report C Standard C User                                                                                       | EditChear        |
| Query                                                                                                    | EditClear        |
| Gather Grouped By:                                                                                             | Edt Clear        |
| Output<br>C Screen<br>C Printer Print Service Page Setup C Output Printer Codes<br>C File U-VTIM Work/Vest.csv | Advanced Outputs |
| Refresh Snapshot                                                                                               |                  |
| Bun Count Beport Options OF Reget                                                                              | X Close          |

2. Clicking the Query edit button opens the following screen

| 🧱 Query Editor                          |                      |                            | <u> </u>          |
|-----------------------------------------|----------------------|----------------------------|-------------------|
| Name: Description: Query Fields General |                      |                            |                   |
| Select records that match               | ● Each C One or more | of the following criteria. |                   |
| Column 1                                | Operator 🗠           | Column 2                   | 🚽 👍 🚽             |
|                                         |                      |                            | 🧪 <u>E</u> dit    |
|                                         |                      |                            | 💻 <u>D</u> elete  |
|                                         |                      |                            | Move <u>U</u> p   |
|                                         |                      |                            | Move <u>D</u> own |
|                                         |                      |                            | <u>Q</u> uick     |
| •                                       |                      |                            | ×                 |
| Use 🔚 Save Save As                      | K. <u>C</u> lose     |                            |                   |

- 3. Select the Name field and enter process indicator name Q\_MRT\_AGENCY\_PLUS\_MD
- 4. Select the description field and enter the desription MRT AGENCY + MODE

5. Click the Add button on the right hand side of the screen

👍 Add

### 6. Clicking on add button opens the following screen

| 🧱 User Query Editor        | _ <b>D</b> X |
|----------------------------|--------------|
| Record Edit Browse         |              |
| Column 1 Column 2 Column 2 |              |
|                            |              |

7. Enter the first query field into Column 1, Operator and Column 2 as per table below:

| Column 1     | Operator | Column 2         |
|--------------|----------|------------------|
| Q_MRT_AGENCY | AND      | Q_MRT_ASNSW_MODE |

- 8. Once compete select ok
- 9. Click on One or more radio button

|   | Q_MRT_AGENCY_PLUS_MD - Query Editor                                                                    |                   |
|---|----------------------------------------------------------------------------------------------------|-------------------|
|   | Name:     Q_MRT_AGENCY_PLUS_MD       Description:     MRT Agency + Mode       Query Fields     General |                   |
| l | Select records that match C Each 🔍 One or more of the following criteria.                              |                   |
|   | Column 1 🗸 Operator Column 2                                                                           | 🚽 Addo            |
| l | Q_MRT_AGENCY AND Q_MRT_ASNSW_MODE                                                                      | Ed D              |
|   |                                                                                                    | <u> </u>          |
|   |                                                                                                    | Move <u>U</u> p   |
| l |                                                                                                    | Move <u>D</u> own |
| l |                                                                                                    | Quick             |
| l |                                                                                                    |                   |
| l |                                                                                                    |                   |
| l |                                                                                                    |                   |
| l |                                                                                                    | 1                 |
|   |                                                                                                    | 1                 |
| ľ | Use Save Save As X Close                                                                               |                   |
|   |                                                                                                    |                   |

- 10. Click Save
- 11. Click use to close

### Query 4: Q\_MRT\_TIME\_GT\_60

| 1. | Select Query | edit button | on the mair | n screen on | Report Writer |
|----|--------------|-------------|-------------|-------------|---------------|
|----|--------------|-------------|-------------|-------------|---------------|

| 📰 Run Rep                                 | ort         |                |                     |      |                 |
|-------------------------------------------|-------------|----------------|---------------------|------|-----------------|
| 🤞 D                                       | I Report    | Writer         |                     |      |                 |
| Report                                    | C Standard  | (F User<br>ND  |                     | _    | Edit Clear      |
| Query                                     | For         |                |                     |      | Edit Clear      |
| Gather                                    | Grouped By: |                |                     | _    | Edt Onar        |
| Output<br>C Screen<br>C Phinter<br>C File | Pint Setup  | Page Setup     | C Output Printer Co | desA | dvanced Outputs |
| Beliesh Snat                              | sahiot      |                |                     |      |                 |
| D Bun                                     | *, Court    | Report Options | 2 Repet             |      |                 |

2. Clicking the Query edit button opens the following screen

| 🧱 Query Editor                                |                    |                            | _ 🗆 🗙             |
|-----------------------------------------------|--------------------|----------------------------|-------------------|
| Name:<br>Description:<br>Query Fields General |                    |                            |                   |
| Select records that match                     | Each C One or more | of the following criteria. |                   |
| Column 1                                      | Operator A         | Column 2                   | bb <u>A</u> 🚽     |
|                                               |                    |                            | 🥖 <u>E</u> dit    |
|                                               |                    |                            | <u> </u>          |
|                                               |                    |                            | Move <u>U</u> p   |
|                                               |                    |                            | Move <u>D</u> own |
|                                               |                    |                            | Quick             |
|                                               |                    |                            |                   |
|                                               |                    |                            |                   |
|                                               | (                  |                            | <b>.</b>          |
|                                               |                    |                            | Ŀ                 |
| Use Save Save As                              | < <u>C</u> lose    |                            |                   |

- 3. Select the Name field and enter process indicator name Q\_MRT\_TIME\_GT\_60
- 4. Select the description field and enter the description MRT Turnaround time GT 60
- 5. Click the Add button on the right hand side of the screen

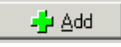

6. Clicking on add button opens the following screen

| 📰 User Query Editor           |           |          | _ <b>□ ×</b> |
|-------------------------------|-----------|----------|--------------|
| Record Edit Browse            |           |          |              |
| [Column.1]                    | Operator: | Column 2 |              |
| ✓ <u>O</u> K X <u>C</u> ancel |           |          |              |

7. Enter the first query field into Column 1, Operator and Column 2 as per table below:

| Column 1                     | Operator | Column 2 |
|------------------------------|----------|----------|
| MINUS(EDA_EVENT,IT_PT_EVENT) | <        | 60       |

- 8. Once compete select ok
- 9. Click on One or more radio button
- 10. Click Save
- 11. Clicking on used closes the window

| Q_MRT_TIME_GT_60 - Query Editor                                                                            | <u> </u> |
|----------------------------------------------------------------------------------------------------|----------|
| Name:     Q_MRT_TIME_GT_60       Description:     MRT Turnaround time GT 60       Query Fields     General |          |
| Select records that match 🦳 Each 💿 Dine or more of the following criteria.                                 |          |
| Column 1  V Operator Column 2                                                                              | 🛃 🚽      |
|                                                                                                    | <u> </u> |
|                                                                                                    |          |
| Use Save Save As X Close                                                                                   |          |

#### Query 5: Q\_MRT\_TIME\_LTE\_60

1. Select Query edit button on the main screen on Report Writer

| 📰 Run Rep                                 | ort                             |                  |                     |         | - N           |
|-------------------------------------------|---------------------------------|------------------|---------------------|---------|---------------|
| 🤞 D                                       | I Report                        | Writer           |                     |         |               |
| Report                                    | C Standard<br>[DT_MRT_TURNAROUN | G User<br>ID     |                     | _       | Edit          |
| Query                                     | For:                            |                  |                     |         | Edit Clear    |
| Gather                                    | Grouped By:                     |                  |                     |         | EditClear     |
| Output<br>C Screen<br>C Printer<br>C File | Pint Setup                      | Page Setup       | Coutput Printer Cod | nsAdv   | anced Outputs |
| Refresh Snap                              | ishing _                        |                  |                     |         |               |
| D Bun                                     | * Count                         | E Report Options | 2 Reget             | X Close |               |

2. Clicking the Query edit button opens the following screen

| 🧱 Query Editor                                |                      |                            | . 🗆 🗙             |
|-----------------------------------------------|----------------------|----------------------------|-------------------|
| Name:<br>Description:<br>Query Fields General |                      |                            |                   |
| Select records that match                     | € Each C One or more | of the following criteria. | _                 |
| Column 1                                      | Operator 🗠           | Column 2                   | 🚽 Add             |
|                                               |                      |                            | 🥖 <u>E</u> dit    |
|                                               |                      |                            | 💻 <u>D</u> elete  |
|                                               |                      |                            | Move <u>U</u> p   |
|                                               |                      |                            | Move <u>D</u> own |
|                                               |                      |                            | <u>Q</u> uick     |
|                                               |                      |                            |                   |
|                                               |                      |                            |                   |
|                                               |                      | <u> </u>                   | J                 |
| Use 🔄 Save Save As                            | K <u>C</u> lose      |                            |                   |

- 3. Select the Name field and enter process indicator name **Q\_MRT\_TIME\_LTE\_60**
- 4. Select the description field and enter the desription MRT Turnaround time LTE 60

5. Click the Add button on the right hand side of the screen

🚽 Add

#### 6. Clicking on add button opens the following screen

| 🧱 User Query Editor   |           |          | _ 🗆 🗙 |
|-----------------------|-----------|----------|-------|
| Record Edit Browse    |           |          |       |
|                       | Operator: | Column 2 | ]     |
| ✓ <u>D</u> K X Cancel |           |          |       |

7. Enter the first query field into Column 1, Operator and Column 2 as per table below:

| Column 1                     | Operator | Column 2 |
|------------------------------|----------|----------|
| MINUS(EDA_EVENT,IT_PT_EVENT) | <=       | 60       |

#### 8. Once compete select ok

| Q_MRT_TIME_LTE_60 - Query Editor                                                                                                    |
|----------------------------------------------------------------------------------------------------|
| Name:       Q_MRT_TIME_LTE_60         Description:       MRT Turnaround time LT 60         Query Fields       General         Select records that match          • |
| Column 1 V Operator Column 2                                                                                                    |
| MINUS(EDA_EVENT),T_PT_EVENT)                                                                                                    |
|                                                                                                    |
| Use Save Save As X Close                                                                                                    |

- 9. Click on One or more radio button
- 10. Click Save
- 11. Click on use closes the window

## **Running the Query**

- 1. Select Query button on the main screen on Report Writer
- 2. Scroll down or search for Q\_MRT\_AGENCY\_PLUS\_MD and Q\_MRT\_TIME\_GT\_60 or Q\_MRT\_TIME\_LTE\_60
- 3. Select query and click use
- 4. Clicking use closes the window
- 5. Once the report and the query has been filled in, click on Run to run the report

| 📰 Run Report                                                                                                   |                  |
|----------------------------------------------------------------------------------------------------|------------------|
| 🍰 DI Report Writer                                                                                             |                  |
| C     Standard     © User       DT_MRT_TURNAROUND                                                              | Edit Clear       |
| Query For:<br>Q_MRT_AGENCY_PLUS_MD                                                                             | Edit Clear       |
| Gather                                                                                                    | Edit Clear       |
| Output<br>C Screen<br>Printer Print Setup Page Setup Output Printer Codes<br>File U:\\TIM Work\test.csv        | Idvanced Outputs |
| Refresh Snapshot         ▶ Bun       *a, Count       Image: Report Options       Image: Reget       X. Options |                  |

6. The following screen will popup where you can set the filters for your report as shown below.

| E Rin Report                                                                                                    | _ [0] X    |                                                                        |
|----------------------------------------------------------------------------------------------------|------------|------------------------------------------------------------------------|
| 🗳 DI Report Writer                                                                                                    |            |                                                                        |
| a Run Report                                                                                                    | _ <u> </u> |                                                                        |
| Trauma Number:<br>Arrival Date:<br>Discharge Date:<br>T / Loo<br>Record Status:<br>Active<br>Closed<br>Facility:<br>Clear<br>Query<br>Clear<br>Query<br>Clear<br>Clear<br>Query<br>Clear<br>Query<br>Clear<br>Clear |            | Give a Date Range as<br>appropriate<br>Provide your facility<br>Number |
| D Bun *+, Court D Report Springe D Reput                                                                                                    | X.Dox      |                                                                        |

7. Click on OK and the following screen will popup and a CSV file will be created.

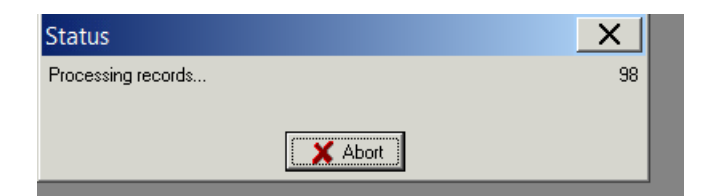

8. A CSV file will be saved in the location you have specified.

# Appendix 10: PI - 10 workflow

#### **Collector workflow**

- 1. Select on Demographic tab
- 2. Ensure Facility Arrival date and time are entered
- 3. Select Transfer from another acute care facility from drop down menu in System Access

| 🛢 - Manina Sata Spline                                             | . (C) X                                                   |
|--------------------------------------------------------------------|-----------------------------------------------------------|
| Transporter (Martin Person) Marttania 11, Marttania (1) (Mittania) | 22   Paratiani Dageneri Datara (21   March (1981)         |
| Patient                                                            |                                                           |
| Teleformethy Britisha Baarbara Cancharage                          | Taunarhande (100 scotte The section game (1)              |
|                                                                    |                                                           |
| Hall affected hanne (Treat/A                                       | Recourt Parties                                           |
| Facility Arrival 02/01/2014 🗾 23:56                                | System Access Transfer from another acute care facility 💌 |
| Tata Colorador                                                     |                                                           |
| Name Last Front Hat To                                             | 11 H                                                      |
| Aller Lat Ref                                                      |                                                           |
| Address Street   Difference 4                                      |                                                           |
| Start Carlo Start                                                  | And THE                                                   |
| The Part Seat Links a                                              | Taxety Punds 3                                            |
|                                                                    |                                                           |
| Transpission Providence 2                                          |                                                           |
| taxatan (Reprint 🖬 🗛 🗇 🖉 👘                                         | inens (For a                                              |
| wight Dine termity when                                            | ×p+ Rs+                                                   |
| Tanan Statter Billetitte Annallian 27:2074                         | 14.14                                                     |

- 4. Select Referral Facility tab
- 5. Select Facility Information tab
- 6. Enter Referral Facility details
  - a. Referring facility
  - b. Mode of Arrival
  - c. Transfer Rationale
  - d. Arrival Date and Time
  - e. Departure Date and Time

| 💼 Sourro Cuta Editor                        | _ D X                                                                         |
|---------------------------------------------|-------------------------------------------------------------------------------|
| International International Ref Facility 1  | ED    Pornien( Dagese) Datare( GA    Merci (DM )                              |
| Facility Information                        | te failly Transport Tradewick                                                 |
| Referring Facility:                         |                                                                               |
| 1202 Canterbury Hospital                    | Arrival 02/01/2014 2 22:27                                                    |
| Mode of Arrival Private Vehicle             | Destination Notified 02/01/2014 [2] [23:00<br>Departure 02/01/2014 [2] [23:30 |
|                                             |                                                                               |
| Transfer Rationale Major Trauma             | haid face a fideorg/facility (111                                             |
| TelengTelly the                             |                                                                               |
| Date Teachington Teacher                    | Tergenderriteinent tall: Telentale                                            |
|                                             | 10                                                                            |
|                                             |                                                                               |
|                                             |                                                                               |
|                                             |                                                                               |
|                                             |                                                                               |
| 1.=A                                        |                                                                               |
| when I Day I second other I                 | New J Devillow                                                                |
| Trauma Number 200100008 AnnuelDate 305/2016 | Contraction (N )=                                                             |

- 7. Select Inter-facility Transport Tab
- 8. Enter Inter-facility Transport details must include:
  - a. Agency
  - b. Mode
  - c. Call received date and time (time of first notification to retrieval service)

| 🗰 Tanana Data Litta                    |                                                                                                    |                           |                       |               |               |
|----------------------------------------|----------------------------------------------------------------------------------------------------|---------------------------|-----------------------|---------------|---------------|
| Company ( Parts ) Parts                | nu fatfally 1 (fatfally 2)                                                                                                    | Philipping (Com)          | manifianti Chagman    | a) Danme) DA  | Manual (COM.) |
| (facily bitamator) Process             | and Smatterette Minik little facility                                                                                                    | Townsport   Innertainty I | renageant Treatments? | 6             |               |
|                                        |                                                                                                    |                           |                       |               |               |
| Provider                               |                                                                                                    | Call                      |                       |               |               |
| Agency AMRS                            |                                                                                                    | Call Received             | 11/12/2016 🗾          | 10:00         |               |
| i onit                                 |                                                                                                    | Call Dispatched           | Z                     | <u> </u>      |               |
| Mode Helicopter                        | <b>•</b>                                                                                                    | En Route                  | 2                     |               |               |
| If Other                               |                                                                                                    | Arrived at Location       | 2                     |               |               |
| Level of Care                          | 1                                                                                                    | Arrived at Patient        | 11/12/2016 🔽          | 11:05         |               |
| Thepart Resultable                     |                                                                                                    | Left Location             | 11/12/2016 🗾          | 11:35         |               |
| The Number                             |                                                                                                    | Arrived at Destination    | 11/12/2016 🗾          | 12:15         |               |
| Superin number                         |                                                                                                    |                           |                       |               |               |
| And the Party of the local division of |                                                                                                    |                           |                       |               |               |
| Case Case F                            | water Accests Californi                                                                                                    | Internet Trees            | antion Resident 1 St. | CO Puter Bate | C Association |
|                                        | and a state of the state of the |                           |                       |               |               |
|                                        |                                                                                                    |                           |                       |               | 20            |
|                                        |                                                                                                    |                           |                       |               | - Zulata      |
|                                        |                                                                                                    |                           |                       |               |               |
|                                        |                                                                                                    |                           |                       |               |               |
| *1                                     |                                                                                                    |                           | 1                     |               | 1             |
|                                        |                                                                                                    |                           |                       |               |               |
| V Deck De Se                           | ne Save and East                                                                                                    | Front X Dave              |                       |               | E Ber D Ber   |
| Trauma Number 20120013                 | AmudiDuse 1/3/2011                                                                                                    |                           |                       |               | [A]           |

### 9. Click Save

### **Report Writer workflow**

#### Data table report

- 1. Open Report Writer.
- 2. Click on Report
- 3. Select User radio button and Click on Edit
- 4. A popup screen opens up( as shown in the screenshot)
- 5. Click on Data Table Report button in this popup screen

| 📰 Run Repo                                | ət.         |                |                     |         | _ 0 >            |
|-------------------------------------------|-------------|----------------|---------------------|---------|------------------|
| 🍰 D                                       | I Report    | Writer         |                     |         |                  |
| Report                                    | C Standard  | C User         |                     | (       | Edit Clear       |
| Query                                     | For         | Select Repo    | Report n            |         | Edit Clear       |
| Gather                                    | Grouped By: | BDL Report     | Report //           | _       | Edit Clear       |
| Output<br>© Screen<br>© Printer<br>© File | PirrSetup   | Page Setup     | T Output Printer Co | des 👘   | Advanced Outputs |
| Retrosh Score                             | #107        | Bernet Ontines | O Barret            | × Close |                  |

- 6. A popup screen opens up which allows you to add Fields in your report
- 7. Select the Name field and enter process indicator name DT\_ CI\_NOT\_GT\_30MIN
- 8. Select the description field and enter NOTIFICATION > 30MINS
- 9. Select add
- 10. Enter the first the Field Name, description and format per table below
- 11. Select the green "+" button

12. Repeat steps 9 and 10 adding the fields and their labels from the following table:

| Fields                       | Description             | Format |
|------------------------------|-------------------------|--------|
| INST_NUM                     | Facility number         |        |
| ENTRY_SYS_AS_TEXT            | system access           |        |
| RF_HOSP_AS_TEXT              | Referring Facility1     |        |
| RF_A_DT                      | Ref arrival date        | D0E1Z0 |
| RF_A_TM                      | Ref arrival time        |        |
| MINUS(IT_C_EVENT,RF_A_EVENT) | Notification time       |        |
| IT_C_DT                      | Call notification date  | D0E1Z0 |
| IT_C_TM                      | Call notification time  |        |
| IT_C_EVENT                   | Notification event date | D0E1Z0 |

#### 13. Once compete select ok

| 🖽 DT_CI_NOT_GT_30MIN - Data Table Editor 💦 📃 💷 🔜                                                             |                                |       |                   |  |  |
|----------------------------------------------------------------------------------------------------|--------------------------------|-------|-------------------|--|--|
| Name:     DT_CI_NOT_GT_30MIN       Description:     Notification > 30 min       Data Elements     Sort Order |                                |       |                   |  |  |
| Field                                                                                                    | Label                          | Width | 🚽 Add 🕌           |  |  |
| INST_NUM                                                                                                    | facility number                |       |                   |  |  |
| ENTRY_SYS_AS_TEXT                                                                                            | entry                          |       |                   |  |  |
| RF_HOSP_AS_TEXT                                                                                              | ref. hosp1                     |       | 💻 <u>D</u> elete  |  |  |
| RF_A_DT                                                                                                    | Referring hosp. admission date | D     | Maya Up           |  |  |
| BF_A_TM                                                                                                    | referring hosp time            |       | 0                 |  |  |
| MINUS(IT_C_EVENT,RF_A_EVENT)                                                                                 | notification time              |       | Move <u>D</u> own |  |  |
| IT_C_DT                                                                                                    | IT_C_DT call notification date |       |                   |  |  |
| IT_C_TM                                                                                                    | call notification time         |       |                   |  |  |
| IT_C_EVENT                                                                                                   | notification event date        | D     | c                 |  |  |
|                                                                                                    |                                |       |                   |  |  |
| Use Save Save As X Close                                                                                     |                                |       |                   |  |  |

- 14. Click on General tab
- 15. Click CSV option and also select Include Column Headings tickbox
- 16. Click Save
- 17. Click on Use which will close this screen
- 18. Click on the File radio button in Output section
- 19. Click on the File Folder button will open the "Select File" screen
- 20. Provide the file name ( also put a .CSV) at the end of file name
- 21. Click on Open and the "Select File" screen will close and the name of the file will appear in the "Run Report" screen

### Query

1. Select Query edit button on the main screen on Report Writer

| 🖀 Aun Report                                                                                                    |               |
|----------------------------------------------------------------------------------------------------|---------------|
| DI Report Writer                                                                                                    |               |
| Report Film                                                                                                    |               |
| Query For                                                                                                    | Edit Clear    |
| Gather                                                                                                    |               |
| Chapped<br>C Screen<br>C Press<br>File<br>File<br>Direction ( )<br>Press Server )<br>File<br>File<br>C Chapped Frome Codes<br>File<br>File<br>C Compact Frome Codes<br>File<br>File<br>Fil | Advent Dilgon |
| Tuffedt Sourchar                                                                                                    |               |
| D Bun   **. Court   2 Report Options   O Report   >                                                                                                    | (Dime         |

2. Clicking the Query edit button opens the following screen

| 🧱 Query Editor                          |                    |                            | _   |                | X            |
|-----------------------------------------|--------------------|----------------------------|-----|----------------|--------------|
| Name: Description: Query Fields General |                    |                            |     |                |              |
| Select records that match               | Each C One or more | of the following criteria. |     |                |              |
| Column 1                                | Operator A         | Column 2                   |     | - <del>4</del> | <u>A</u> dd  |
|                                         |                    |                            | - 1 | 1              | <u>E</u> dit |
|                                         |                    |                            | - 1 |                | elete        |
|                                         |                    |                            | - 1 | Mov            | e <u>U</u> p |
|                                         |                    |                            | - 1 | Move           | <u>D</u> own |
|                                         |                    |                            | - 1 | Qu             | ick          |
|                                         |                    |                            |     |                |              |
|                                         |                    |                            |     |                |              |
|                                         |                    |                            |     |                |              |
| Use 🛛 🖬 Save Save As 🗙                  | ( <u>C</u> lose    |                            |     |                |              |

- 3. Select the Name field and enter process indicator name Q\_ CI\_NOT\_GT\_30MIN
- 4. Select the description field and enter the desription NOTIFICATION > 30MINS

5. Click the Add button on the right hand side of the screen

👍 Add

6. Clicking on add button opens the following screen

| 📰 User Query Editor | _ 🗆 X |
|---------------------|-------|
| Record Edit Browse  |       |
| Column 1 Column 2   |       |
|                     |       |

- 7. Enter the first query field into Column 1, Operator and Column 2 as per table below
- 8. Select the green "+" button
- 9. Repeat steps 7 and 8 adding the fields and their labels from the following table:

| Column 1                     | Operator | Column 2 |
|------------------------------|----------|----------|
| ENTRY_SYS                    | =        | 3        |
| MINUS(IT_C_EVENT,RF_A_EVENT) | >        | 30       |

#### 10. Once compete select ok

| D Q_CLNC     | DT_GT_30MIN - Query Edi   | tor  |               |                            |           |
|--------------|---------------------------|------|---------------|----------------------------|-----------|
| Name:        | Q_CI_NOT_GT_30MIN         |      |               |                            |           |
| Description: | notification > 30min      |      |               |                            |           |
| Query Fields | General                   |      |               |                            |           |
|              | Select records that match | Each | C One or more | of the following criteria. |           |
|              | Column 1                  | 1 10 | 🥖 Operator    | Column 2                   | bbA 💠     |
| ENTRY_SY     | S<br>EVENT DE A EVENT)    |      | 10.5          | 3                          | / Edit    |
| MildOs(II_C  | _EVENT.HF_A_EVENT)        | ,    |               | 30                         | - Delete  |
|              |                           |      |               |                            | Movello   |
|              |                           |      |               |                            | Meue Deur |
|              |                           |      |               |                            | Move Down |
|              |                           |      |               |                            | Quick     |
|              |                           |      |               |                            |           |
|              |                           |      |               |                            |           |
|              |                           |      |               |                            |           |
| •            |                           |      |               |                            | <u> </u>  |
| <u>U</u> se  | Save Save As              |      |               |                            |           |

- 11. Click on General tab and Select the Ref Facility 1/Facility Information from the drop down box menu
- 12. Click Save
- 13. Click on Use which will close this screen
- 14. Once the report and the query has been filled in, click on Run to run the report
- 15. A screen will popup where you can set the filters for your report.
- 16. Click on OK and the following screen will popup and a CSV file will be created.
- A CSV file will be saved in the location you have specified.

# Appendix 11: PI - 11 workflow

### **Collector workflow**

- 1. Select Pt Tracking tab
- 2. Choose Ventilator Tracking
- 3. Enter data

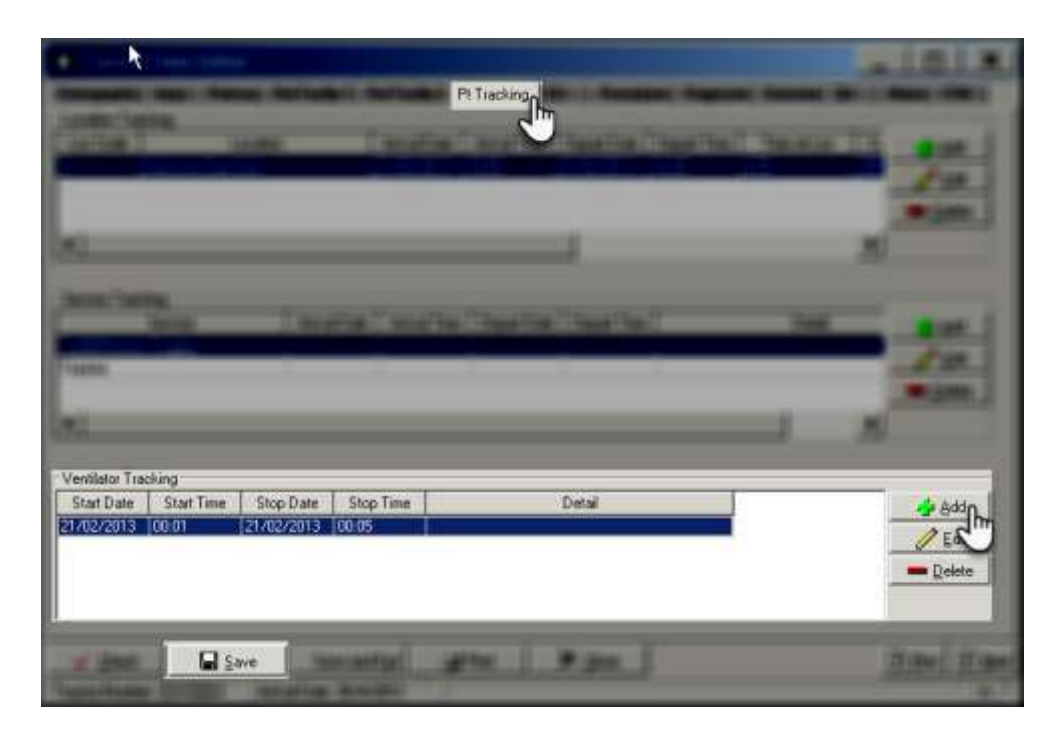

Report Writer workflow

- 1. Create a data table filename: example: DT\_PI11\_GCS\_LESS\_9
- 2. Select the Add button on the right hand side of the screen
- 3. Add the data elements as per screen
- 4. Then hit SAVE then USE

| 📰 DT_PI11_GCS_LESS_9 - Data Table Edit                                                              | or                        |       | _      |                   |
|----------------------------------------------------------------------------------------------------|---------------------------|-------|--------|-------------------|
| Name: DT_PI11_GCS_LESS_9<br>Description: Head Inj GCS < 9 in ED<br>Data Elements Sort Order General |                           |       |        |                   |
| Field 🗠                                                                                             | Label                     | Width | Format | 🚽 Add 🚽           |
| AIS SEV L                                                                                           | AIS Head Severity Score   |       |        |                   |
| A_VT_A_EVENT                                                                                        | Ventilator Start DateTime |       | DOE1ZO | <u> </u>          |
| EDA_DT                                                                                              | ED Arrival Date           |       | D0E1Z0 | 💻 Delete          |
| ENTRY_SYS_AS_TEXT                                                                                   | Entry                     |       |        |                   |
| GCS_A_L                                                                                             | GCS Total in ED           |       |        | Move Up           |
| INST_NUM                                                                                            | Facility Number           |       |        | Move <u>D</u> own |
| MINUS(A_VT_A_EVENT,VT_A_EVENT_L)                                                                    | Intubation Time           |       |        | 0.44              |
| PREDOTSRPT_L_AS_TEXT                                                                                | AIS Description           | 100   |        |                   |
| VT_A_EVENT_L                                                                                        | Ventilator Start Event    |       | D0E1Z0 |                   |
| VT_DETAIL_L                                                                                         | Ventilator Detail         | 50    |        |                   |
|                                                                                                    |                           |       |        |                   |
|                                                                                                    |                           |       |        |                   |

On Query:

• Select the Query button, this screen props up

## See screen shot below:

| Nacciption<br>Leavy Field | : )General                        |               |                              |             |
|---------------------------|-----------------------------------|---------------|------------------------------|-------------|
| 24/07                     | Select records that watch IR Each | C Dire of non | a of the following criteria. |             |
|                           | Column 1                          | Operator      | Column 2                     | - A         |
|                           |                                   |               | 100 C 100 C                  | 10          |
|                           |                                   |               |                              | - Del       |
|                           |                                   |               |                              | <br>Mauri   |
|                           |                                   |               |                              | <br>Hund    |
|                           |                                   |               |                              | MONE PO     |
|                           |                                   |               |                              | <br>: Donce |
|                           |                                   |               |                              |             |
|                           |                                   |               |                              |             |
|                           |                                   |               |                              |             |

- Create a query table filename: example: DT\_HEADGCS\_LESS\_9
- Select the Add button on the right hand side of the screen
- Add the data elements as per screen
- Then hit SAVE then USE

# See screen shot below:

| Name: Q_PI11_HEAD_GCS_LS_9 - Que | ny Editor         | _                          |                   |
|----------------------------------|-------------------|----------------------------|-------------------|
| Select records that match        | ach C One or more | of the following criteria. |                   |
| Column 1 🗸                       | Operator          | Column 2                   | _<br>↓ bbA ∳      |
| ANY(ED_INTERV)                   | =                 | 10                         | E dit             |
| ANY(GCS_A)                       | =                 | 9                          |                   |
|                                  | =                 | 4                          | <u> </u>          |
| MINIIS(A VT A EVENT EDA EVENT)   | >                 | 20                         | Move <u>U</u> p   |
|                                  |                   |                            | Move <u>D</u> own |
|                                  |                   |                            |                   |
|                                  |                   |                            |                   |
|                                  |                   |                            |                   |
|                                  |                   |                            |                   |
|                                  |                   |                            |                   |
| •                                |                   | •                          |                   |
|                                  |                   |                            | -                 |
| Use 🛛 🔚 Savg 🖉 Save As 🛛 🗙 Clo   | se                |                            |                   |
| رالس 🛩 رالس                      |                   |                            |                   |

When Save & use is hit the screen below props up

Then hit RUN located on the bottom left hand side of the screen: See screen shot below

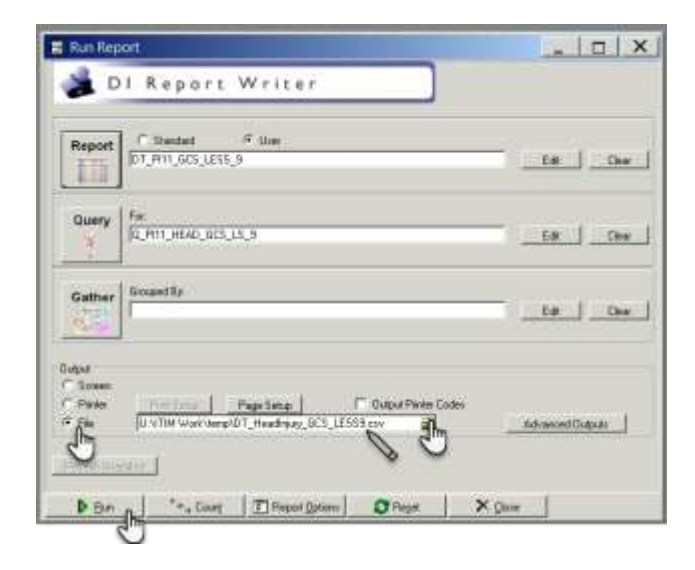

Once RUN is selected another screen props up. Choose date range

Then hit OK then RUN

See screen shot below:
| 📰 Run Report                                                                                     | _ 🗆 X      |
|--------------------------------------------------------------------------------------------------|------------|
| DI Report Writer                                                                                 |            |
| 📰 Run Report                                                                                     | _ <u> </u> |
| Trauma Number:<br>Arrival Date:<br>Discharge Date:<br>Facility:<br>Closed<br>Facility:<br>Closed |            |
| Query     Clear       Query     Clear       Query     Clear                                      |            |
|                                                                                                  |            |
| Refresh Stapshot                                                                                 |            |
| Bun '*, Count S Report Options S Reset X                                                         |            |

## See output below:

facililty entry ED arrival d mechar GCS to ais des ventilatorstart ever ventilation detail ventilatorstaintubation time 1208 Pre-hos 5/10/2016 Ped vs 3 cerebru 10/05/2016 18:17 intubated in ED 05/10/16 23

# **Retrieval Sheets from Various Agencies**

| RX                                                                                                | forme                                                           | VACIS                                               | - Ambular<br>CONS<br>omplaint In | nce Electronic Medica<br>OLIDATED CO<br>vestigation (Closed case<br>(Closed) | I Record<br>PY<br>es only)) |                                   |                                                | Page 2 of 5    |
|---------------------------------------------------------------------------------------------------|-----------------------------------------------------------------|-----------------------------------------------------|----------------------------------|------------------------------------------------------------------------------|-----------------------------|-----------------------------------|------------------------------------------------|----------------|
| Case #<br>Case Date<br>Times<br>Call Dispa<br>Received<br>14:55 15:07                             | atched En Route<br>2 15:04                                      | ©ate<br>⊕ Scene<br>15:24                            | @ Patient<br>15:26               | Patient Name<br>Looded<br>15:57                                              | e<br>Destination<br>16:18   | PI-1 -<br>Pati<br>Triage<br>16:23 | Arrive<br>ent Tir<br>off<br>Stretcher<br>17:00 | Clear<br>17:28 |
| Past History<br>Pre-Exist<br>Adds<br>Wergles<br>History<br>Lature<br>2056 Description             | Atrial Fibrilla<br>other WARFA<br>No Known All<br>motor vehicle | tion; Coronar<br>RIN; PLUS O<br>ergies<br>collision | y Artery Gr<br>THERS             | aft Surgery >> WAITING                                                       | 5 X 3; Diabete              | PI-1                              | - Left<br>on Tim                               | e              |
| RTA<br>fehicle<br>Patient Informat<br>vatient Involvemer<br>Alor Accident<br>fluation<br>fosicion | ion<br>it                                                       | Driver<br>Veh, Collsn >6<br>In VehTrapp<br>Fronc    | 50 kph                           | Safety Details<br>Seat belt type<br>Seat belt                                | Pro                         | cess<br>Was<br>Extr               | Indic<br>Patie                                 | ator 1<br>ent  |
|                                                                                                   |                                                                 |                                                     |                                  |                                                                              | Info<br>Insw                | Ambülance,                        | be de<br>this fi                               | eld eaxs       |

Ambulance Electronic Medical Record (relevant to PI-1)

### NSW Ambulance PHCR (relevant to PI-1)

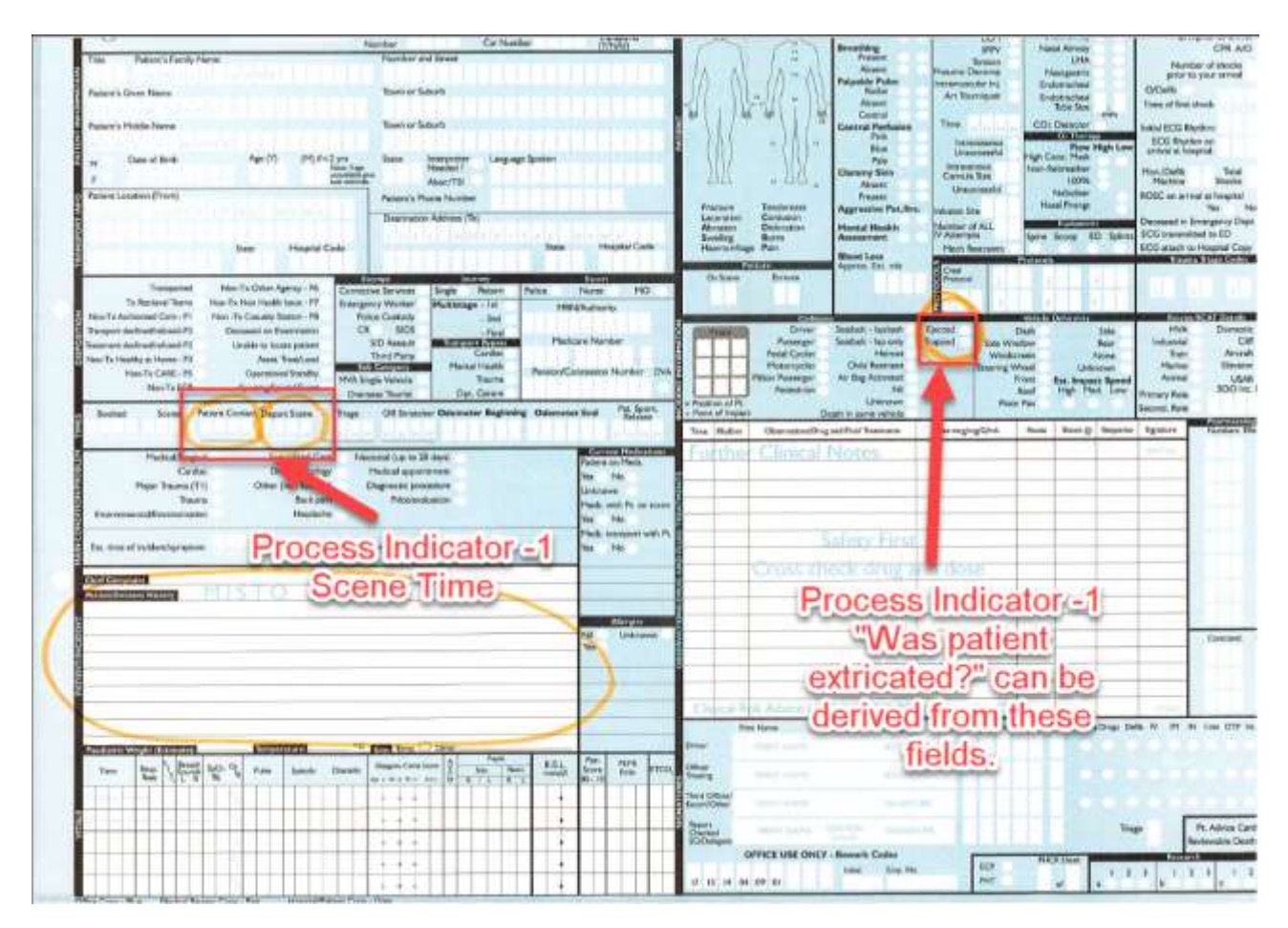

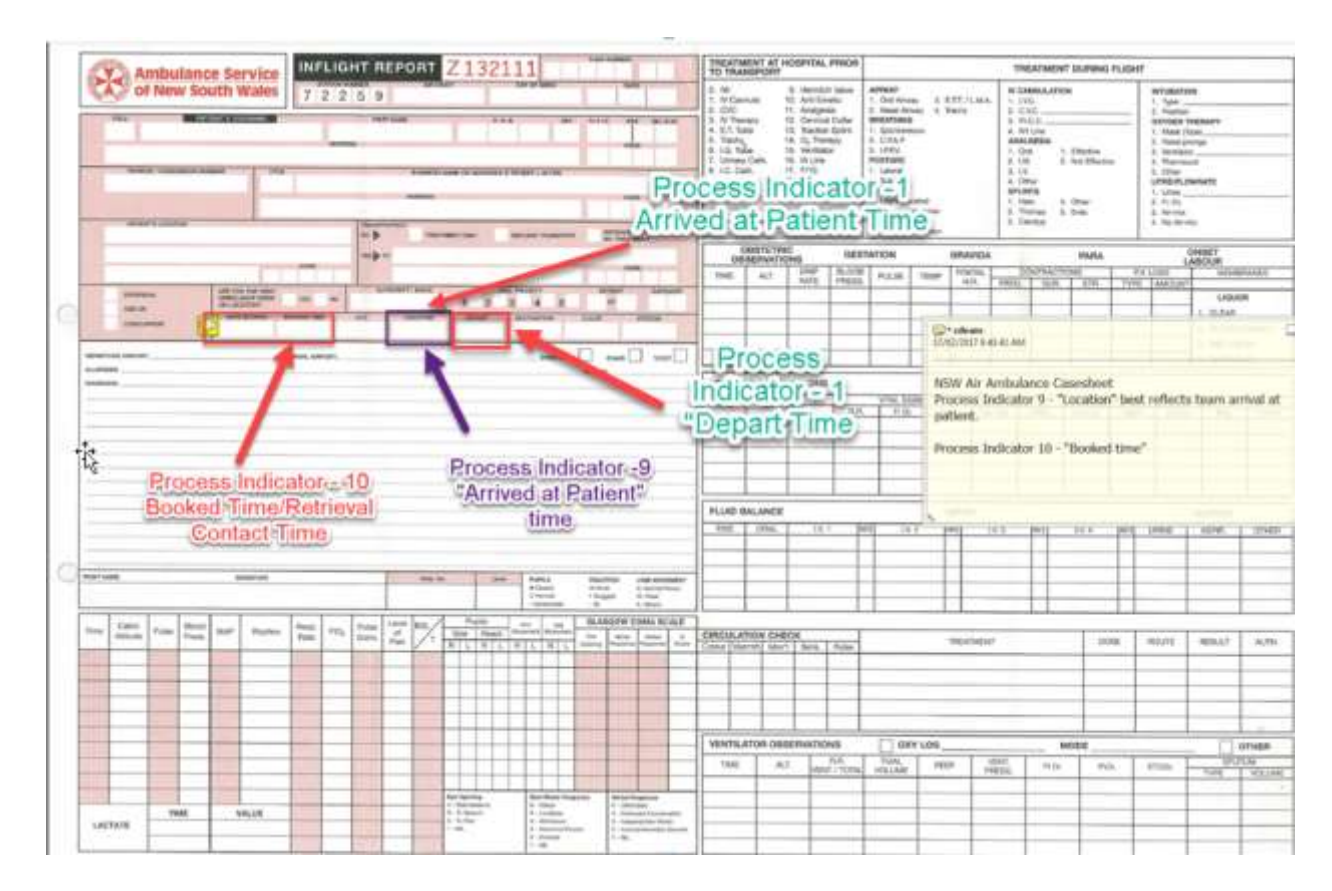

#### Ambulance Services of NSW (relevant to PI- 1, PI-9 and PI-10)

## CareFlight Patient Treatment Record (relevant to PI-9)

|                                                     |                                                                                                    |                                                                                                    | Treat       | ment                  | 240                                                                                                    |                                                                  | Mart                                        | frome last officer?                                                                                                    | 1 Annual        | - Aven                                                                                          | ridiana - 1                                                                                                    |                                                                                                    |                                                         |                                    |                                                                                                    | and the second                  |         |
|-----------------------------------------------------|----------------------------------------------------------------------------------------------------|----------------------------------------------------------------------------------------------------|-------------|-----------------------|----------------------------------------------------------------------------------------------------|------------------------------------------------------------------|---------------------------------------------|----------------------------------------------------------------------------------------------------|-----------------|-------------------------------------------------------------------------------------------------|----------------------------------------------------------------------------------------------------|----------------------------------------------------------------------------------------------------|---------------------------------------------------------|------------------------------------|----------------------------------------------------------------------------------------------------|---------------------------------|---------|
|                                                     |                                                                                                    |                                                                                                    | Rec         | ard                   | 32                                                                                                    |                                                                  |                                             |                                                                                                    |                 |                                                                                                 |                                                                                                    |                                                                                                    |                                                         |                                    |                                                                                                    |                                 | _       |
|                                                     | -                                                                                                    | -                                                                                                    | nec         | ond                   |                                                                                                    |                                                                  |                                             |                                                                                                    | -               |                                                                                                 | -                                                                                                    |                                                                                                    | _                                                       | _                                  |                                                                                                    | _                               | -       |
| FRS                                                 |                                                                                                    | Address                                                                                                    | m.e.        |                       |                                                                                                    |                                                                  | Sim                                         | n                                                                                                    | -               |                                                                                                 | Prin                                                                                                    | n -                                                                                                    |                                                         |                                    | Date                                                                                                    |                                 | -       |
| Activated                                           |                                                                                                    |                                                                                                    | -           |                       |                                                                                                    |                                                                  | 100                                         |                                                                                                    |                 |                                                                                                 |                                                                                                    |                                                                                                    |                                                         |                                    | (C)* offer                                                                                                    | ·                               |         |
| PL Contact                                          |                                                                                                    | DOB                                                                                                    |             | Approx.age            |                                                                                                    |                                                                  | Ale                                         | ce only medic                                                                                                    | abona           | inte I                                                                                          | Door                                                                                                    | Time of                                                                                                    | Preser                                                  | iter .                             | Theorem 1                                                                                                    | 8.41.00 AV4                     |         |
| Depart Scene                                        | 1                                                                                                    | -                                                                                                    | D.          | A-/ F                 | Approx. weig                                                                                                    | aht .                                                            | 414                                         | seric name)                                                                                                    |                 |                                                                                                 | and the second                                                                                                    | dose                                                                                                    | Service                                                 |                                    |                                                                                                    | 120                             | 1.5     |
| Destination                                         | 1                                                                                                    | Incident no                                                                                                    | 0           |                       | Thereas I                                                                                                    |                                                                  |                                             |                                                                                                    |                 |                                                                                                 |                                                                                                    | +                                                                                                    |                                                         |                                    | Carefig                                                                                                    | ht Patieni                      | Treat   |
| Dening Inc.                                         | and and another t                                                                                                  | datas                                                                                                    | inter       | tania la              | adian menu ban                                                                                                    | transa a                                                         | -                                           | -                                                                                                    | -               | _                                                                                               | _                                                                                                    | - T                                                                                                    | -                                                       | _                                  | Process                                                                                                    | Indicativ                       | 0.70    |
| Westings out                                        | Pageon contact                                                                                                    | ocoty.                                                                                                    | 010         | ance sa               | The are                                                                                                    | A cose                                                           |                                             |                                                                                                    | -               | -                                                                                               |                                                                                                    | -                                                                                                    | -                                                       |                                    | best ref                                                                                                    | Sects hear                      | mant    |
|                                                     |                                                                                                    |                                                                                                    |             | 1 < 50m               | 12 50-200                                                                                                    | am 🖬 >200m                                                       | 1                                           |                                                                                                    |                 | -                                                                                               |                                                                                                    |                                                                                                    | -                                                       | -                                  | Process                                                                                                    | indicato                        | 40 - 1  |
| Incident det                                        | ils Location                                                                                                    |                                                                                                    |             |                       |                                                                                                    |                                                                  | 1                                           |                                                                                                    |                 | -                                                                                               |                                                                                                    |                                                                                                    | -                                                       |                                    | Dest ret                                                                                                    | sects 600                       | Hang to |
| NVC response                                        | 0                                                                                                    |                                                                                                    |             |                       |                                                                                                    |                                                                  |                                             |                                                                                                    | _               | _                                                                                               | _                                                                                                    | -                                                                                                    | -                                                       | _                                  |                                                                                                    |                                 |         |
| Para and and and                                    |                                                                                                    |                                                                                                    |             |                       |                                                                                                    |                                                                  | 1                                           |                                                                                                    |                 |                                                                                                 |                                                                                                    | 1. to                                                                                                    |                                                         |                                    |                                                                                                    |                                 |         |
| Description                                         |                                                                                                    |                                                                                                    |             |                       |                                                                                                    |                                                                  |                                             |                                                                                                    |                 |                                                                                                 |                                                                                                    | -                                                                                                    |                                                         |                                    |                                                                                                    |                                 |         |
| 1iDep                                               | art tim                                                                                                    | e Confinen                                                                                                    | ett D       | Compre                | ssion Deratio                                                                                                    | ant mins                                                         | TV P                                        | fuld administ<br>Type of Post<br>(minuting                                                                                                    | ation iin       | duitin                                                                                          | e blood<br>Anter<br>Ba                                                                                                    | 1<br>/ product<br>lovs to<br>eA/                                                                                                    | ng<br>Prancipera                                        | Start                              | Admin                                                                                                    | Ider at kon                     | 1       |
|                                                     | artitim                                                                                                    | Confinen                                                                                                    | ett 🔲       | Compre                | ssion Duratio                                                                                                    | on mins<br>Dear                                                  | 100                                         | fuid administ<br>Type of Huat<br>(whating<br>strongers                                                                                                    | Atroant         | time                                                                                            | a blood<br>Aster<br>Ba<br>FROC                                                                                                 | 1<br>/ product<br>cive to<br>cit/<br>withe                                                                                                    | n2<br>Praiscifiers<br>signature                         | Start                              | Admin<br>FirstA                                                                                                    | Not at Non<br>Total<br>Witcourt | 34      |
|                                                     | art tim                                                                                                    | Confinem                                                                                                    | ent 🛛       | Compre                | ssion Duratin                                                                                                    | on mins<br>Deset                                                 | 101                                         | fuid administ<br>Type of Plat<br>probuting<br>strongers                                                                                                    | Atout           | these<br>1                                                                                      | g blood<br>Adda<br>Piloca                                                                                                    | 1<br>/ product<br>son to<br>sa/<br>set No.                                                                                                    | ng<br>Presonitions<br>signature                         | Start<br>treat                     | Admin<br>Frysh<br>Drie<br>J                                                                                                    | Ideration<br>Total<br>Infuned   | 1       |
|                                                     | art tim                                                                                                    | Confinent<br>Flight contact                                                                                                    | eret 🔲      | Compre                | Stion Deratic                                                                                                    | on mins                                                          | 101                                         | fuid administ<br>Type of Plat<br>probating<br>strongers                                                                                                    | Atout           | turin<br>tree                                                                                   | g blood<br>Adda<br>Ba<br>PHOC                                                                                                  | 1<br>/ product<br>som te<br>så/<br>som Ne                                                                                                    | ng<br>Prancifiera<br>Agriature                          | Start<br>tree<br>1                 | Admin<br>Fruth<br>Drie<br>1                                                                                                    | Total<br>Volumed                |         |
|                                                     | art tim                                                                                                    | Confinent                                                                                                    | ent D       | Compre                | Stion Duratie                                                                                                    | on mins                                                          | 101                                         | fuid administ<br>Tear of fluid<br>probating<br>strengths                                                                                                    | Attom (in       | turin<br>1                                                                                      | g blood<br>Aster<br>Ba<br>Piloco                                                                                               | 1<br>/ product<br>som te<br>ca/<br>soit No.                                                                                                    | na<br>Nescribera<br>Vignature                           | Start<br>time<br>1<br>1            | Admin<br>Frysh<br>Sine<br>I                                                                                                    | Nor at loss                     |         |
| 1Der                                                | art tim                                                                                                    | Continem                                                                                                    | eret 🔲      | Compre                | Drug                                                                                                    | on mins                                                          | 10.1                                        | fuid administ<br>Type of Post<br>(vibring<br>(overgift)                                                                                                    | Atout           | turin<br>1<br>1<br>1                                                                            | g blood<br>Arter<br>Ba<br>Press                                                                                                | 1<br>f product<br>sons te<br>sil/<br>out Ne.                                                                                                    | ng<br>Prancetters<br>signature                          | Start<br>treat<br>1<br>1<br>1      | Admin<br>Frigh                                                                                                    | Total<br>Vidual                 |         |
| Li Dep<br>Ngm / traiti                              | bart tim                                                                                                    | Continent<br>Flight contact                                                                                                    | ent D       | Compre                | Disability                                                                                                    | nt mins                                                          | 10.1                                        | huid administ<br>Type of Roat<br>(whisting<br>strongth)                                                                                                    | Amount          | turin<br>1<br>1<br>1<br>1                                                                       | g blood<br>Action<br>Bu<br>PHDC1                                                                                               | 1<br>/ product<br>som te<br>sa/<br>som te                                                                                                    | nd<br>Prancellens<br>agrature                           | Start<br>time<br>1<br>1<br>1<br>1  | Admin<br>Fresh<br>2<br>1<br>1<br>1<br>1<br>1                                                                                                    | Not at lon<br>Total<br>Whowed   |         |
| Li Der<br>Ngen / treitt                             | bent prior to Caro                                                                                                 | Platroentact                                                                                                    |             | Compre<br>74          | Disability                                                                                                    | os miss<br>Dese                                                  |                                             | huid administ<br>Type of flait<br>(ministing<br>strongth)                                                                                                    | Arisant         | turin<br>1<br>1<br>1<br>1                                                                       | g blood<br>Arter<br>Bu<br>PHDC1                                                                                                | 1<br>f product<br>sovi te<br>sa/<br>soit %                                                                                                    | d<br>Pracebers<br>agratute                              | Start<br>time<br>1<br>1<br>1<br>1  | Admin<br>Freih<br>Deu<br>J<br>D<br>D<br>D<br>D<br>D<br>D<br>D<br>D<br>D<br>D<br>D<br>D<br>D<br>D<br>D<br>D<br>D<br>D                                                                                                    | Not allow                       |         |
| Li Der<br>Nem / svelts                              | Breathing<br>Breathing                                                                                             | E Continem<br>Fight contact                                                                                                    |             | 74<br>75              | Dirig<br>Disability<br>Right                                                                                                    | ros mins                                                         | Ain                                         | Nuid administ<br>Trav of Ruat<br>probaby<br>strongen                                                                                                    | Amount          | turin<br>1<br>1<br>1                                                                            | g blood<br>Actin<br>Bu<br>PHBC 1                                                                                               | 1 / product                                                                                                    | nd<br>Pracediers<br>agrature                            | Start<br>tree<br>1<br>1<br>1       | Admin                                                                                                    | Antration<br>Total<br>Whowed    |         |
| Li De p<br>Sges / veiti<br>GeneFight :<br>Arway     | exercision of the care                                                                                             | e Continem<br>Hight contact<br>Inst contact<br>Circulation<br>Hit<br>SBP<br>DBP                                                                                                    |             | 74<br>75              | Disability Disability Disability Disability Disability Disability                                                                                                    | os mins Dene Dene Papile Logi Logi Logi Logi Logi Logi Logi Logi | Ain                                         | Nuid administ<br>Type of fluat<br>probading<br>strengths<br>strengths<br>strengths<br>way                                                                                                    | Angunt          | duiliti<br>fame<br>1<br>1<br>1                                                                  | g blood<br>Arste<br>Ba<br>Pieto                                                                                                | 1<br>/ product<br>som te<br>som te<br>som | nd<br>Prescribers<br>agrature                           | Start<br>Unie<br>1<br>1<br>1       | Adesia<br>Presh<br>Dee<br>A<br>Adesia<br>A<br>A<br>A<br>A<br>A<br>A<br>A<br>A<br>A<br>A<br>A<br>A<br>A<br>A<br>A<br>A<br>A<br>A<br>A                                                                                                    | Intration<br>Total<br>Wood      |         |
| CaraFight a                                         | art tim<br>here prior to Caro<br>Breathing<br>Breathing<br>Fast<br>Slow<br>Agened                                  | e Continem<br>Flight contact<br>Circulation<br>Fill<br>SBP<br>DBP<br>Flight                                                                                                    | ere D       | 74<br>75<br>75        | Disability<br>Disability<br>Right<br>Sign man                                                                                                    | ns mins Dene Dene                                                | Ain<br>Ain<br>And<br>No                     | Huid administ<br>Type of Rule<br>(Working<br>(Wongth)<br>(Wongth)<br>(Way<br>asythesis time<br>mber of attem                                                                                                    | Atrout          | tuniti<br>tana<br>1<br>1<br>1                                                                   | g blood<br>Su<br>PHDC1                                                                                                    | / product<br>som te<br>con te<br>con te<br>con te<br>con te<br>final air                                                                                                    | nd<br>In sociliers<br>agreture<br>Ared<br>Ared          | Start<br>three<br>1<br>1<br>1<br>1 | Adesia<br>Presh<br>Dee<br>A<br>Adesia<br>Dee<br>A<br>Dee<br>A<br>Dee<br>A<br>Dee<br>A<br>Dee<br>A<br>Dee<br>A<br>Dee<br>A<br>Dee<br>A<br>DeeA<br>DeeA<br>DeA<br>D                                                                                                    | Ident at loss                   |         |
| CareFight a                                         | Breathing<br>Breathing<br>Breathing<br>Stow<br>Stow<br>Agained<br>Agained                                          | E Confinem<br>Fight contact<br>Fight contact<br>Circulation<br>198<br>58/<br>D0P<br>Refusion                                                                                       | ere D       | 74<br>75<br>75<br>735 | Disability<br>Disability<br>Disability<br>Bise men<br>o vital signs at fire                                                                                                    | nn mins<br>Dear<br>Papile<br>Insective<br>Sear rem               | Alico<br>Ana<br>Nuo<br>Des                  | Nuld administ                                                                                                    | Arrount         | tudin<br>1<br>1<br>1<br>1                                                                       | g blood<br>Su<br>PHDC1                                                                                                    | 1 / product Novi le oil aut Ne  Final ai Nil reg.                                                                                                    | nd<br>In sociliers<br>agretute<br>Arod<br>Arod          | Start<br>the                       | Admin                                                                                                    | Ing                             |         |
| CareFight Arway                                     | Againat<br>Slow<br>Againat<br>Againat<br>Againat<br>Againat                                                        | Confinem<br>Fight contact<br>Inst contact<br>Circulation<br>Inst<br>SSP<br>DBP<br>Perfusion                                                                                        | ent D       | 74<br>75<br>715       | Disability<br>Disability<br>Disability<br>Right<br>Size mm<br>o wital signs at fire                                                                                                    | n mins Dine Dine Naple Laft Laft See rem st contact              | Ain<br>Ain<br>And<br>Ben                    | Nuld administ<br>Type of fluid<br>probating<br>probating<br>pro                                                                                                    | Amount          | dudin<br>1<br>1<br>1<br>1                                                                       | g blood<br>Antio<br>Bu<br>HIDC:                                                                                                | 1<br>/ product<br>Novi te<br>oli/<br>ant Nei<br>Final all<br>Nil regul<br>Difficul all<br>Nil regul<br>Difficul all<br>State                                                                                                    | nd<br>Prescribers<br>agrature<br>dred<br>dred           |                                    | Admin                                                                                                    | ing                             |         |
| CareFlight of<br>Arrowsy<br>Ultrasound<br>Right Log | exercite to Care<br>exercite to Care<br>breathing<br>Dreathing<br>Hormal<br>Fair<br>Slow<br>Agenedic<br>assessment | Confinem<br>Fight central<br>Fight central<br>Fight central<br>Fight central<br>Fight central<br>Fight central<br>Fight central<br>Fight central<br>Fight central<br>Fight central | ent Certher | /4<br>/6<br>/5<br>/15 | Disability<br>Disability<br>Disability<br>Paget<br>Disability<br>Pasitive<br>Size mm<br>o utal signs at for                                                                                                    | Popilis  Popilis  Popilis  See roin  ref contact                 | Alin<br>Ann<br>Ann<br>Ben<br>ETT<br>Cut     | Nuld administ<br>Type of fual<br>products<br>processing<br>processing<br>processi | Alternation (in | dudin<br>1<br>1<br>1<br>1<br>1<br>1                                                             | g blood<br>Anten<br>Bu<br>HIBC:<br>I<br>I<br>I<br>I<br>I<br>I<br>I<br>I<br>I<br>I<br>I<br>I<br>I<br>I<br>I<br>I<br>I<br>I<br>I | Final ai<br>Not to<br>Not to<br>Not to<br>Not required<br>CRA/Not<br>LMAA<br>ETT                                                                                                    | nd<br>Prescribers<br>agreture<br>dred<br>24             |                                    | Admin<br>Presh<br>Bresh<br>Bresh | ing                             |         |
| Caraffight a<br>Airway                              | Approximate at file                                                                                                | Confinem<br>Fight contact<br>Circulation<br>NR<br>DBP<br>Perform                                                                                                    | ent CerBas  | 74<br>75<br>75<br>75  | Disability Disability | niiss Dene Dene Poplis Logi Logi Logi Logi Logi Logi Logi Logi   | Ain<br>Ain<br>Ain<br>Ber<br>ETT<br>Od<br>Od | Nuid administ<br>Tran of full<br>probating<br>probating<br>prob                                                                                                    | Amount          | chuẩn<br>1<br>1<br>1<br>1<br>1<br>1<br>1<br>1<br>1<br>1<br>1<br>1<br>1<br>1<br>1<br>1<br>1<br>1 | g blood<br>Asse<br>Bi<br>PHDC1                                                                                                 | Final ai<br>Ni required<br>CORA/NI<br>CMA<br>ETT<br>Nicelle                                                                                                    | nd<br>Insections<br>agratuse<br>Areat<br>Areat<br>Areat |                                    | Admin<br>Frank<br>9res<br>1<br>1<br>1<br>1<br>1<br>2<br>Monitor<br>SeO <sub>5</sub><br>ETCO <sub>5</sub><br>ELCG<br>NISP<br>Temp<br>Other                                                                                                    | Intration<br>Total<br>vitual    |         |

### Aeromedical Retrieval Record (relevant to PI9 and PI10)

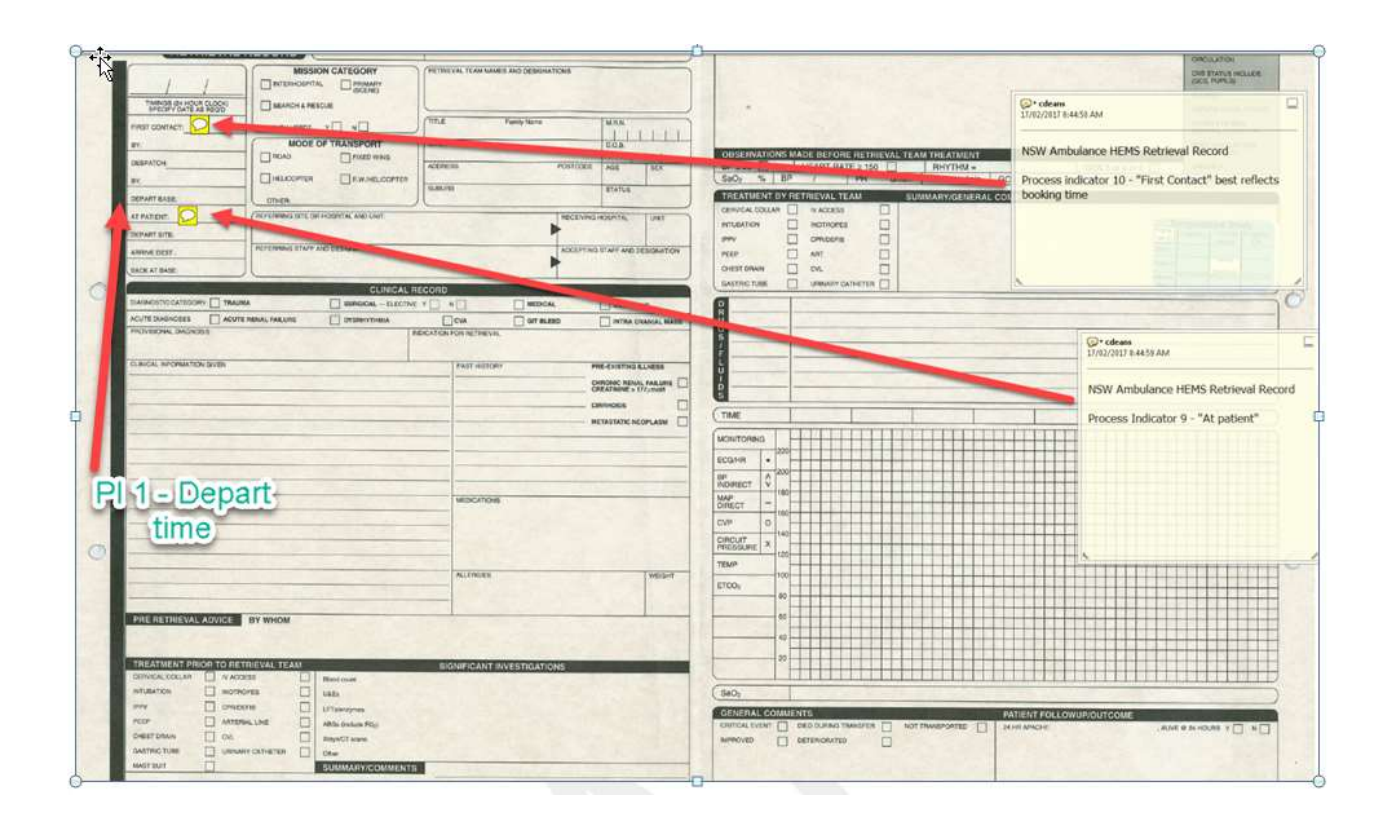

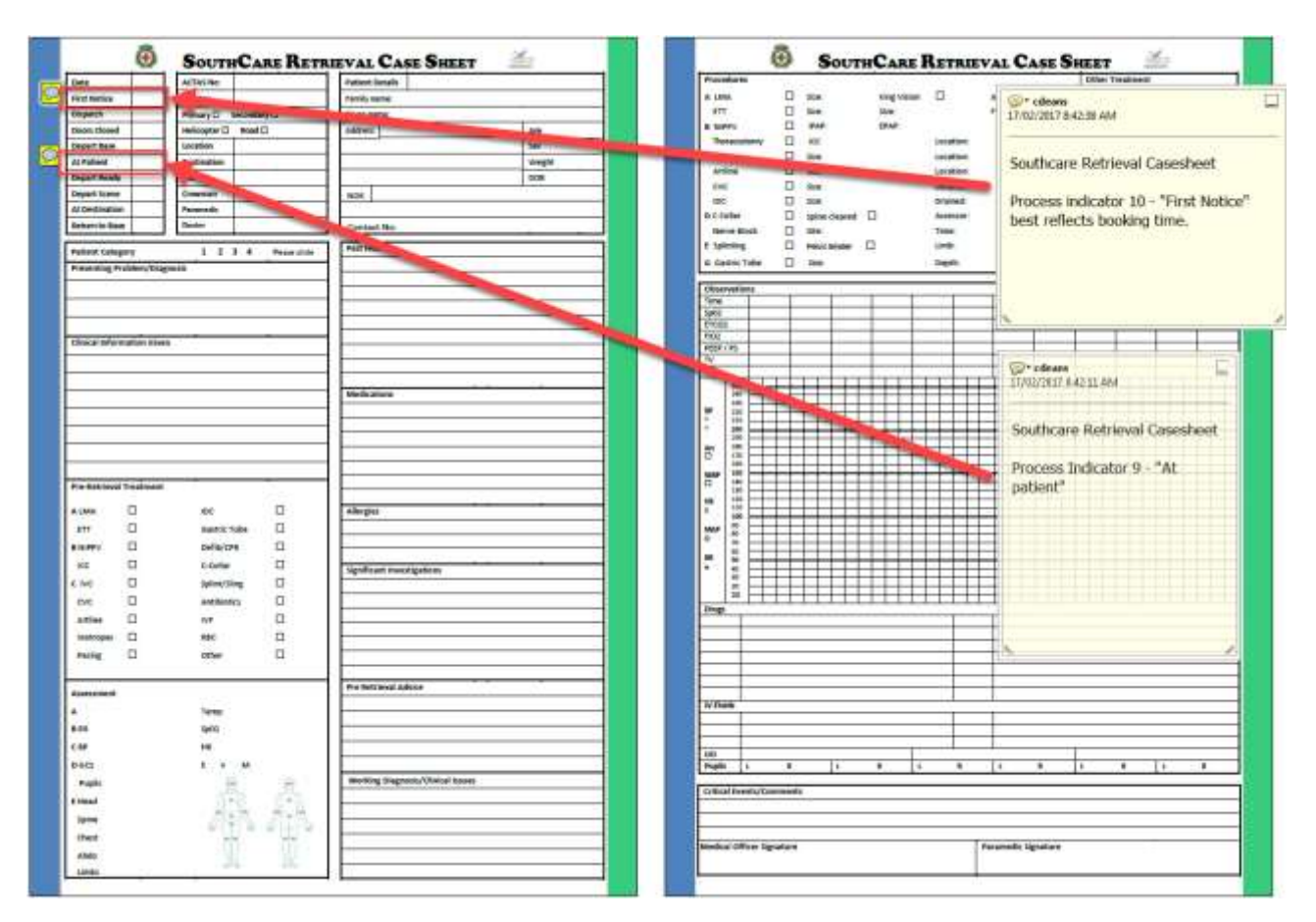

#### South Care Retrieval Case Sheet (relevant to PI9-PI10)

### References

- Agolini, S. F., Shah, K., Jaffe, J., Newcomb, J., Rhodes, M., & Reed 3rd, J. F. (1997). Arterial embolization is a rapid and effective technique for controlling pelvic fracture hemorrhage. *The Journal of Trauma*, *43*(3), 395–399. http://doi.org/10.1097/00005373-199709000-00001
- Ansari, M. Z., & Collopy, B. T. (1996). The risk of an unplanned return to the operating room in Australian hospitals. *The Australian and New Zealand Journal of Surgery*, *66*(1), 10–3. Retrieved from http://www.ncbi.nlm.nih.gov/pubmed/8629971
- Barbosa, R. R., Rowell, S. E., Fox, E. E., Holcomb, J. B., Bulger, E. M., Phelan, H. A., ... Junco, D. J. (2013). Increasing time to operation is associated with decreased survival in patients with a positive FAST examination requiring emergent laparotomy. *Journal of Trauma Acute Surgery*, 75(1). http://doi.org/10.1097/TA.0b013e31828fa54e.Increasing
- Birkmeyer, J. D., Hamby, L. S., Birkmeyer, C. M., Decker, M. V, Karon, N. M., & Dow, R. W. (2001). Is unplanned return to the operating room a useful quality indicator in general surgery? *Archives of Surgery (Chicago, III.: 1960)*, *136*(4), 405–11. Retrieved from http://www.ncbi.nlm.nih.gov/pubmed/11296110
- Brown, J. B., Rosengart, M. R., Forsythe, R. M., Reynolds, B. R., Gestring, M. L., Hallinan, W. M., ... Sperry, J. L. (2016). Not all prehospital time is equal : Influence of scene time on mortality, *81*(1), 93–100. http://doi.org/10.1097/TA.00000000000999
- Clarke, J. R., Trooskin, S. Z., Doshi, P. J., Greenwald, L., & Mode, C. J. (2002). Time to laparotomy for intra-abdominal bleeding from trauma does affect survival for delays up to 90 minutes. *The Journal of Trauma*, *52*(3), 420–425. http://doi.org/10.1097/00005373-200203000-00002
- Dallow, N., Lang, J., Harvey, K., Pollard, C., Bellamy, N., & Medicine, C. of N. R. on D. and R. (2010). *Queensland Trauma Registry: Description of serious injury throughout Queensland 2008*.
- Funder, K. S., Petersen, J. A., & Steinmetz, J. (2011). On-scene time and outcome after penetrating trauma: an observational study. *Emergency Medicine Journal*, 28(9). http://doi.org/10.1136/emj.2010.097535
- Gonzalez, R. P., Cummings, G. R., Phelan, H. A., Mulekar, M. S., & Rodning, C. B. (2009). Does increased emergency medical services prehospital time affect patient mortality in rural motor vehicle crashes? A statewide analysis. *The American Journal of Surgery*, *197*(1), 30–34. http://doi.org/10.1016/j.amjsurg.2007.11.018
- Haller, G., Myles, P. S., Langley, M., Stoelwinder, J., & McNeil, J. (2008). Assessment of an unplanned admission to the intensive care unit as a global safety indicator in surgical patients. *Anaesthesia & Intensive Care*, *32*(2), 190–200.
- Harmsen, A. M. K., Giannakopoulos, G. F., Moerbeek, P. R., Jansma, E. P., Bonjer, H. J., & Bloemers, F. W. (2015). The influence of prehospital time on trauma patients outcome: A systematic review. *Injury*, *46*(4), 602–609. http://doi.org/10.1016/j.injury.2015.01.008
- McDermott, F. T., Cordner, S. M., Cooper, D. J., & Winship, V. C. (2007). Management deficiencies and death preventability of road traffic fatalities before and after a new trauma care system in Victoria, Australia. *The Journal of Trauma*, *63*(2), 331–338. http://doi.org/10.1097/TA.0b013e31806dc5c4

- Moore, L., Franc, Ã., Stelfox, T., Kortbeek, J., Simons, R., Bourgeois, Ã. Ã. G., ... Frcpc, Ã. (2015). Validation of Complications Selected by Consensus to Evaluate the Acute Phase of Adult Trauma Care A Multicenter Cohort Study. *Annals of Surgery*, 262(6), 1123–1129. http://doi.org/10.1097/SLA.000000000000963
- Murray, J. a, Demetriades, D., Berne, T. V, Stratton, S. J., Cryer, H. G., Bongard, F., ... Gaspard, D. (2000). Prehospital intubation in patients with severe head injury. *The Journal of Trauma*, 49(6), 1065–1070. http://doi.org/10.1097/00005373-200012000-00015
- Quality of Trauma for Adult Care. (2013). Guide to Quality Indicators in Adult Trauma Care, 0, 1– 129.
- Rosengart, M. R., Nathens, A. B., & Schiff, M. A. (2007). The Identification of Criteria to Evaluate Prehospital Trauma Care Using the Delphi Technique, (March), 708–713. http://doi.org/10.1097/01.ta.0000197150.07714.c2
- Slater, S. J., & Barron, D. A. (2010). Pelvic fractures-A guide to classification and management. *European Journal of Radiology*. http://doi.org/10.1016/j.ejrad.2010.01.025
- Stelfox, H. T., Straus, S. E., Nathens, A., & Bobranska-artiuch, B. (2011). Evidence for quality indicators to evaluate adult trauma care: A systematic review\*. *Critical Care Medicine*, *39*(4), 846–849. http://doi.org/10.1097/CCM.0b013e31820a859a
- Story, D. A., Leslie, K., Myles, P. S., Fink, M., Poustie, S. J., Forbes, A., & Yap, S. (2010). Complications and mortality in older surgical patients in Australia and New Zealand (the REASON study): a multicentre, prospective, observational study \*. *Anaesthesia*, 65, 1022– 1030. http://doi.org/10.1111/j.1365-2044.2010.06478.x

Victorian, & Committee on Trauma. (2014). PRE-HOSPITAL TRIAGE, 1-10.

Winchell, R. J., & Hoyt, D. B. (1997). Endotracheal intubation in the field improves survival in patients with severe head injury. Trauma Research and Education Foundation of San Diego. *Archives of Surgery*, *132*, 592–597. Retrieved from http://ovidsp.ovid.com/ovidweb.cgi?T=JS&CSC=Y&NEWS=N&PAGE=fulltext&D=med4&AN= 9197850 http://oxfordsfx.hosted.exlibrisgroup.com/oxford?sid=OVID:medline&id=pmid:9197850&id=doi :&issn=0004-0010&isbn=&volume=132&issue=6&spage=592&pages=592-7&date=1997&title=Ar

World Health Organization. (2009). Guidelines for trauma quality improvement programmes.

#### **TRISS** calculation

Sourced from: http://www.trauma.org/archive/scores/triss.html

The survival prognosis is computed based on the below logarithmic regression equation and formulas: Survival probability =  $1/(1 + e^{-b})$ 

where  $b = b0 + b1 \times RTS + b2 \times ISS + b3 \times AgeIndex$ 

Based on the table with the indices used:

|    | Blunt   | Penetrating |
|----|---------|-------------|
| b0 | -0.4499 | -2.5355     |
| b1 | 0.8085  | 0.9934      |
| b2 | -0.0835 | -0.0651     |
| b3 | -1.743  | -1.136      |

The two resulting formulas for b are:

- b<sub>Blunt</sub> = -0.4499 + 0.8085 x RTS 0.0835 x ISS 1.7430 x Age Index
- b<sub>Penetrating</sub> = -2.5355 + 0.9934 x RTS 0.0651 x ISS 1.1360 x Age Index

TRISS takes account of patient age in an Age Index that is:

- 0 for patients below 55;
- 1 for patients 55 and above.

Collector system automatically calculates the TRISS value as shown below.

| Demographic   Injury   Prehosp   Ref Facility 1   Ref Facility 2   Pt Tracking   ED | Procedures Diagnoses Outcome | QA Memo ITIM |
|-------------------------------------------------------------------------------------|------------------------------|--------------|
| Injury Narrative Coding Section ICD10 AM Comorbidities Complications                |                              | Ι            |
| Coding.Module                                                                       | ISS 57 NISS 66               | TRISS 0.186  |
|                                                                                     |                              |              |

----- End of Document ------